# **ESM-2850**

Intel Pentium® M/Celeron® M ETXexpress Module

# **User's Manual**

2<sup>nd</sup> Ed – 22 September 2006

### **FCC Statement**

THIS DEVICE COMPLIES WITH PART 15 FCC RULES. OPERATION IS SUBJECT TO THE FOLLOWING TWO CONDITIONS:

(1) THIS DEVICE MAY NOT CAUSE HARMFUL INTERFERENCE.

(2) THIS DEVICE MUST ACCEPT ANY INTERFERENCE RECEIVED INCLUDING INTERFERENCE THAT MAY CAUSE UNDESIRED OPERATION.

THIS EQUIPMENT HAS BEEN TESTED AND FOUND TO COMPLY WITH THE LIMITS FOR A CLASS "A" DIGITAL DEVICE, PURSUANT TO PART 15 OF THE FCC RULES.

THESE LIMITS ARE DESIGNED TO PROVIDE REASONABLE PROTECTION AGAINTST HARMFUL INTERFERENCE WHEN THE EQUIPMENT IS OPERATED IN A COMMERCIAL ENVIRONMENT. THIS EQUIPMENT GENERATES, USES, AND CAN RADIATE RADIO FREQUENCY ENERGY AND, IF NOT INSTATLLED AND USED IN ACCORDANCE WITH THE INSTRUCTION MANUAL, MAY CAUSE HARMFUL INTERFERENCE TO RADIO COMMUNICATIONS.

OPERATION OF THIS EQUIPMENT IN A RESIDENTIAL AREA IS LIKELY TO CAUSE HARMFUL INTERFERENCE IN WHICH CASE THE USER WILL BE REQUIRED TO CORRECT THE INTERFERENCE AT HIS OWN EXPENSE.

### Notice

This guide is designed for experienced users to setup the system within the shortest time. For detailed information, please always refer to the electronic user's manual.

### **Copyright Notice**

Copyright © 2006 Evalue Technology Inc., ALL RIGHTS RESERVED.

No part of this document may be reproduced, copied, translated, or transmitted in any form or by any means, electronic or mechanical, for any purpose, without the prior written permission of the original manufacturer.

### **Trademark Acknowledgement**

Brand and product names are trademarks or registered trademarks of their respective owners.

### Disclaimer

Evalue Technology Inc. reserves the right to make changes, without notice, to any product, including circuits and/or software described or contained in this manual in order to improve design and/or performance. Evalue Technology assumes no responsibility or liability for the use of the described product(s), conveys no license or title under any patent, copyright, or masks work rights to these products, and makes no representations or warranties that these products are free from patent, copyright, or mask work right infringement, unless otherwise specified. Applications that are described in this manual are for illustration purposes only. Evalue Technology Inc. makes no representation or warranty that such application will be suitable for the specified use without further testing or modification.

### **Life Support Policy**

Evalue Technology's PRODUCTS ARE NOT FOR USE AS CRITICAL COMPONENTS IN LIFE SUPPORT DEVICES OR SYSTEMS WITHOUT THE PRIOR WRITTEN APPROVAL OF Evalue Technology Inc.

As used herein:

- Life support devices or systems are devices or systems which, (a) are intended for surgical implant into body, or (b) support or sustain life and whose failure to perform, when properly used in accordance with instructions for use provided in the labeling, can be reasonably expected to result in significant injury to the user.
- 2. A critical component is any component of a life support device or system whose failure to perform can be reasonably expected to cause the failure of the life support device or system, or to affect its safety or effectiveness.

### A Message to the Customer

### **Evalue Customer Services**

Each and every Evalue's product is built to the most exacting specifications to ensure reliable performance in the harsh and demanding conditions typical of industrial environments. Whether your new Evalue device is destined for the laboratory or the factory floor, you can be assured that your product will provide the reliability and ease of operation for which the name Evalue has come to be known.

Your satisfaction is our primary concern. Here is a guide to Evalue's customer services. To ensure you get the full benefit of our services, please follow the instructions below carefully.

### **Technical Support**

We want you to get the maximum performance from your products. So if you run into technical difficulties, we are here to help. For the most frequently asked questions, you can easily find answers in your product documentation. These answers are normally a lot more detailed than the ones we can give over the phone. So please consult the user's manual first.

To receive the latest version of the user's manual; please visit our Web site at: <a href="http://www.evalue-tech.com/">http://www.evalue-tech.com/</a>

If you still cannot find the answer, gather all the information or questions that apply to your problem, and with the product close at hand, call your dealer. Our dealers are well trained and ready to give you the support you need to get the most from your Evalue's products. In fact, most problems reported are minor and are able to be easily solved over the phone. In addition, free technical support is available from Evalue's engineers every business day. We are always ready to give advice on application requirements or specific information on the installation and operation of any of our products. Please do not hesitate to call or e-mail us.

### **Headquarters**

#### Evalue Technology Inc.

7F, 228, Lian-cheng Road, Chung Ho City, Taipei, Taiwan Tel : +886-2-8226-2345 Fax : +886-2-8226-2777 <u>http://www.evalue-tech.com</u> E-mail: <u>service@evalue-tech.com</u>

### China Branch Office

Evalue Technology Shanghai Inc.

Room 909, 9F, Section B, No.900, Yisan Road, Caohejing Hi-tech Park, Shanghai 200233, China Tel : +86-21-5423-4170 Fax : +86-21-5423-4171 http://www.evalue-tech.com E-mail: service.china@evalue-tech.com

### Europe Branch Office

Evalue Europe A/S Stenholtsvej 13, 3480 Fredensborg, Denmark Tel : +45-7025-0310 Fax : +45-4975-5026 <u>http://www.evalue-tech.com</u> E-mail: <u>service.europe@evalue-tech.com</u>

### US Branch Office

Evalue Technology Inc. Suite 210, 200 Tornillo Way, Tinton Falls, NJ 07712 USA Tel: +1-732-578-0200 Fax: +1-732-578-0250 http://www.evalue-tech.com E-mail: service.usa@evalue-tech.com

### **Product Warranty**

Evalue warrants to you, the original purchaser, that each of its products will be free from defects in materials and workmanship for two years from the date of purchase.

This warranty does not apply to any products which have been repaired or altered by persons other than repair personnel authorized by Evalue, or which have been subject to misuse, abuse, accident or improper installation. Evalue assumes no liability under the terms of this warranty as a consequence of such events. Because of Evalue's high quality-control standards and rigorous testing, most of our customers never need to use our repair service. If any of Evalue's products is defective, it will be repaired or replaced at no charge during the warranty period. For out-of-warranty repairs, you will be billed according to the cost of replacement materials, service time, and freight. Please consult your dealer for more details. If you think you have a defective product, follow these steps:

- Collect all the information about the problem encountered. (For example, CPU type and speed, Evalue's products model name, hardware & BIOS revision number, other hardware and software used, etc.) Note anything abnormal and list any on-screen messages you get when the problem occurs.
- 2. Call your dealer and describe the problem. Please have your manual, product, and any helpful information available.
- 3. If your product is diagnosed as defective, obtain an RMA (return material authorization) number from your dealer. This allows us to process your good return more quickly.
- 4. Carefully pack the defective product, a complete Repair and Replacement Order Card and a photocopy proof of purchase date (such as your sales receipt) in a shippable container. A product returned without proof of the purchase date is not eligible for warranty service.
- 5. Write the RMA number visibly on the outside of the package and ship it prepaid to your dealer.

# Contents

| 1. ( | Getting Started                            | 9  |
|------|--------------------------------------------|----|
| 1.1  | Safety Precautions                         | 9  |
| 1.2  | Packing List                               | 9  |
| 1.3  | Document Amendment History                 | 10 |
| 1.4  | Manual Objectives                          | 11 |
| 1.5  | System Specifications                      | 12 |
| 1.6  | Architecture Overview                      | 13 |
| 1.6  | .1 Block Diagram                           | 13 |
| 1.6  | .2 Intel NQ82915GM and FW82801FMB ICH6-M   | 14 |
| 1.6  | .3 Ethernet                                | 16 |
| 2. I | Hardware Configuration                     | 17 |
| 2.1  | Product Overview                           | 18 |
| 2.2  | Installation Procedure                     | 19 |
| 2.2  | .1 Processor Installation                  | 19 |
| 2.2  | .2 Main Memory                             | 20 |
| 2.3  | Jumper and Connector List                  | 22 |
| 2.4  | Setting Jumpers & Connectors               | 23 |
| 2.4  | .1 CPU Frequency Select / Clear CMOS (SW1) | 23 |
| 2.4  | .2 ETX Express Connector 1 (CN1A)          | 24 |
| 2.4  | .3 ETX Express Connector 2 (CN1B)          | 33 |
| 3 I  | BIOS Setup                                 | 39 |
| 3.1  | Starting Setup                             | 40 |
| 3.2  | Using Setup                                | 41 |
| 3.3  | Getting Help                               | 42 |
| 3.4  | In Case of Problems                        | 42 |
| 3.5  | Main Menu                                  | 43 |
| 3.5  | .1 Standard CMOS Features                  | 44 |
| 3.5  | .2 Advanced BIOS Features                  | 46 |
| 3.5  | .3 Advanced Chipset Features               | 50 |
| 3.5  | .4 Integrated Peripherals                  | 54 |
| 3.5  | .5 Power Management Setup                  | 58 |
| 3.5  | .6 PnP / PCI Configuration                 | 61 |
| 3.5  | .7 PC Health Status                        | 62 |
| 3.5  | .8 Load Fail-Safe Defaults                 | 63 |
| 3.5  | .9 Load Optimized Defaults                 | 63 |
| 3.5  | .10 Set Supervisor / User Password         | 64 |

| 3.   | 5.11       | Save & Exit Setup                                                          | 65 |
|------|------------|----------------------------------------------------------------------------|----|
| 3.   | 5.12       | Exit Without Save                                                          | 66 |
| 4    | Driv       | ers Installation                                                           | 67 |
| 4.1  | Ins        | stall Chipset Driver (For Intel NQ82915GM)                                 | 68 |
| 4.2  | Ins        | stall Display Driver (For Intel NQ82915GM)                                 | 69 |
| 4.3  | Ins        | stall Audio Driver (For VIA VT1616)                                        | 70 |
| 4.4  | Ins        | stall Ethernet Driver (For Marvell 88E8053 Gigabit LAN)                    | 71 |
| 5    | Mea        | surement Drawing                                                           | 73 |
| Арр  | endi       | x A: BIOS Revisions                                                        | 75 |
| Арр  | endi       | x B: AWARD BIOS POST Messages                                              | 76 |
| Ove  | rview      | ۲ <u> </u>                                                                 | 77 |
| Pos  | t Bee      | p                                                                          | 77 |
| Erro | or Me      | ssages                                                                     | 77 |
| 1.   | CN         | IOS BATTERY HAS FAILED                                                     | 77 |
| 2.   | CN         | IOS CHECKSUM ERROR                                                         | 77 |
| 3.   | DIS        | SK BOOT FAILURE, INSERT SYSTEM DISK AND PRESS ENTER                        | 77 |
| 4.   | DIS        | SKETTE DRIVES OR TYPES MISMATCH ERROR - RUN SETUP                          | 77 |
| 5.   | DIS        | SPLAY SWITCH IS SET INCORRECTLY                                            | 78 |
| 6.   | DIS        | SPLAY TYPE HAS CHANGED SINCE LAST BOOT                                     | 78 |
| 7.   | EIS        | SA Configuration Checksum Error PLEASE RUN EISA CONFIGURATION UTILITY      | 78 |
| 8.   | EIS        | SA Configuration Is Not Complete PLEASE RUN EISA CONFIGURATION UTILITY     | 78 |
| 9.   | ER         | ROR ENCOUNTERED INITIALIZING HARD DRIVE                                    | 78 |
| 10   | ).         | ERROR INITIALIZING HARD DISK CONTROLLER                                    | 78 |
| 11   |            | FLOPPY DISK CNTRLR ERROR OR NO CNTRLR PRESENT                              | 78 |
| 12   | 2.         | Invalid EISA Configuration PLEASE RUN EISA CONFIGURATION UTILITY           | 79 |
| 13   | 3.         | KEYBOARD ERROR OR NO KEYBOARD PRESENT                                      | 79 |
| 14   | ŀ.         | Memory Address Error at                                                    | 79 |
| 15   | 5.         | Memory parity Error at                                                     | 79 |
| 16   | <b>6</b> . | MEMORY SIZE HAS CHANGED SINCE LAST BOOT                                    | 79 |
| 17   | <b>.</b>   | Memory Verify Error at                                                     | 79 |
| 18   | 3.         | OFFENDING ADDRESS NOT FOUND                                                | 79 |
| 19   | ).         | OFFENDING SEGMENT:                                                         | 79 |
| 20   | ).         | PRESS A KEY TO REBOOT                                                      | 80 |
| 21   |            | PRESS F1 TO DISABLE NMI, F2 TO REBOOT                                      | 80 |
| 22   | 2.         | RAM PARITY ERROR - CHECKING FOR SEGMENT                                    | 80 |
| 23   | 3.         | Should Be Empty But EISA Board Found PLEASE RUN EISA CONFIGURATION UTILITY | 80 |
| 24   | ŀ.         | Should Have EISA Board But Not Found PLEASE RUN EISA CONFIGURATION UTILITY | 80 |
| 25   | 5.         | Slot Not Empty                                                             | 80 |
| 26   | ò.         | SYSTEM HALTED, (CTRL-ALT-DEL) TO REBOOT                                    | 80 |

### ESM-2850

| 27. | Wrong Board In Slot PLEASE RUN EISA CONFIGURATION UTILITY               | 81 |
|-----|-------------------------------------------------------------------------|----|
| 28. | FLOPPY DISK(S) fail (80) $\rightarrow$ Unable to reset floppy subsystem | 81 |
| 29. | FLOPPY DISK(S) fail (40) $\rightarrow$ Floppy Type dismatch             | 81 |
| 30. | Hard Disk(s) fail (80) $\rightarrow$ HDD reset failed                   | 81 |
| 31. | Hard Disk(s) fail (40) $\rightarrow$ HDD controller diagnostics failed  | 81 |
| 32. | Hard Disk(s) fail (20) $\rightarrow$ HDD initialization error           | 81 |
| 33. | Hard Disk(s) fail (10) $\rightarrow$ Unable to recalibrate fixed disk   | 81 |
| 34. | Hard Disk(s) fail (08) $\rightarrow$ Sector Verify failed               | 81 |
| 35. | Keyboard is locked out - Unlock the key                                 | 81 |
| 36. | Keyboard error or no keyboard present                                   | 81 |
| 37. | Manufacturing POST loop                                                 | 81 |
| 38. | BIOS ROM checksum error - System halted.                                | 81 |
| 39. | Memory test fail                                                        | 81 |
| 40. | POST Codes                                                              | 82 |

# **1. Getting Started**

### **1.1 Safety Precautions**

Warning!

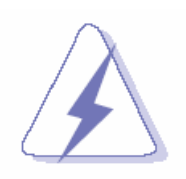

Always completely disconnect the power cord from your chassis whenever you work with the hardware. Do not make connections while the power is on. Sensitive electronic components can be damaged by sudden power surges. Only experienced electronics personnel should open the PC chassis.

### **Caution!**

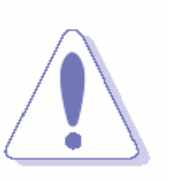

Always ground yourself to remove any static charge before touching the CPU card. Modern electronic devices are very sensitive to static electric charges. As a safety precaution, use a grounding wrist strap at all times. Place all electronic components in a static-dissipative surface or static-shielded bag when they are not in the chassis.

### **1.2 Packing List**

Before you begin installing your single board, please make sure that the following materials have been shipped:

- 1 x ESM-2850 Intel Pentium® M/Celeron® M ETXexpress Board
- 1 x Quick Installation Guide
- 1 x CD-ROM or DVD-ROM contains the followings:
  - User's Manual (this manual in PDF file)
  - Ethernet driver and utilities
  - VGA drivers and utilities
  - Audio drivers and utilities

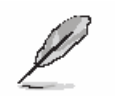

If any of the above items is damaged or missing, contact your retailer.

### ESM-2850

# 1.3 Document Amendment History

| Revision Date By |           | Ву        | Comment                           |  |  |
|------------------|-----------|-----------|-----------------------------------|--|--|
| 1 <sup>st</sup>  | Feb. 2006 | Vicky Lin | Initial Release                   |  |  |
| 2 <sup>nd</sup>  | Sep. 2006 | Vicky Lin | 1) 2.4.2 Signals of CN1A modified |  |  |
|                  |           |           | 2) 2.4.3 Signals of CN1B modified |  |  |

### **1.4 Manual Objectives**

This manual describes in detail the Evalue Technology ESM-2850 series Single Board.

We have tried to include as much information as possible but we have not duplicated information that is provided in the standard IBM Technical References, unless it proved to be necessary to aid in the understanding of this board.

We strongly recommend that you study this manual carefully before attempting to interface with ESM-2850 series or change the standard configurations. Whilst all the necessary information is available in this manual we would recommend that unless you are confident, you contact your supplier for guidance.

Please be aware that it is possible to create configurations within the CMOS RAM that make booting impossible. If this should happen, clear the CMOS settings, (see the description of the Jumper Settings for details).

If you have any suggestions or find any errors concerning this manual and want to inform us of these, please contact our Customer Service department with the relevant details. Г

# 1.5 System Specifications

| System 😌                   |                                                                                     |  |  |  |
|----------------------------|-------------------------------------------------------------------------------------|--|--|--|
| CPU                        | Supports 90nm Intel® $\mu FC\text{-}PGA$ 478 / $\mu FC\text{-}BGA$ 479 Pentium® M / |  |  |  |
|                            | Celeron® M CPU Note: Available in different CPU speeds by request                   |  |  |  |
| BIOS                       | Award 512 KB Flash BIOS                                                             |  |  |  |
| System Chipset             | Intel® NQ82915GM GMCH/FW82801FBM ICH6-M                                             |  |  |  |
| System Memory              | One 200-pin DDR2 SODIMM socket supports up to 1 GB DDR2 533                         |  |  |  |
| System memory              | SDRAM                                                                               |  |  |  |
| Watchdog Timer             | Reset: 1 sec.~255 min. and 1 sec. or 1 min./step (from the base board)              |  |  |  |
| Expansion                  | Four PCI slots (PCI Rev. 2.3 compliant), three PCI Express x1 slot, one             |  |  |  |
| Expansion                  | PCI Express x16 slot                                                                |  |  |  |
| 1∕0 ☉                      |                                                                                     |  |  |  |
| MIO                        | 2 x EIDE (Ultra DMA 100), 2 x SATA                                                  |  |  |  |
| USB                        | 8 x USB 2.0 ports                                                                   |  |  |  |
| DIO                        | 4-bit GPI and 4-bit GPO                                                             |  |  |  |
| Display 🖻                  |                                                                                     |  |  |  |
| Chipset                    | Intel® NQ82915GM GMCH integrated Extreme Graphics controller                        |  |  |  |
| Display Memory             | Intel® DVMT 3.0 supports up to 128 MB video memory                                  |  |  |  |
| Posolution                 | CRT mode: 2048 x 1536 @ 32 bpp (85 Hz)                                              |  |  |  |
| Resolution                 | LCD/Simultaneous mode: 1600 x 1200 @ 16 bpp (60 Hz)                                 |  |  |  |
| Dual Display               | CRT + LVDS                                                                          |  |  |  |
| LVDS                       | Dual-channel 18-bit LVDS                                                            |  |  |  |
| TV-Out                     | Intel® NQ82915GM GMCH integrated TV interface supports HDTV                         |  |  |  |
| Audio 호                    |                                                                                     |  |  |  |
| Chipset                    | Intel® FW82801FBM ICH6-M                                                            |  |  |  |
| Ethernet 💿                 |                                                                                     |  |  |  |
| LAN                        | Marvell 88E8053                                                                     |  |  |  |
| Ethernet Interface         | 1000Base-T Fast Ethernet compatible                                                 |  |  |  |
| Mechanical & Environmental | ⊕                                                                                   |  |  |  |
| Dewer Derwirement          | +5 V @ 0.24 A, +12 V @ 3.51 A, +3.3 V @ 0.04 A, 5 Vsb @ 0.42 A (with                |  |  |  |
| Power Requirement          | Intel® Pentium® M 1.86 GHz & 256 MB DDR2 533 SDRAM)                                 |  |  |  |
| Power Type                 | ATX                                                                                 |  |  |  |
| Operation Temperature      | 0~60°C (32~140°F)                                                                   |  |  |  |
| Operating Humidity         | 0%~90% relative humidity, non-condensing                                            |  |  |  |
| Size ( L x W )             | 5" x 3.7" (125 mm x 95 mm)                                                          |  |  |  |
| Weight                     | 0.44 lbs (0.2 Kg)                                                                   |  |  |  |

### **1.6 Architecture Overview**

### 1.6.1 Block Diagram

The following block diagram shows the architecture and main components of ESM-2850 series.

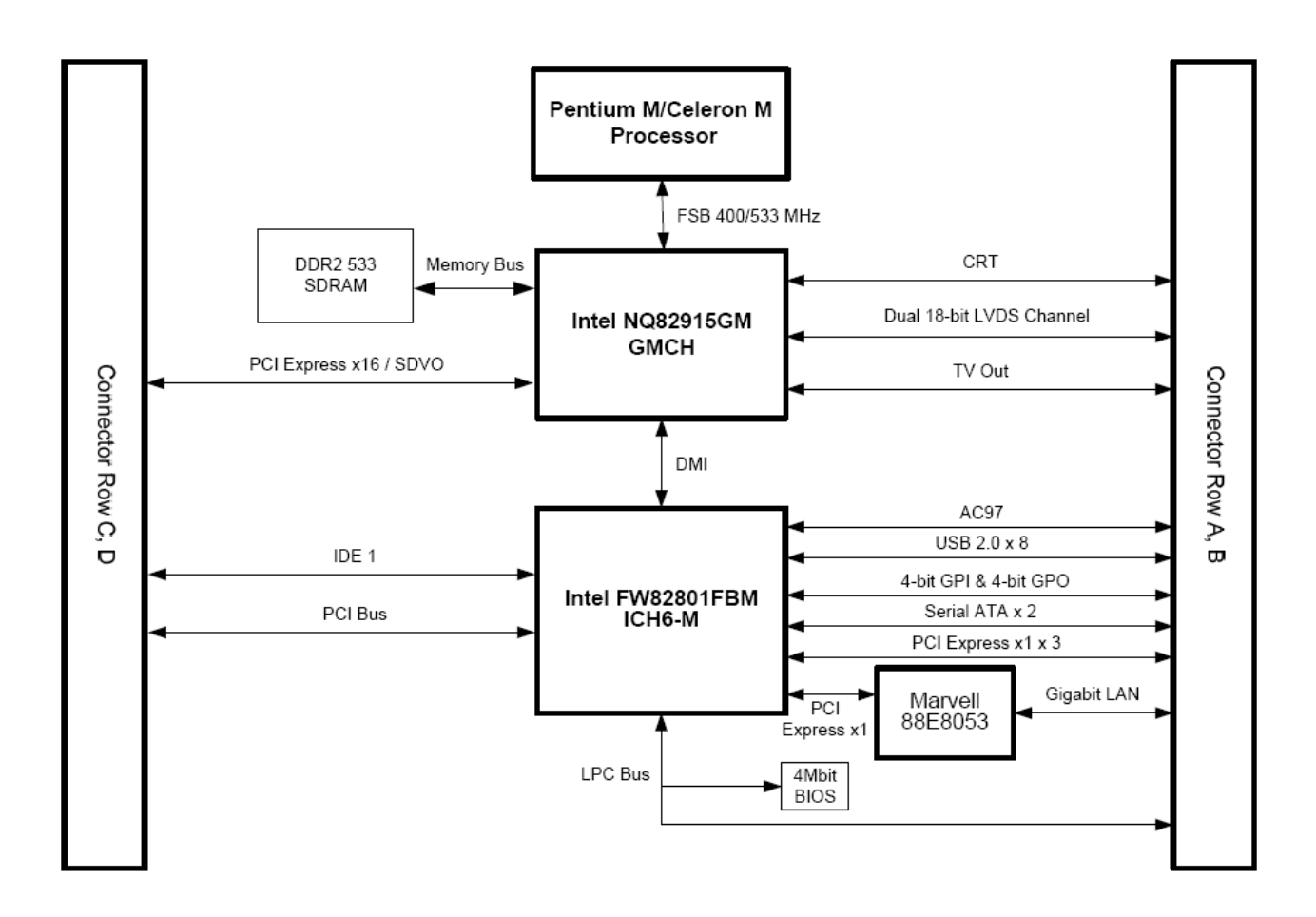

The following sections provide detail information about the functions provided onboard.

### 1.6.2 Intel NQ82915GM and FW82801FMB ICH6-M

The Mobile Intel® 915GM Express Chipset for Embedded Computing, consisting of the Intel® 915GM Graphic Memory Controller Hub (GMCH) and Intel® I/O Controller Hub 6-M (ICH6-M), is an optimized integrated graphics solution with a 400 MHz and 533 MHz front-side bus. The integrated 32-bit 3D graphics engine, based on Intel® Graphics Media Accelerator 900 (Intel® GMA 900) architecture, operates at core speeds of up to 320 MHz. It features a lowpower design, is validated with the Intel® Pentium® M and Intel® Celeron® M processors on 90nm process, and supports up to 2 GB system memory.

Intel's platform architecture delivers the performance and high scalability required for today's cutting-edge embedded computing applications. The Intel 915GM GMCH and ICH6-M are part of Intel's comprehensive validation process that enables fast deployment of next-generation platforms to maximize competitive advantage while minimizing development risks.

Intel 915GM chipset adds enhancements for the following areas:

- System Memory
- PCI Express Based Graphics (discrete graphics devices)
- Intel Graphics enhancements:
- DVMT 3.0 support
- Zone Rendering 2.0 support
- Quad pixel pipe rendering engine
- Pixel Shader 2.0 support
- 4x Faster Setup Engine
- TV Out Support
- HDTV resolution support
- LVDS support
- Wide panel support
- Ambient Light Sense support for automatic backlight brightness adjustments
- Intel Display Power Savings Technology 2.0 support
- Integrated PWM interface for LCD Backlight Inverter Control
- Direct Media Interface (DMI)

The GMCH integrates a system memory DDR controller with two, 64-bit wide interfaces. Only double Data Rate (DDR) memory is supported; consequently, the buffers support DDR SSTL\_2 signaling interfaces. The memory controller interface is fully configurable through a set of control registers.

Three system memory modes of operation supported are:

- Single Channel mode
- Dual Channel Asymmetric mode
- Dual Channel Symmetric mode

The GMCH contains one 16-lane (x16) PCI Express port intended for an external PCI Express Based graphics card. The PCI Express port is fully compliant to the PCI Express Base Specification revision 1.0a. The x16 port operates at a data rate of 2.5 GB/s while employing 8b/10b encoding. This allows a maximum theoretical bandwidth of 40 GB/s each direction. Intel 915GM/ PM may also be configured as PCI Express x1 port.

The GMCH is capable of driving a CRT, LCD panel, Analog TV and/or two SDVO devices (SDVO ports are mixed with PCI Express). The display is the defining portion of a graphics controller. The display converts a set of source images or surfaces, combines them and sends them out at the proper timing to an output interface connected to a display device. Along the way, the data can be converted from one format to another, stretched or shrunk, and color corrected or gamma converted.

The GMCH supports two SDVO ports multiplexed with PCI Express Graphics interface. The SDVO ports are capable of driving a variety of external TV-Out, TMDS, and LVDS transmitter devices. SDVO devices are capable of driving a standard progressive scan analog monitor with resolutions up to 2048x1536 at 75 Hz. This interface may be configured for as PCI Express x1 port also.

DMI is a point -to- point connection from the GMCH to the ICH6-M.

### 1.6.3 Ethernet

### 1.6.3.1 Marvell 88EE8053 Gigabit Ethernet Controller

The single-chip PCI Express based 88E8053 device is ideally suited for LAN on motherboard (LOM) and Network Interface Card (NIC) applications. The 88E8053 device is compliant with the PCI Express 1.0a specification. Offered in a 9 x 9 mm, 64-pin QFN package, the 88E8053 reduces board space required for Gigabit LOM implementation significantly.

- PCI Express Features:
  - PCI Express base specification 1.0a compliant
  - X1 PCI Express interface with 2.5 GHz singaling
  - Active state power management (Los) support
  - Advanced error reporting
- MAC/PHY Features:
  - Configurable 48 KB deep buffer
  - Descriptor bursting and caching
  - Message signalled interrupts
  - TCP segmentation offload/Large-send support
  - On-chip VLAN insertion and removal
  - TCP, IP, UDP Checksum offload
  - Interrupt moderation Jumbo Frame support
  - Compliant to 802.3x flow control support
  - IEEE 802.1p and 802.1q support
  - 10/100/1000 IEEE 802.3 compliant
  - Automatic MDI/MDIX crossover at all speeds
- Manageability:
  - Wake On LAN (WOL) power management support compliant to ACPI 2.0 sepcification
  - Out of the box WOL support
  - Wake On Link
  - Serial Peripheral Interface (SPI) for remote boot (PXE 2.1)
  - Smart Power down when link is not detected
  - Marvell virtual Cable Tester (VCT) for advanced cable diagnostics
- Others:
  - LOM disable pin
  - Power regulator outputs for 2.5V and 1.2V supplies
  - Tow Wire Serial Interface (TWSI) for VPD EEPROM
  - 9 mm x 9 mm, 64-pin QFN package

# 2. Hardware Configuration

## 2.1 Product Overview

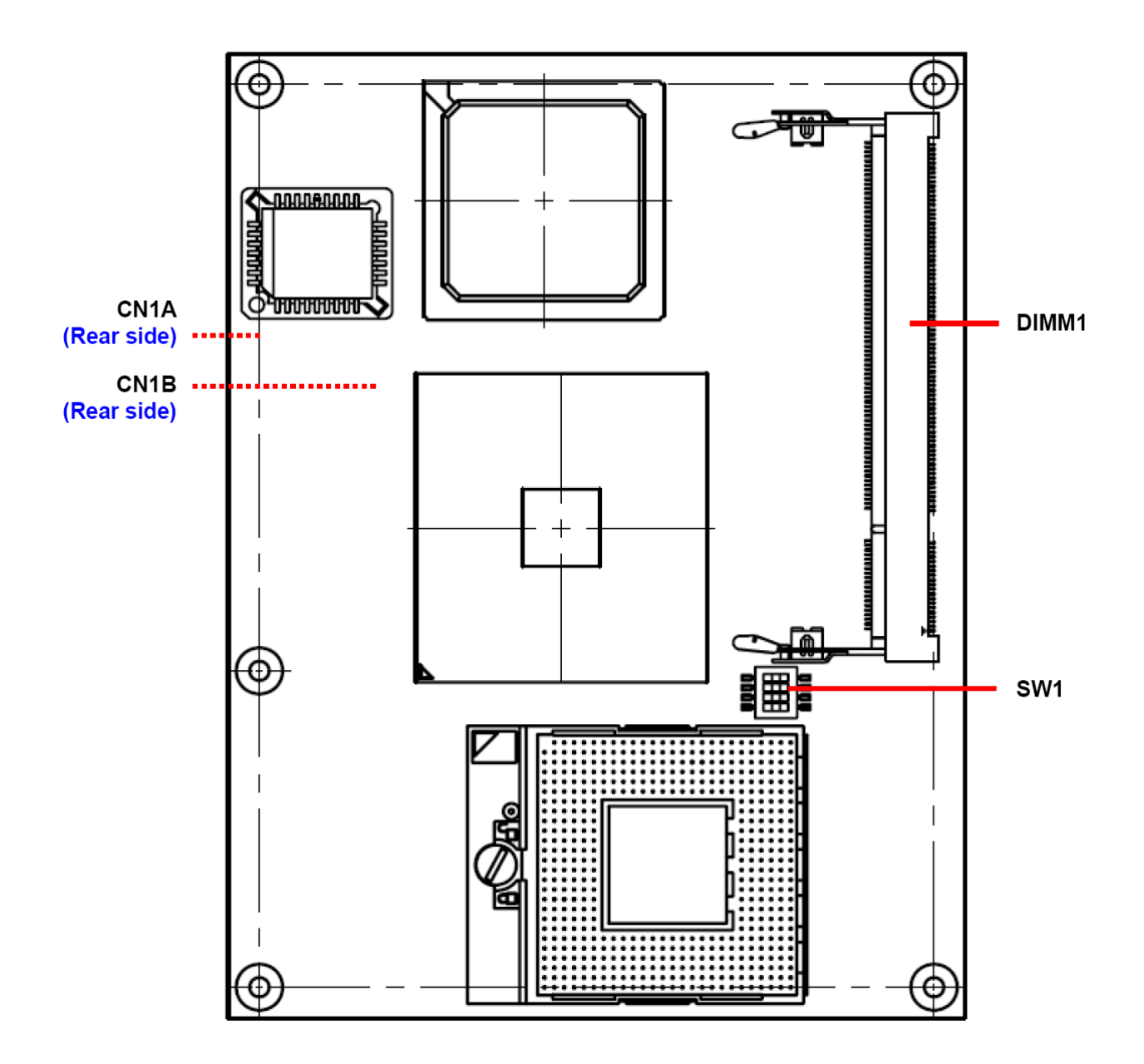

### **2.2 Installation Procedure**

This chapter explains you the instructions of how to setup your system.

- 1. Turn off the power supply.
- 2. Insert the DIMM module (be careful with the orientation).
- 3. Insert all external cables for hard disk, floppy, keyboard, mouse, USB etc. except for flat panel. A CRT monitor must be connected in order to change CMOS settings to support flat panel.
- 4. Connect power supply to the board via the ATXPWR.
- 5. Turn on the power.
- 6. Enter the BIOS setup by pressing the delete key during boot up. Use the "LOAD BIOS DEFAULTS" feature. The *Integrated Peripheral Setup* and the *Standard CMOS Setup* Window must be entered and configured correctly to match the particular system configuration.
- 7. If TFT panel display is to be utilized, make sure the panel voltage is correctly set before connecting the display cable and turning on the power.

### 2.2.1 Processor Installation

### 2.2.1.1 Installing Pentium M CPU

- The processor socket comes with a screw to secure the processor, please unlock the screw first.
- Position the CPU above the socket and the gold triangular mark on the CPU must align with pin 1 of the CPU socket. Then Insert the CPU gently seated in place.
- Turn the screw to the lock position.

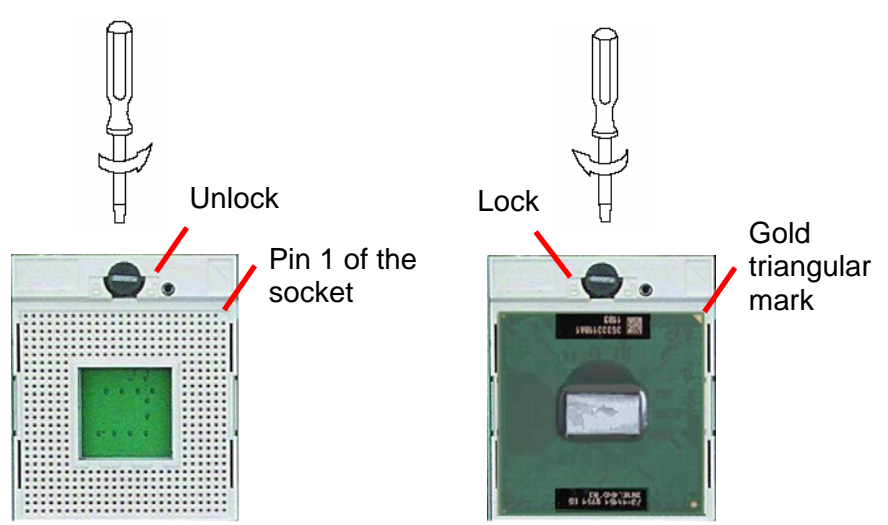

Q

**Note:** Do not force the CPU into the socket. It may bend the pins and damage the CPU.

### 2.2.1.2 Removing CPU

- Unlock the Pentium M processor.
- Carefully lift up the existing CPU to remove it from the socket.
- Follow the steps of installing a CPU to change to another one.

### 2.2.2 Main Memory

ESM-2850 series provide two 200-pin SODIMM sockets to support DDR2 533 SDRAM. The total maximum memory size is 1 GB.

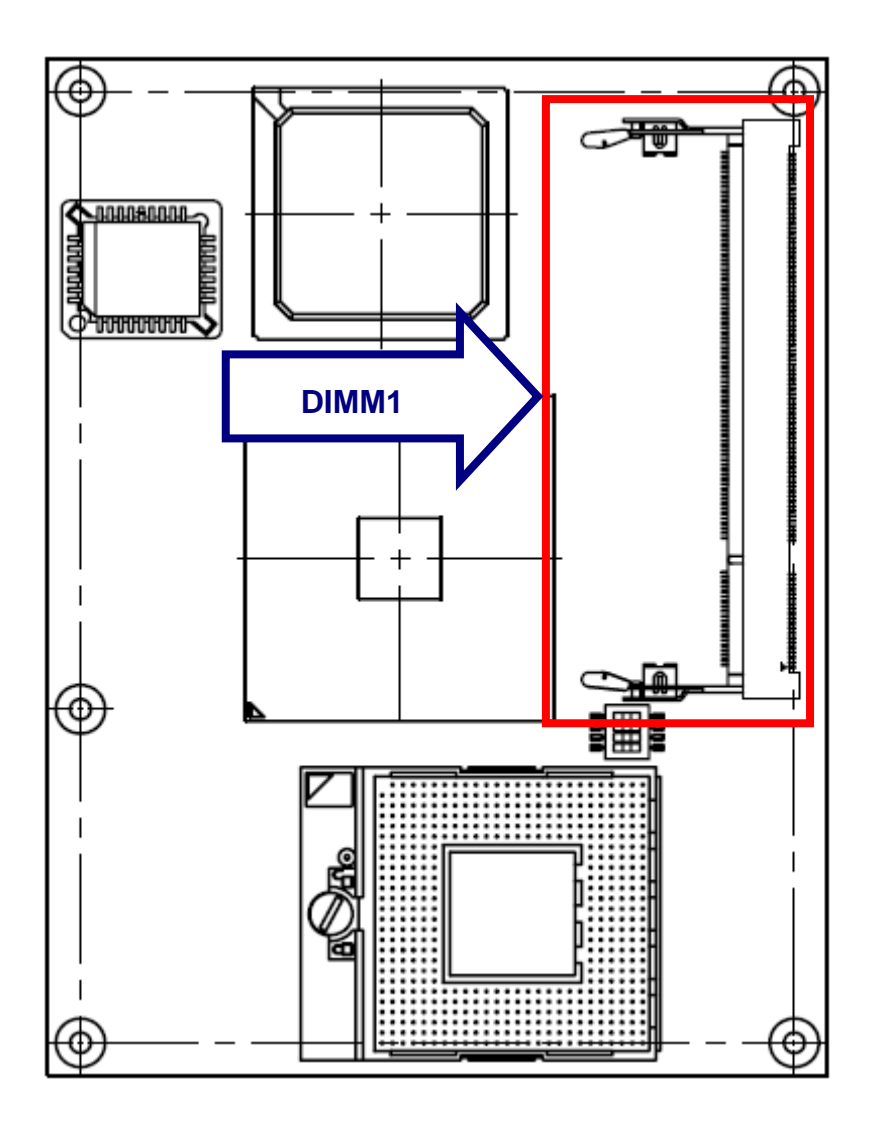

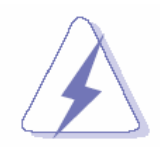

Make sure to unplug the power supply before adding or removing DIMMs or other system components. Failure to do so may cause severe damage to both the board and the components.

- Locate the DIMM socket on the board.
- Hold two edges of the DIMM module carefully. Keep away of touching its connectors.
- Align the notch key on the module with the rib on the slot.
- Firmly press the modules into the socket automatically snaps into the mounting notch. Do not force the DIMM module in with extra force as the DIMM module only fit in one direction.

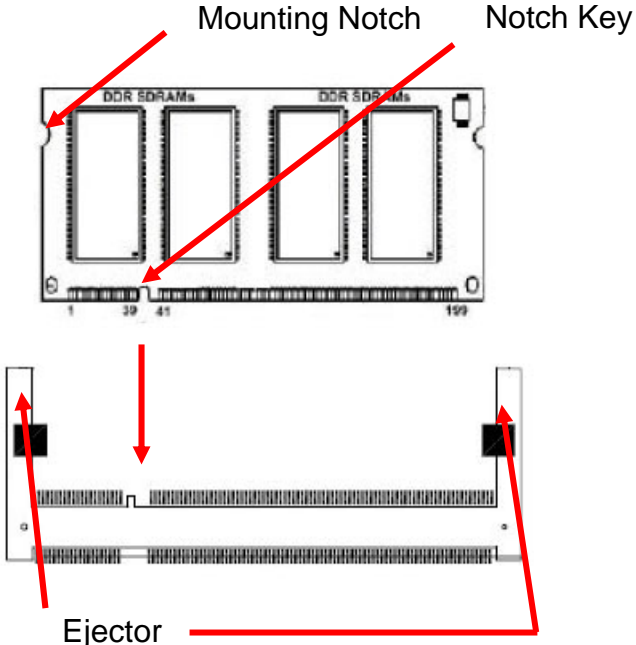

200-pin DDR2 DIMM

• To remove the DIMM modules, push the two ejector tabs on the slot outward simultaneously, and then pull out the DIMM module.

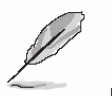

### Note:

- (1) Please do not change any DDR2 SDRAM parameter in BIOS setup to increase your system's performance without acquiring technical information in advance.
- (2) Static electricity can damage the electronic components of the computer or optional boards. Before starting these procedures, ensure that you are discharged of static electricity by touching a grounded metal object briefly.

### 2.3 Jumper and Connector List

You can configure your board to match the needs of your application by setting jumpers. A jumper is the simplest kind of electric switch.

It consists of two metal pins and a small metal clip (often protected by a plastic cover) that slides over the pins to connect them. To "close" a jumper you connect the pins with the clip. To "open" a jumper you remove the clip. Sometimes a jumper will have three pins, labeled 1, 2, and 3. In this case, you would connect either two pins.

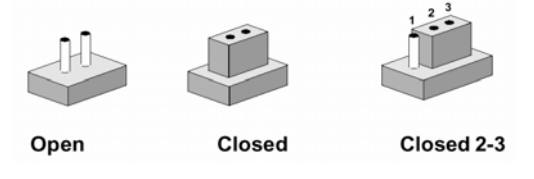

The jumper settings are schematically depicted in this manual as follows:

| 0 0  |        | 1   | 2   | 3     |  |
|------|--------|-----|-----|-------|--|
| Open | Closed | Clo | sec | d 2-3 |  |

A pair of needle-nose pliers may be helpful when working with jumpers.

Connectors on the board are linked to external devices such as hard disk drives, a keyboard, or floppy drives. In addition, the board has a number of jumpers that allow you to configure your system to suit your application.

If you have any doubts about the best hardware configuration for your application, contact your local distributor or sales representative before you make any changes.

The following tables list the function of each of the board's jumpers and connectors.

| Jumpers    |                                   |        |  |  |  |  |
|------------|-----------------------------------|--------|--|--|--|--|
| Label      | Function                          | Note   |  |  |  |  |
| SW1        | CPU Frequency Select / Clear CMOS | Switch |  |  |  |  |
|            |                                   |        |  |  |  |  |
| Connectors |                                   |        |  |  |  |  |
| Label      | Function                          | Note   |  |  |  |  |
| CN1A       | ETX Express connector 1           |        |  |  |  |  |
| CN1B       | ETX Express connector 2           |        |  |  |  |  |
| DIMM1      | 200-pin SODIMM socket             |        |  |  |  |  |

### 2.4 Setting Jumpers & Connectors

2.4.1 CPU Frequency Select / Clear CMOS (SW1)

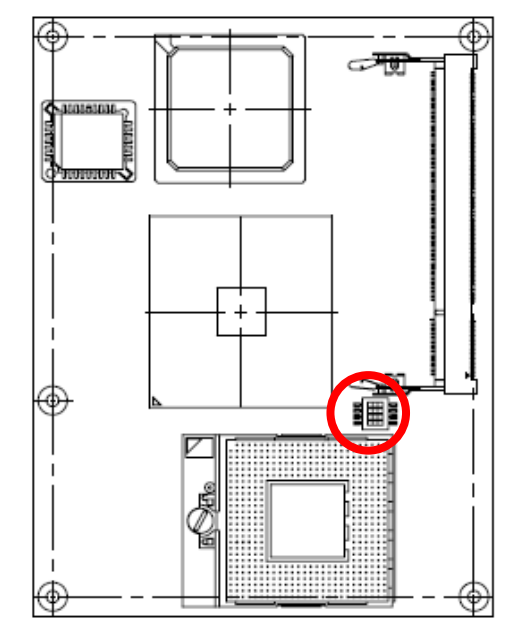

\* Default

CPU Frequency Select (Bit 1 & 2)

**Auto Detected\*** 

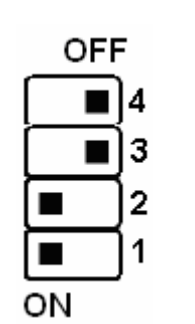

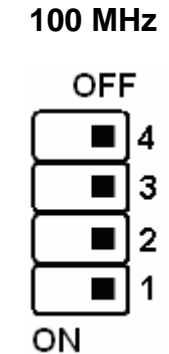

### Clear CMOS (Bit 3)

Protect\*

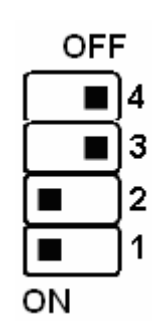

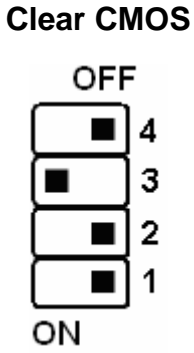

## 2.4.2 ETX Express Connector 1 (CN1A)

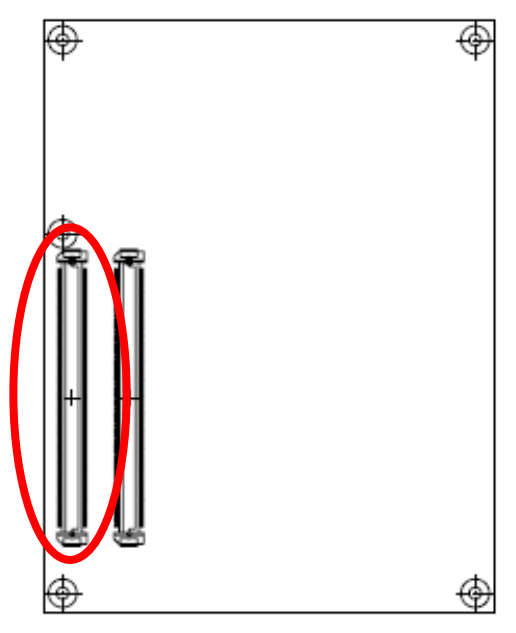

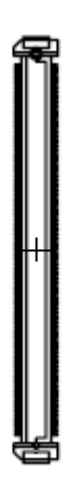

| Signal         | PIN | PIN | Signal     |
|----------------|-----|-----|------------|
| GND            | A1  | B1  | GND        |
| GBE0_MD3-      | A2  | B2  | GBE0_ACT#  |
| GBE0_MD3+      | A3  | B3  | LPC_FRAME# |
| GBE0_Link100#  | A4  | B4  | LPC_AD0    |
| GBE0_Link1000# | A5  | B5  | LPC_AD1    |
| GBE0_MD2-      | A6  | B6  | LPC_AD2    |
| GBE0_MD2+      | A7  | B7  | LPC_AD3    |
| GBE0_Link#     | A8  | B8  | LPC_DRQ0#  |
| GBE0_MD1-      | A9  | B9  | LPC_DRQ1#  |
| GBE0_MD1+      | A10 | B10 | LPC_CLK    |
| GND            | A11 | B11 | GND        |
| GBE0_MD0-      | A12 | B12 | PWRBTN#    |
| GBE0_MD0+      | A13 | B13 | SMB_CK     |
| +2.5V          | A14 | B14 | SMB_DTA    |
| SUS_S3#        | A15 | B15 | SMB_ALERT# |
| SATA0_TX+      | A16 | B16 | SATA1_TX+  |
| SATA0_TX-      | A17 | B17 | SATA1_TX-  |
| SUS_S4#        | A18 | B18 | SUS_STAT#  |
| SATA0_RX+      | A19 | B19 | SATA1_RX+  |
| SATA0_RX-      | A20 | B20 | SATA1_RX-  |
| GND            | A21 | B21 | GND        |
| SATA2_TX+      | A22 | B22 | SATA3_TX+  |
| SATA2_TX-      | A23 | B23 | SATA3_TX-  |
| SUS_S5#        | A24 | B24 | PWR_OK     |
| SATA2_RX+      | A25 | B25 | SATA3_RX+  |
| SATA2_RX-      | A26 | B26 | SATA3_RX-  |
| BATLOW#        | A27 | B27 | WDT        |
| ATA_ACT#       | A28 | B28 | AC_SDIN2   |
| AC_SYNC        | A29 | B29 | AC_SDIN1   |
| AC_RST#        | A30 | B30 | AC_SDIN0   |

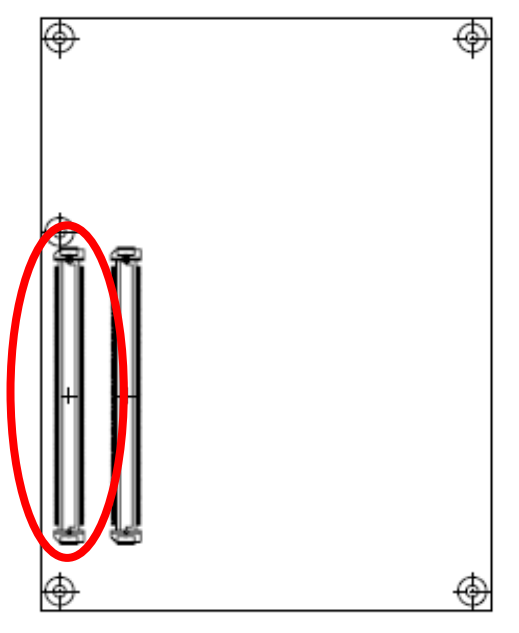

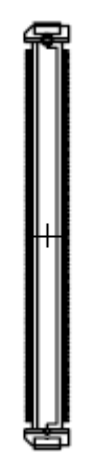

| Signal      | PIN | PIN | Signal               |
|-------------|-----|-----|----------------------|
| GND         | A31 | B31 | GND                  |
| AC_BITCLK   | A32 | B32 | SPKR                 |
| AC_SDOUT    | A33 | B33 | I <sup>2</sup> C_CK  |
| NC          | A34 | B34 | I <sup>2</sup> C_DAT |
| THRMTRIP#   | A35 | B35 | THRM#                |
| USB6-       | A36 | B36 | USB7-                |
| USB6+       | A37 | B37 | USB7-                |
| USB_6_7_OC# | A38 | B38 | USB_4_5_OC#          |
| USB4-       | A39 | B39 | USB5-                |
| USB4+       | A40 | B40 | USB5+                |
| GND         | A41 | B41 | GND                  |
| USB2-       | A42 | B42 | USB3-                |
| USB2+       | A43 | B43 | USB3+                |
| USB_2_3_OC# | A44 | B44 | USB_0_1_OC#          |
| USB0-       | A45 | B45 | USB1-                |
| USB0+       | A46 | B46 | USB1+                |
| VCC_RTC     | A47 | B47 | NC                   |
| NC          | A48 | B48 | NC                   |
| NC          | A49 | B49 | SYS_RESET#           |
| LPC_SERIRQ  | A50 | B50 | RSMRST#              |
| GND         | A51 | B51 | GND                  |
| NC          | A52 | B52 | NC                   |
| NC          | A53 | B53 | NC                   |
| GPI0        | A54 | B54 | GPO1                 |
| NC          | A55 | B55 | NC                   |
| NC          | A56 | B56 | NC                   |
| GND         | A57 | B57 | GPO2                 |
| NC          | A58 | B58 | NC                   |
| NC          | A59 | B59 | NC                   |
| GND         | A60 | B60 | GND                  |

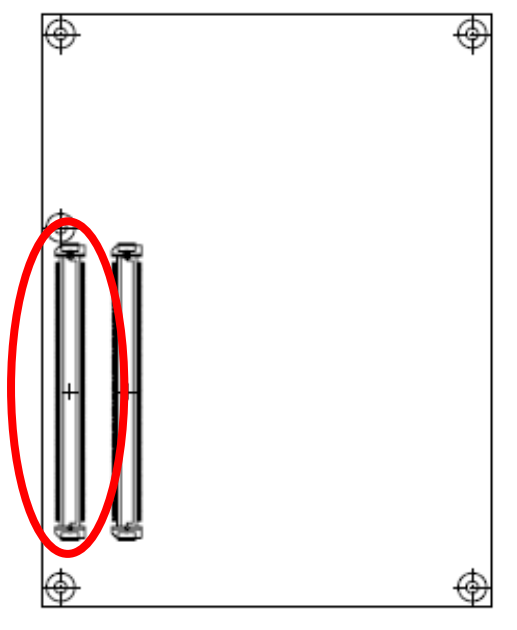

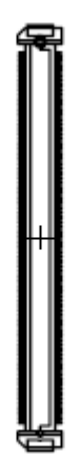

| Signal               | PIN | PIN | Signal     |
|----------------------|-----|-----|------------|
| PCIE_TX2+            | A61 | B61 | PCIE_RX2+  |
| PCIE_TX2-            | A62 | B62 | PCIE_RX2-  |
| GPI1                 | A63 | B63 | GPO3       |
| PCIE_TX1+            | A64 | B64 | PCIE_RX1+  |
| PCIC_TX1-            | A65 | B65 | PCIE_RX1-  |
| GND                  | A66 | B66 | WAKE0#     |
| GPI2                 | A67 | B67 | WAKE1#     |
| PCIE_TX0+            | A68 | B68 | PCIE_RX0+  |
| PCIE_TX0-            | A69 | B69 | PCIE_RX0-  |
| GND                  | A70 | B70 | GND        |
| Txout0               | A71 | B71 | E_Txout0   |
| Txout0#              | A72 | B72 | E_Txout0#  |
| Txout1               | A73 | B73 | E_Txout1   |
| Txout1#              | A74 | B74 | E_Txout1#  |
| Txout2               | A75 | B75 | E_Txout2   |
| Txout2#              | A76 | B76 | E_Txout2#  |
| DIGON                | A77 | B77 | NC         |
| NC                   | A78 | B78 | NC         |
| NC                   | A79 | B79 | ENBKL#     |
| GND                  | A80 | B80 | GND        |
| Txclk                | A81 | B81 | E_Txclk    |
| Txclk#               | A82 | B82 | E_Txclk#   |
| I <sup>2</sup> C_CLK | A83 | B83 | BIASON     |
| I <sup>2</sup> C_DAT | A84 | B84 | VCC_5V_SBY |
| GPI3                 | A85 | B85 | VCC_5V_SBY |
| KBE_RST#             | A86 | B86 | VCC_5V_SBY |
| KBD_A20GATE          | A87 | B87 | VCC_5V_SBY |
| PCIE0_CK_REF+        | A88 | B88 | NC         |
| PCIE0_CK_REF-        | A89 | B89 | VGA_RED    |
| GND                  | A90 | B90 | GND        |

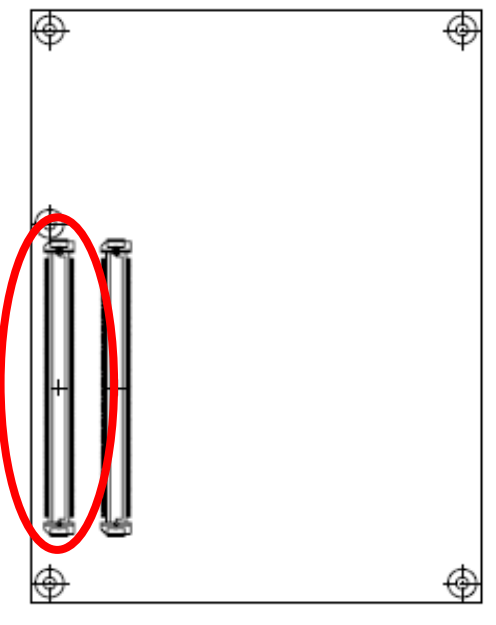

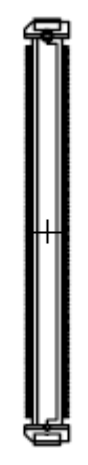

| Signal | PIN  | PIN  | Signal                   |
|--------|------|------|--------------------------|
| NC     | A91  | B91  | VGA_GRN                  |
| NC     | A92  | B92  | VGA_BLU                  |
| GPO0   | A93  | B93  | VGA_HSYNC                |
| NC     | A94  | B94  | VGA_VSYNC                |
| NC     | A95  | B95  | VGA_I <sup>2</sup> C_CK  |
| GND    | A96  | B96  | VGA_I <sup>2</sup> C_DAT |
| +12V   | A97  | B97  | Pb                       |
| +12V   | A98  | B98  | Y                        |
| +12V   | A99  | B99  | Pr                       |
| GND    | A100 | B100 | GND                      |
| +12V   | A101 | B101 | +12V                     |
| +12V   | A102 | B102 | +12V                     |
| +12V   | A103 | B103 | +12V                     |
| +12V   | A104 | B104 | +12V                     |
| +12V   | A105 | B105 | +12V                     |
| +12V   | A106 | B106 | +12V                     |
| +12V   | A107 | B107 | +12V                     |
| +12V   | A108 | B108 | +12V                     |
| +12V   | A109 | B109 | +12V                     |
| GND    | A110 | B110 | GND                      |

### 2.4.2.1 Signal Description – ETX Express Connector 1 (CN1A)

| Signal       | Signal Description                                              |
|--------------|-----------------------------------------------------------------|
| AC_SYNC      | 48kHz fixed-rate, sample-synchronization signal to the CODEC(s) |
| AC_RST#      | Reset output to AC97 CODEC, active low.                         |
| AC_SDIN[0:2] | Serial TDM data inputs from up to 3 CODECs.                     |
| AC_BITCLK    | 12.228 MHz serial data clock generated by the external CODEC(s) |
| AC_SDOUT     | Serial TDM data output to the CODEC.                            |

### 2.4.2.1.2 Gigabit Ethernet Signals

| Signal           |                                                                                                    | Signal De                 | escription               |           |
|------------------|----------------------------------------------------------------------------------------------------|---------------------------|--------------------------|-----------|
|                  | Gigabit Ethernet Controller 0: Media Dependent Interface Differential Pairs 0,1,2,3.<br>The MDI can operate in 1000, 100 and 10 Mbit / sec modes. Some pairs are<br>unused in some modes, per the following: |                           |                          |           |
|                  |                                                                                                    | 1000B-T                   | 100B-T                   | 10B-T     |
| GBE0_MD[0:3] +/- | MDI[0]+/-                                                                                                    | B1_DA+/                   | TX+/-                    | TX+/-     |
|                  | MDI[1]+/                                                                                                    | B1_DB+/                   | RX+/-                    | RX+/-     |
|                  | MDI[2]+/                                                                                                    | B1_DC+/                   | Х                        | Х         |
|                  | MDI[3]+/                                                                                                    | B1_DD+/                   | Х                        | Х         |
| GBE0_ACT#        | Gigabit Ethernet Cor                                                                                                    | ntroller 0 activity indic | cator, active low.       |           |
| GBE0_Link#       | Gigabit Ethernet Cor                                                                                                    | ntroller 0 link indicato  | r, active low.           |           |
| GBE0_Link100#    | Gigabit Ethernet Cor                                                                                                    | ntroller 0 100 Mbit / s   | ec link indicator, activ | ve low.   |
| GBE0_Lin1000#    | Gigabit Ethernet Cor                                                                                                    | ntroller 0 1000 Mbit /    | sec link indicator, ac   | tive low. |

### 2.4.2.1.3 GPIO Signals

| Signal   | Signal Description                                                             |
|----------|--------------------------------------------------------------------------------|
| GPI[0:3] | General purpose input pins. Pulled high internally on the module.              |
| GPO[0:3] | General purpose output pins. Upon a hardware reset, these outputs will be low. |

| Signal                                     | Signal Description                                                                                                    |  |
|--------------------------------------------|----------------------------------------------------------------------------------------------------|--|
| BIASON                                     | Controls panel contrast voltage.                                                                                                    |  |
| DIGON                                      | Controls panel digital power.                                                                                                    |  |
| ENBKL#                                     | Controls backlight power enable.                                                                                                    |  |
| I <sup>2</sup> C_DAT, I <sup>2</sup> C_CLK | I <sup>2</sup> C interface for panel parameter EEPROM. This EERPOM is mounted on the LVDS receiver. The data in the EEPROM allows the EXT module to automatically set the proper timing parameters for a specific LCD panel. |  |

### 2.4.2.1.4 Flat Panel LVDS Signals

### 2.4.2.1.5 LPC Signals

| Signal        | Signal Description                            |
|---------------|-----------------------------------------------|
| LPC_FRAME#    | LPC frame indicates the start of an LPC cycle |
| LPC_AD[0:3]   | LPC multiplexed address, command and data bus |
| LPC_DRQ[0:1]# | LPC serial DMA request                        |
| LPC_CLK       | LPC clock output - 33MHz nominal              |
| LPC_SERIRQ    | LPC serial interrupt                          |

### 2.4.2.1.6 Miscellaneous Signals

| Signal               | Signal Description                                                                   |
|----------------------|--------------------------------------------------------------------------------------|
| I <sup>2</sup> C_CK  | General purpose I <sup>2</sup> C port clock output                                   |
| I <sup>2</sup> C_DAT | General purpose I <sup>2</sup> C port data I/O line                                  |
| SPKR                 | Output for audio enunciator - the "speaker" in PC-AT systems                         |
| BIOS_DISABLE#        | Module BIOS disable input. Pull low to disable module BIOS. Used to allow            |
|                      | off-module BIOS implementations.                                                     |
| KB_RST#              | Input to module from (optional) external keyboard controller that can force a reset. |
|                      | Pulled high on the module. This is a legacy artifact of the PC-AT.                   |
| KB_A20GATE           | Input to module from (optional) external keyboard controller that can be used to     |
|                      | control the CPU A20 gate line. The A20GATE restricts the memory access to the        |
|                      | bottom megabyte and is a legacy artifact of the PC-AT. Pulled low on the module.     |

## 2.4.2.1.7 PCI Express Signals

| Signal           | Signal Description                                                            |
|------------------|-------------------------------------------------------------------------------|
| PCIE_TX[0:2] +/- | PCI Express Differential Transmit Pair 0-2                                    |
| PCIE_RX[0:2] +/- | PCI Express Differential Receive Pair 0-2                                     |
| PCIE0_CK_REF+/-  | Reference clock output for PCI Express lanes 0-7 and for PCI Express Graphics |
|                  | lanes 0-15                                                                    |

### 2.4.2.1.8 Power Signals

| Signal     | Signal Description                                                                  |  |
|------------|-------------------------------------------------------------------------------------|--|
| VCC_5V_SBY | Standby power input: +5.0V nominal. See Electrical Specifications for allowable     |  |
|            | input range. If VCC5_SBY is used, all available VCC_5V_SBY pins on the              |  |
|            | connector(s) must be used. Only used for standby and suspend functions. May be      |  |
|            | left unconnected if these functions are not used in the system design.              |  |
| VCC_RTC    | Real-time clock circuit-power input. Nominally +3.0V. See Electrical Specifications |  |
|            | section for details.                                                                |  |

| Signal     | Signal Description                                                                |
|------------|-----------------------------------------------------------------------------------|
| SUS_S3#    | Indicates system is in Suspend to RAM state. Active low output.                   |
| SUS_S4#    | Indicates system is in Suspend to Disk state. Active low output.                  |
| SUS_S5#    | Indicates system is in Soft Off state. Also known as "PS_ON" and can be used to   |
|            | control an ATX power supply.                                                      |
| BATLOW#    | Indicates that external battery is low                                            |
| PWRBTN#    | Power button to bring system out of S5 (soft off), active on rising edge.         |
| SMP CK     | System Management Bus bidirectional clock line. Power sourced through 5V          |
| SIVID_CK   | standby rail and main power rails.                                                |
| SMR DTA    | System Management Bus bidirectional data line. Power sourced through 5V           |
| SIMD_DTA   | standby rail and main power rails.                                                |
|            | System Management Bus Alert - input can be used to generate an SMI# (System       |
| SMB_ALERT# | Management Interrupt) or to wake the system. Power sourced through 5V standby     |
|            | rail and main power rails.                                                        |
| SUS_STAT#  | Indicates imminent suspend operation; used to notify LPC devices                  |
| PWR_OK     | Power OK from main power supply                                                   |
| THRMTRIP#  | Active low output indicating that the CPU has entered thermal shutdown.           |
| THRM#      | Input from off-module temp sensor indicating and over-temp situation.             |
|            | Reset button input. Active low input. System is held in hardware reset while this |
| 515_KESE1# | input is low, and comes out of reset upon release.                                |
| RSMRST#    | Resume reset input, active low. Resets power plane logic. May be left open on     |
|            | carrier board if not used.                                                        |
| WAKE0#     | PCI Express wake up signal                                                        |
| WAKE1#     | General purpose wake up signal                                                    |

### 2.4.2.1.9 Power & System Management Signals

## 2.4.2.1.10SATA Signals

| Signal           | Signal Description                                        |
|------------------|-----------------------------------------------------------|
| SATA[0:3]_TX +/- | Serial ATA Channel 0-3 transmit differential pair.        |
| SATA[0:3]_RX +/- | Serial ATA Channel 0-3receive differential pair.          |
| ATA_ACT#         | ATA (parallel and serial) activity indicator, active low. |

### 2.4.2.1.11TV Out Signals

| Signal | Signal Description                             |
|--------|------------------------------------------------|
|        | TVDAC Channel A Output supports the following: |
| Pb     | Composite: CVBS signal                         |
|        | Component: Chrominance (Pb) analog signal.     |
| Υ      | TVDAC Channel B Output supports the following: |
|        | S-Video: Luminance analog signal.              |
|        | Component: Luminance (Y) analog signal.        |
| Pr     | TVDAC Channel C Output supports the following: |
|        | S-Video: Chrominance analog signal.            |
|        | Component: Chrominance (Pr) analog signal.     |

## 2.4.2.1.12VGA Signals

| Signal                   | Signal Description                                                                  |
|--------------------------|-------------------------------------------------------------------------------------|
| VGA_RED                  | Red for monitor. Analog DAC output, designed to drive a 37.5-Ohm equivalent load.   |
| VGA_GRN                  | Green for monitor. Analog DAC output, designed to drive a 37.5-Ohm equivalent load. |
| VGA_BLU                  | Blue for monitor. Analog DAC output, designed to drive a 37.5-Ohm equivalent load.  |
| VGA_HSYNC                | Horizontal sync output to VGA monitor                                               |
| VGA_VSYNC                | Vertical sync output to VGA monitor                                                 |
| VGA_I <sup>2</sup> C_CK  | DDC clock line (I2C port dedicated to identify VGA monitor capabilities)            |
| VGA_I <sup>2</sup> C_DAT | DDC data line.                                                                      |

# 2.4.2.1.13USB Signals

| Signal       | Signal Description                           |  |  |  |
|--------------|----------------------------------------------|--|--|--|
| USB[0:7] +/- | USB differential pairs, channels 0 through 7 |  |  |  |
| USB_0_1_OC#  | USB over-current sense, USB channels 0 and 1 |  |  |  |
| USB_2_3_OC#  | USB over-current sense, USB channels 2 and 3 |  |  |  |
| USB_4_5_OC#  | USB over-current sense, USB channels 4 and 5 |  |  |  |
| USB_6_7_OC#  | USB over-current sense, USB channels 6 and 7 |  |  |  |

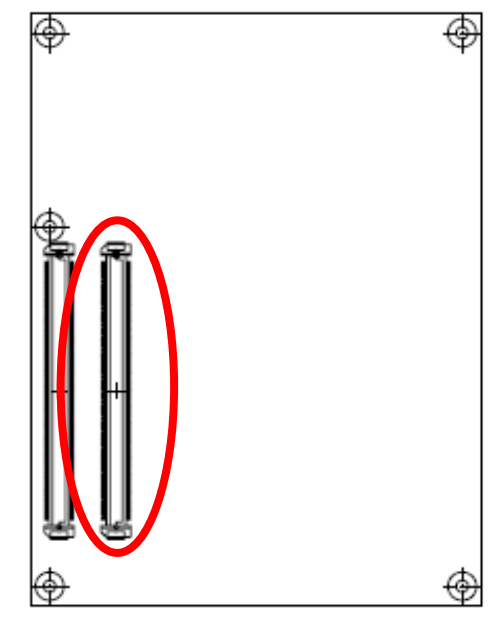

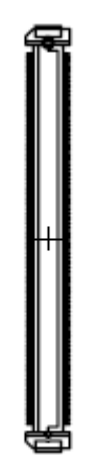

| Signal     | PIN | PIN | Signal     |
|------------|-----|-----|------------|
| GND        | C1  | D1  | GND        |
| IDE_D7     | C2  | D2  | IDE_D5     |
| IDE_D6     | C3  | D3  | IDE_D10    |
| IDE_D3     | C4  | D4  | IDE_D11    |
| IDE_D15    | C5  | D5  | IDE_D12    |
| IDE_D8     | C6  | D6  | IDE_D4     |
| IDE_D9     | C7  | D7  | IDE_D0     |
| IDE_D2     | C8  | D8  | IDE_REQ#   |
| IDE_D13    | C9  | D9  | IDE_IOW#   |
| IDE_D1     | C10 | D10 | IDE_ACK#   |
| GND        | C11 | D11 | GND        |
| IDE_D14    | C12 | D12 | IDE_IRQ    |
| IDE_IORDY  | C13 | D13 | IDE_A0     |
| IDE_IOR#   | C14 | D14 | IDE_A1     |
| PCI_PME#   | C15 | D15 | IDE_A2     |
| PCI_GNT2#  | C16 | D16 | IDE_CS1#   |
| PCI_REQ2#  | C17 | D17 | IDE_CS3#   |
| PCI_GNT1#  | C18 | D18 | IDE_RESET# |
| PCI_REQ1#  | C19 | D19 | PCI_GNT3#  |
| PCI_GNT0#  | C20 | D20 | PCI_REQ3#  |
| GND        | C21 | D21 | GND        |
| PCI_REQ0#  | C22 | D22 | PCI_AD1    |
| PCI_RESET# | C23 | D23 | PCI_AD3    |
| PCI_AD0    | C24 | D24 | PCI_AD5    |
| PCI_AD2    | C25 | D25 | PCD_AD7    |
| PCI_AD4    | C26 | D26 | PCI_CBE0#  |
| PCI_AD6    | C27 | D27 | PCI_AD9    |
| PCI_AD8    | C28 | D28 | PCI_AD11   |
| PCI_AD10   | C29 | D29 | PCI_AD13   |
| PCI_AD12   | C30 | D30 | PCI_AD15   |

### 2.4.3 ETX Express Connector 2 (CN1B)

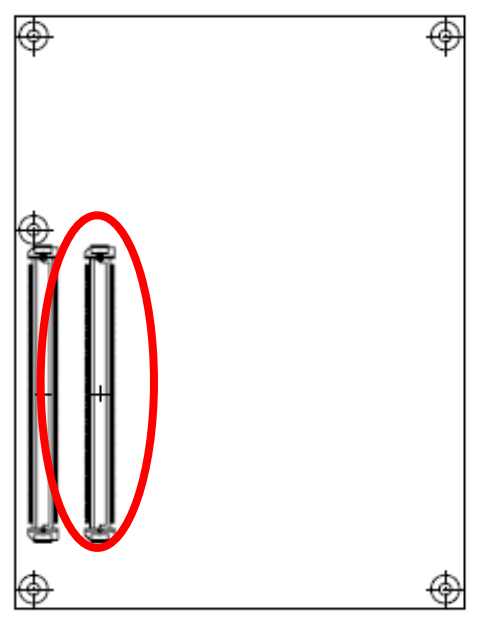

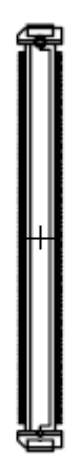

| Signal      | PIN | PIN | Signal       |
|-------------|-----|-----|--------------|
| GND         | C31 | D31 | GND          |
| PCI_AD14    | C32 | D32 | PCI_PAR      |
| PCI_CBE1#   | C33 | D33 | PCI_SERR#    |
| PCI_PERR#   | C34 | D34 | PCI_STOP#    |
| PCI_LOCK#   | C35 | D35 | PCI_TRDY#    |
| PCI_DEVSEL# | C36 | D36 | PCI_FRAME#   |
| PCI_IRDY#   | C37 | D37 | PCI_AD16     |
| PCI_CBE2#   | C38 | D38 | PCI_AD18     |
| PCI_AD17    | C39 | D39 | PCI_AD20     |
| PCI_AD19    | C40 | D40 | PCI_AD22     |
| GND         | C41 | D41 | GND          |
| PCI_AD21    | C42 | D42 | PCI_AD24     |
| PCI_AD23    | C43 | D43 | PCI_AD26     |
| PCI_CBE3#   | C44 | D44 | PCI_AD28     |
| PCI_AD25    | C45 | D45 | PCI_AD30     |
| PCI_AD27    | C46 | D46 | PCI_IRQC#    |
| PCI_AD29    | C47 | D47 | PCI_IRQD#    |
| PCI_AD31    | C48 | D48 | PCI_CLKRUN#  |
| PCI_IRQA#   | C49 | D49 | NC           |
| PCI_IRQB#   | C50 | D50 | PCI_CLK      |
| GND         | C51 | D51 | GND          |
| PEG_RX0+    | C52 | D52 | PEG_TX0+     |
| PEG_RX0-    | C53 | D53 | PEG_TX0-     |
| NC          | C54 | D54 | PEG_LANE_RV# |
| PEG_RX1+    | C55 | D55 | PEG_TX1+     |
| PEG_RX1-    | C56 | D56 | PEG_TX1-     |
| NC          | C57 | D57 | NC           |
| PEG_RX2+    | C58 | D58 | PEG_TX2+     |
| PEG_RX2-    | C59 | D59 | PEG_TX2-     |
| GND         | C60 | D60 | GND          |

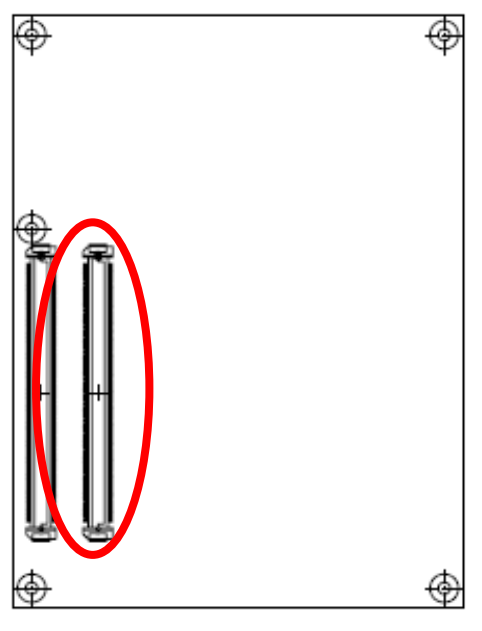

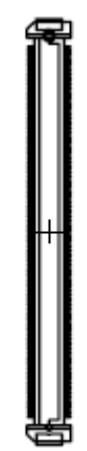

| Signal    | PIN | PIN | Signal     |
|-----------|-----|-----|------------|
| PEG_RX3+  | C61 | D61 | PEG_TX3+   |
| PEG_RX3-  | C62 | D62 | PEG_TX3-   |
| NC        | C63 | D63 | NC         |
| NC        | C64 | D64 | NC         |
| PEG_RX4+  | C65 | D65 | PEG_TX4+   |
| PEG_RX4-  | C66 | D66 | PEG_TX4-   |
| NC        | C67 | D67 | GND        |
| PEG_RX5+  | C68 | D68 | PEG_TX5+   |
| PEG_RX5-  | C69 | D69 | PEG_TX5-   |
| GND       | C70 | D70 | GND        |
| PEG_RX6+  | C71 | D71 | PEG_TX6+   |
| PEG_RX6-  | C72 | D72 | PEG_TX6-   |
| SDVO_DATA | C73 | D73 | SDVO_CLK   |
| PEG_RX7+  | C74 | D74 | PEG_TX7+   |
| PEG_RX7-  | C75 | D75 | PEG_TX7-   |
| GND       | C76 | D76 | GND        |
| NC        | C77 | D77 | IDE_CBLID# |
| PEG_RX8+  | C78 | D78 | PEG_TX8+   |
| PEG_RX8-  | C79 | D79 | PEG_TX8-   |
| GND       | C80 | D80 | GND        |
| PEG_RX9+  | C81 | D81 | PEG_TX9+   |
| PEG_RX9-  | C82 | D82 | PEG_TX9-   |
| NC        | C83 | D83 | NC         |
| GND       | C84 | D84 | GND        |
| PEG_RX10+ | C85 | D85 | PEG_TX10+  |
| PEG_RX10- | C86 | D86 | PEG_TX10-  |
| GND       | C87 | D87 | GND        |
| PEG-RX11+ | C88 | D88 | PEG_TX11+  |
| PEG-RX11- | C89 | D89 | PEG_TX11-  |
| GND       | C90 | D90 | GND        |

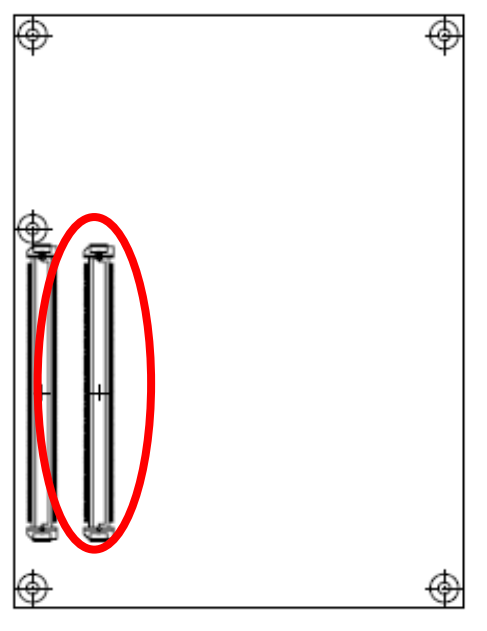

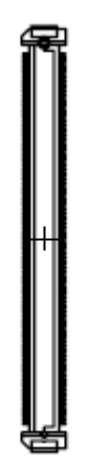

| Signal    | PIN  | PIN  | Signal      |
|-----------|------|------|-------------|
| PEG_RX12+ | C91  | D91  | PEG_TX12+   |
| PEG_RX12- | C92  | D92  | PEG_TX12-   |
| GND       | C93  | D93  | GND         |
| PEG_RX13+ | C94  | D94  | PEG_TX13+   |
| PEG_RX13- | C95  | D95  | PEG_TX13-   |
| GND       | C96  | D96  | GND         |
| NC        | C97  | D97  | PEG_ENABLE# |
| PEG_RX14+ | C98  | D98  | PEG_TX14+   |
| PEG_RX14- | C99  | D99  | PEG_TX14-   |
| GND       | C100 | D100 | GND         |
| PEG_RX15+ | C101 | D101 | PEG_TX15+   |
| PEG_RX15- | C102 | D102 | PEG_TX15-   |
| GND       | C103 | D103 | GND         |
| +12V      | C104 | D104 | +12V        |
| +12V      | C105 | D105 | +12V        |
| +12V      | C106 | D106 | +12V        |
| +12V      | C107 | D107 | +12V        |
| +12V      | C108 | D108 | +12V        |
| +12V      | C109 | D109 | +12V        |
| GND       | C110 | D110 | GND         |
## 2.4.3.1 Signal Description – ETX Express Connector 2 (CN1B)

## 2.4.3.1.1 IDE Signals

| Signal      | Signal Description                                                            |  |
|-------------|-------------------------------------------------------------------------------|--|
| IDE_D[0:15] | Bidirectional data to / from IDE device.                                      |  |
| IDE_A[0:2]  | Address lines to IDE device.                                                  |  |
| IDE REQ#    | IDE Device DMA Request. It is asserted by the IDE device to request a data    |  |
|             | transfer.                                                                     |  |
| IDE_IOW#    | I/O write line to IDE device. Data latched on trailing (rising) edge.         |  |
| IDE_ACK#    | IDE Device DMA Acknowledge.                                                   |  |
| IDE_IRQ     | Interrupt request from IDE device.                                            |  |
| IDE_IORDY   | IDE device I/O ready input. Pulled low by the IDE device to extend the cycle. |  |
| IDE_IOR#    | I/O read line to IDE device.                                                  |  |
| IDE_CS1#    | IDE Device Chip Select for 1F0h to 1FFh range.                                |  |
| IDE_CS3#    | IDE Device Chip Select for 3F0h to 3FFhrange.                                 |  |
| IDE_RESET#  | Reset output to IDE device, active low.                                       |  |

## 2.4.3.1.2 PCI Signals

| Signal        | Signal Description                                                                 |  |  |
|---------------|------------------------------------------------------------------------------------|--|--|
| PCI_AD[0:31]  | PCI bus multiplexed address and data lines                                         |  |  |
|               | PCI Power Management Event: PCI peripherals drive PME# to wake system from         |  |  |
| PCI_PME#      | low-power states S1–S5.                                                            |  |  |
| PCI_GNT[0:3]# | PCI bus master grant output lines, active low.                                     |  |  |
| PCI_REQ[0:3]# | PCI bus master request input lines, active low.                                    |  |  |
| PCI_RESET#    | PCI Reset output, active low.                                                      |  |  |
| PCI_CBE[0:3]  | PCI bus byte enable lines, active low                                              |  |  |
|               | Parity Error: An external PCI device drives PERR# when it receives data that has a |  |  |
| POI_PERR#     | parity error.                                                                      |  |  |
| PCI_LOCK#     | PCI Lock control line, active low.                                                 |  |  |
| PCI_DEVSEL#   | PCI bus Device Select, active low.                                                 |  |  |
| PCI_IRD Y#    | PCI bus Initiator Ready control line, active low.                                  |  |  |
| PCI_IRQ[A:D]  | PCI interrupt request lines.                                                       |  |  |
| PCI_PAR       | PCI bus parity                                                                     |  |  |
| PCI_SERR#     | System Error: SERR# can be pulsed active by any PCI device that detects a          |  |  |
|               | system error condition.                                                            |  |  |
| PCI_STOP#     | PCI bus STOP control line, active low, driven by cycle initiator.                  |  |  |
| PCI_TRDY#     | PCI bus Target Ready control line, active low.                                     |  |  |
| PCI_FRAME#    | PCI bus Frame control line, active low.                                            |  |  |
| PCI_CLKRUN#   | Bidirectional pin used to support PCI clock run protocol for mobile systems.       |  |  |
| PCI_CLK       | PCI 33MHz clock output.                                                            |  |  |

## 2.4.3.1.3 PCI Express Graphics Signals

| Signal           | Signal Description                                                              |
|------------------|---------------------------------------------------------------------------------|
| PEG_RX[0:15] +/- | PCI Express Graphics receive differential pairs. Some of these are multiplexed  |
|                  | with SDVO lines (see SDVO section).                                             |
| PEG_TX[0:15] +/- | PCI Express Graphics transmit differential pairs. Some of these are multiplexed |
|                  | with SDVO lines (see SDVO section).                                             |
| TYPE[0:2]        |                                                                                 |
| DEC LANE DV#     | PCI Express Graphics lane reversal input strap. Pull low to reverse lane order. |
| FEG_LANE_RV#     | Pulled high on module.                                                          |
| SDVO_DATA        | SDVO I <sup>2</sup> C data line - to set up SDVO peripherals.                   |
| SDVO_CLK         | SDVO I <sup>2</sup> C clock line - to set up SDVO peripherals.                  |

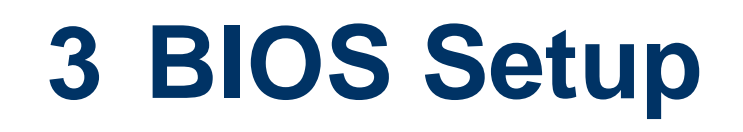

## ESM-2850

## 3.1 Starting Setup

The AwardBIOS<sup>™</sup> is immediately activated when you first power on the computer. The BIOS reads the system information contained in the CMOS and begins the process of checking out the system and configuring it. When it finishes, the BIOS will seek an operating system on one of the disks and then launch and turn control over to the operating system.

While the BIOS is in control, the Setup program can be activated in one of two ways:

By pressing <Del> immediately after switching the system on, or

By pressing the <Del> key when the following message appears briefly at the bottom of the screen during the POST (Power On Self Test).

## Press DEL to enter SETUP

If the message disappears before you respond and you still wish to enter Setup, restart the system to try again by turning it OFF then ON or pressing the "RESET" button on the system case. You may also restart by simultaneously pressing <Ctrl>, <Alt>, and <Delete> keys. If you do not press the keys at the correct time and the system does not boot, an error message will be displayed and you will again be asked to.

## Press F1 to Continue, DEL to enter SETUP

## 3.2 Using Setup

In general, you use the arrow keys to highlight items, press <Enter> to select, use the PageUp and PageDown keys to change entries, press <F1> for help and press <Esc> to quit. The following table provides more detail about how to navigate in the Setup program using the keyboard.

| Button         | Description                                                                                                    |
|----------------|----------------------------------------------------------------------------------------------------|
| 1              | Move to previous item                                                                                                    |
| $\downarrow$   | Move to next item                                                                                                    |
| ←              | Move to the item in the left hand                                                                                                    |
| $\rightarrow$  | Move to the item in the right hand                                                                                                    |
| Esc key        | Main Menu Quit and not save changes into CMOS<br>Status Page Setup Menu and Option Page Setup Menu Exit current page and<br>return to Main Menu |
| PgUp key       | Increase the numeric value or make changes                                                                                                    |
| PgDn key       | Decrease the numeric value or make changes                                                                                                    |
| + key          | Increase the numeric value or make changes                                                                                                    |
| - key          | Decrease the numeric value or make changes                                                                                                    |
| F1 key         | General help, only for Status Page Setup Menu and Option Page Setup Menu                                                                        |
| (Shift) F2 key | Change color from total 16 colors. F2 to select color forward, (Shift) F2 to select color backward                                              |
| F3 key         | Calendar, only for Status Page Setup Menu                                                                                                    |
| F4 key         | Reserved                                                                                                    |
| F5 key         | Restore the previous CMOS value from CMOS, only for Option Page Setup Menu                                                                      |
| F6 key         | Load the default CMOS value from BIOS default table, only for Option Page Setup Menu                                                            |
| F7 key         | Load the default                                                                                                    |
| F8 key         | Reserved                                                                                                    |
| F9 key         | Reserved                                                                                                    |
| F10 key        | Save all the CMOS changes, only for Main Menu                                                                                                   |

## • Navigating Through The Menu Bar

Use the left and right arrow keys to choose the menu you want to be in.

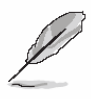

**Note:** Some of the navigation keys differ from one screen to another.

## • To Display a Sub Menu

Use the arrow keys to move the cursor to the sub menu you want. Then press <Enter>. A " $\geq$ " pointer marks all sub menus.

## 3.3 Getting Help

Press F1 to pop up a small help window that describes the appropriate keys to use and the possible selections for the highlighted item. To exit the Help Window press <Esc> or the F1 key again.

## 3.4 In Case of Problems

If, after making and saving system changes with Setup, you discover that your computer no longer is able to boot, the AwardBIOS<sup>™</sup> supports an override to the CMOS settings which resets your system to its defaults.

The best advice is to only alter settings which you thoroughly understand. To this end, we strongly recommend that you avoid making any changes to the chipset defaults. These defaults have been carefully chosen by both Award and your systems manufacturer to provide the absolute maximum performance and reliability. Even a seemingly small change to the chipset setup has the potential for causing you to use the override.

## 3.5 Main Menu

Once you enter the AwardBIOS<sup>™</sup> CMOS Setup Utility, the Main Menu will appear on the screen. The Main Menu allows you to select from several setup functions and two exit choices. Use the arrow keys to select among the items and press <Enter> to accept and enter the sub-menu.

Note that a brief description of each highlighted selection appears at the bottom of the screen.

| Phoenix - AwardBIOS CMOS Setup Utility                                                                                                    |                                                                                                    |  |
|----------------------------------------------------------------------------------------------------|----------------------------------------------------------------------------------------------------|--|
| <ul> <li>Standard CMOS Features</li> <li>Advanced BIOS Features</li> <li>Advanced Chipset Features</li> <li>Integrated Peripherals</li> <li>Power Management Setup</li> <li>PnP/PCI Configurations</li> <li>PC Health Status</li> </ul> | Load Fail-Safe Defaults<br>Load Optimized Defaults<br>Set Supervisor Password<br>Set User Password<br>Save & Exit Setup<br>Exit Without Saving |  |
| Esc : Quit F9 : Menu in BIOS ↑↓→← : Select Item<br>F10 : Save & Exit Setup                                                                                                    |                                                                                                    |  |
| Time, Date, Hard Disk Type                                                                                                    |                                                                                                    |  |

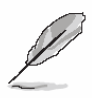

Note: The BIOS setup screens shown in this chapter are for reference purposes only, and may not exactly match what you see on your screen. Visit the Evalue website (<u>www.evalue-tech.com</u>) to download the latest product and BIOS information.

## 3.5.1 Standard CMOS Features

The items in Standard CMOS Setup Menu are divided into few categories. Each category includes no, one or more than one setup items. Use the arrow keys to highlight the item and then use the <PgUp> or <PgDn> keys to select the value you want in each item.

| Phoenix – AwardBIOS CMOS Setup Utility<br>Standard CMOS Features                                        |                                                                                               |                                                     |
|----------------------------------------------------------------------------------------------------|-----------------------------------------------------------------------------------------------|-----------------------------------------------------|
| Date (mm:dd:yy)<br>Time (hh:mm:ss)<br>► IDE Channel 0 Master<br>► IDE Channel 0 Slave                   | Thu, Jan 7 1999 ▲<br>13 : 16 : 24                                                             | Item Help<br>Menu Level ►<br>Change the day, month, |
| <ul> <li>IDE Channel 1 Master</li> <li>IDE Channel 1 Slave</li> <li>Drive A</li> <li>Drive B</li> </ul> | E1.44M, 3.5 in.J<br>ENoneJ                                                                    | year and century                                    |
| Video<br>Halt On<br>Boot Display<br>Panel Number<br>TV Standard<br><u>Video Connector</u><br>TV Format  | LEGA/UGA]<br>[All Errors]<br>[CRT+LFP(LUDS)]<br>[ 800x600 18]<br>[Off]<br>Component<br>[Auto] |                                                     |
| †↓→+:Move Enter:Select<br>F5: Previous Values                                                           | +/-/PU/PD:Value F10:Save<br>F6: Fail-Safe Defaults                                            | ESC:Exit F1:General Help<br>F7: Optimized Defaults  |

## 3.5.1.1 Main Menu Selection

This reference table shows the selections that you may make on the Main Menu.

| Item                                                                                       | Options                                                                                  | Description                                                                             |
|--------------------------------------------------------------------------------------------|------------------------------------------------------------------------------------------|-----------------------------------------------------------------------------------------|
| Time                                                                                       | HH : MM : SS                                                                             | Set the system time                                                                     |
| IDE Channel 0 Master<br>IDE Channel 0 Slave<br>IDE Channel 1 Master<br>IDE Channel 1 Slave | Options are in 3.5.1.2                                                                   | Press <enter> to enter the sub menu of detailed options</enter>                         |
| Drive A<br>Drive B                                                                         | None<br>360K, 5.25 in<br>1.2M, 5.25 in<br>720K, 3.5 in<br>1.44M, 3.5 in<br>2.88M, 3.5 in | Select the type of floppy disk drive installed in your system                           |
| Video                                                                                      | EGA/VGA<br>CGA 40<br>CGA 80<br>MONO                                                      | Select the default video device                                                         |
| Halt On                                                                                    | All Errors<br>No Errors<br>All, but Keyboard<br>All, but Diskette<br>All, but Disk/Key   | Select the situation in which you want the BIOS to stop the POST process and notify you |
| Boot Display                                                                               | CRT<br>LFP (LVDS)<br>CRT+LFP(LVDS)<br>TV                                                 | Select Display Device that the screen will be shown                                     |

| Item         | Options                                                                                                    | Description                                                                                           |
|--------------|----------------------------------------------------------------------------------------------------|----------------------------------------------------------------------------------------------------|
| Panel Number | 640x480 18, 800x600 18,<br>1024x768 18, 1280x1024 36<br>1400x1050 36, 1600x1200 36<br>1280x768 18, 1680x1050 36<br>1920x1200 36, 1024x768 18<br>1024x768 36, 1280x800 18<br>1280x600 18                   | Select Panel Resolution that will be displayed depending on the LCD Panel (LFP)                       |
| TV Standard  | Off<br>NTSC<br>PAL<br>SECAM                                                                                                    | Select the output mode of TV Standard                                                                 |
| TV Format    | Auto, NTSC_M,<br>NTSC_M_J, NTSC_433,<br>NTSC_N, PAL_B,<br>PAL_G, PAL_D,<br>PAL_H, PAL_I,<br>PAL_M, PAL_N,<br>PAL_60, SECAM_L,<br>SECAM_L1, SECAM_B,<br>SECAM_D, SECAM_G,<br>SECAM_H, SECAM_K,<br>SECAM_K1 | This item allows you to select different TV<br>signal format when the TV Standard item is not<br>off. |

## 3.5.1.2 IDE Adapter Setup

The IDE adapters control the hard disk drive. Use a separate sub menu to configure each hard disk drive. The below Figure will shows the IDE primary master sub menu.

Use the following table to configure the hard disk.

| Item                                                                                         | Options                     | Description                                                                                                    |
|----------------------------------------------------------------------------------------------|-----------------------------|----------------------------------------------------------------------------------------------------|
| IDE HDD Auto-detection                                                                       | Press Enter                 | Press Enter to auto-detect the HDD on<br>this channel. If detection is successful,<br>it fills the remaining fields on this<br>menu.                                                                                      |
| IDE Channel 0 Master<br>IDE Channel 0 Slave,<br>IDE Channel 1 Master,<br>IDE Channel 1 Slave | None<br>Auto<br>Manual      | Selecting 'manual' lets you set the<br>remaining fields on this screen.<br>Selects the type of fixed disk. "User<br>Type" will let you select the number of<br>cylinders, heads, etc. Note:<br>PRECOMP=65535 means NONE ! |
| Access Mode                                                                                  | CHS<br>LBA<br>Large<br>Auto | Choose the access mode for this hard disk                                                                                                    |
| The following options are selectable only if the 'IDE Channel' item is set to 'Manual'       |                             |                                                                                                    |
| Cylinder                                                                                     | Min = 0<br>Max = 65535      | Set the number of cylinders for this hard disk.                                                                                                    |
| Head                                                                                         | Min = 0<br>Max = 255        | Set the number of read/write heads                                                                                                    |
| Precomp                                                                                      | Min = 0<br>Max = 65535      | **** <b>Warning</b> : Setting a value of 65535 means no hard disk                                                                                                    |
| Landing zone                                                                                 | Min = 0<br>Max = 65535      | ***                                                                                                    |
| Sector                                                                                       | Min = 0<br>Max = 255        | Number of sectors per track                                                                                                    |

## 3.5.2 Advanced BIOS Features

This section allows you to configure your system for basic operation. You have the opportunity to select the system's default speed, boot-up sequence, keyboard operation, shadowing and security.

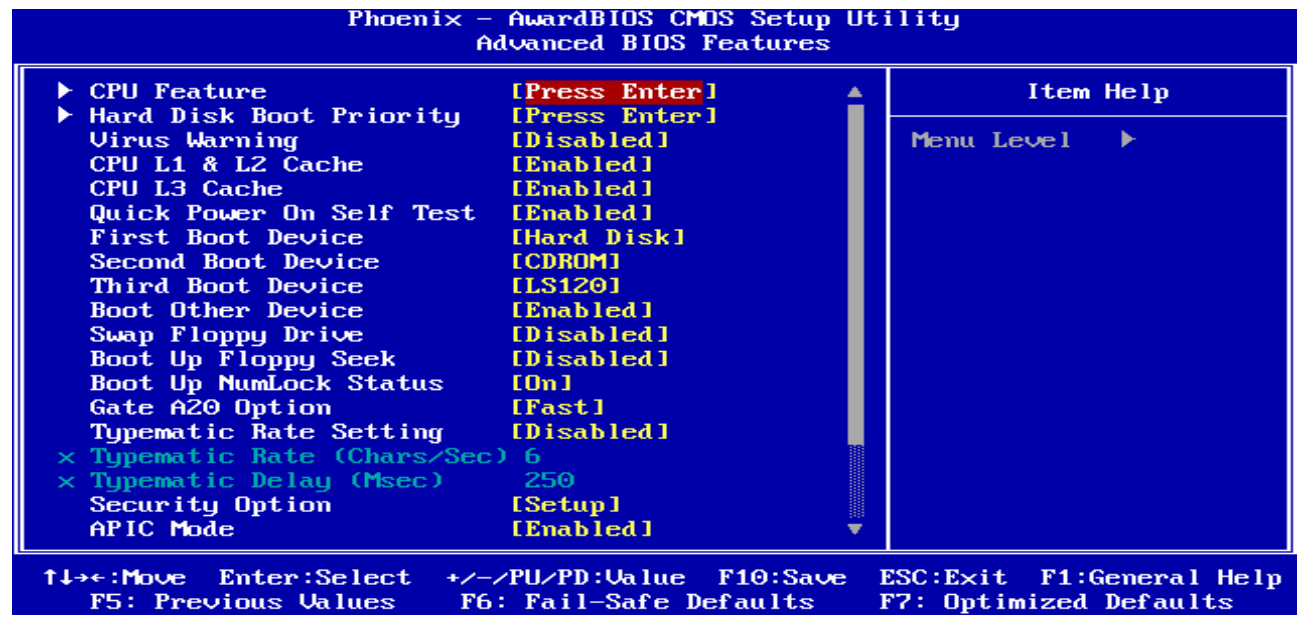

## 3.5.2.1 CPU Feature

This item allows you to setup the CPU thermal management function.

| Phoenix - AwardBIOS CMOS Setup Utility<br>CPU Feature |                                                    |                                                    |
|-------------------------------------------------------|----------------------------------------------------|----------------------------------------------------|
| Delay Prior to Thermal [16 Min]                       | Item Help                                          |                                                    |
| Execute Disable Bit                                   | [Fnermar Monitor 1]<br>[Enabled]                   | Menu Level 🕨                                       |
| t↓→←:Move Enter:Select<br>F5: Previous Values         | +/-/PU/PD:Value F10:Save<br>F6: Fail-Safe Defaults | ESC:Exit F1:General Help<br>F7: Optimized Defaults |

## 3.5.2.2 Hard Disk Boot Priority

This item allows you to select the Hard Disk device boot up priority.

| Item                      | Description                                               |
|---------------------------|-----------------------------------------------------------|
| Pri./Sec.<br>Master/Slave | Boot up from IDE Primary/Secondary Master/Slave Hard Disk |
| USBHDD<br>0/1/2           | Boot up from 1st/2nd/3rd USB Hard Disk                    |
| Bootable<br>Add-in Cards  | Boot up from other Add-In Card Hard Disk Device.          |

## 3.5.2.3 Virus Warning

Allows you to choose the VIRUS Warning feature for IDE Hard Disk boot sector protection.

If this function is enabled and someone attempt to write data into this area, BIOS will show

a warning message on screen and alarm beep.

| Item     | Description                                                                                                    |
|----------|----------------------------------------------------------------------------------------------------|
| Enabled  | Activates automatically when the system boots up causing a warning message to appear when anything attempts to access the boot sector or hard disk partition table. |
| Disabled | No warning message will appear when anything attempts to access the boot sector or hard disk partition table.                                                       |

## 3.5.2.4 CPU L1 & L2 & L3 Cache

The item allows you to speed up memory access. However, it depends on CPU design.

| Item     | Description   |
|----------|---------------|
| Enabled  | Enable cache  |
| Disabled | Disable cache |

## 3.5.2.5 Quick Power On Self Test

This category speeds up Power On Self Test (POST) after you power up the computer. If it

is set to Enable, BIOS will shorten or skip some check items during POST.

| Item     | Description       |
|----------|-------------------|
| Enabled  | Enable quick POST |
| Disabled | Normal POST       |

## 3.5.2.6 First/Second/Third/Other Boot Device

The BIOS attempts to load the operating system from the devices in the sequence selected in these items.

| Item      | Description              |
|-----------|--------------------------|
| Floppy    | Floppy Device            |
| LS120     | LS120 Device             |
| Hard Disk | Hard Disk Device         |
| CDROM     | CDROM Device             |
| ZIP100    | ZIP-100 Device           |
| USB-FDD   | USB Floppy Device        |
| USB-ZIP   | USB ZIP Device           |
| USB-CDROM | USB CDROM Device         |
| LAN       | Network Device           |
| Disabled  | Disabled any boot device |

## 3.5.2.7 Swap Floppy Drive

While system has two floppy drivers installed, this item will be affected. This function is to assign physical drive B to logical drive A

| Item     | Description                                |
|----------|--------------------------------------------|
| Enabled  | Assign physical drive B to logical drive A |
| Disabled | No change                                  |

## 3.5.2.8 Boot Up Floppy Seek

Seeks disk drives during boot up. Disabling seeds boot up.

| Description         |
|---------------------|
| Enable Floppy Seek  |
| Disable Floppy Seek |
|                     |

## 3.5.2.9 Boot Up NumLock Status

Select power on state for NumLock.

| Item | Description     |
|------|-----------------|
| On   | Enable NumLock  |
| Off  | Disable NumLock |

## 3.5.2.10 Gate A20 Option

Select if chipset or keyboard controller should control Gate A20.

| Item   | Description                                        |
|--------|----------------------------------------------------|
| Normal | A pin in the keyboard controller controls Gate A20 |
| Fast   | Lets chipset control Gate A20                      |

## 3.5.2.11 Typematic Rate Setting

Key strokes repeat at a rate determined by the keyboard controller. When enabled, the typematic rate and typematic delay can be selected.

| Item     | Description                          |
|----------|--------------------------------------|
| Enabled  | Enable typematic rate/delay setting  |
| Disabled | Disable typematic rate/delay setting |

## 3.5.2.12 Typematic Rate (Chars/Sec)

Sets the number of times a second to repeat a key stroke when you hold the key down. The choice: 6, 8, 10, 12, 15, 20, 24, 30.

## 3.5.2.13 Typematic Rate (Msec)

Sets the delay time after the key is held down before it begins to repeat the keystroke. The choice: 250, 500, 750, 1000.

## 3.5.2.14 Security Option

Select whether the password is required every time the system boots or only when you enter setup.

| Item   | Description                                                                                                    |
|--------|----------------------------------------------------------------------------------------------------|
| System | The system will not boot and access to Setup will be denied if the correct password is not entered at the prompt. |
| Setup  | The system will boot, but access to Setup will be denied if the correct password is not entered at the prompt.    |

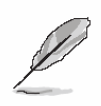

**Note:** To disable security, select PASSWORD SETTING at Main Menu and then you will be asked to enter password. Do not type anything and just press <Enter>, it will disable security. Once the security is disabled, the system will boot and you can enter Setup freely.

## 3.5.2.15 APIC Mode

The BIOS supports versions 1.4 of the Intel multiprocessor specification. When enabled, The MPS Version 1.4 Control for OS can be activated.

The choices: Enabled, Disabled.

## 3.5.2.16 MPS Version Control For OS

This feature is only applicable to multiprocessor board as it specifies the version of the Multi-Processor Specification (MPS) that the board will use.

The choice: 1.4, 1.1.

## 3.5.2.17 OS Select for DRAM > 64MB

Select the operating system that is running with greater than 64MB of RAM on the system.

| Item    | Description                    |
|---------|--------------------------------|
| Non-OS2 | Disable OS for over 64 MB DRAM |
| OS2     | Enable OS for over 64 MB DRAM  |

## 3.5.2.18 Report No FDD For WIN95

The original Windows95 requires the presence of a floppy. Unless the BIOS tells it to disregard the absence of the drive, it will generate an error message. For other operating systems as Win98 etc this field is without relevance.

| Item | Description                  |
|------|------------------------------|
| No   | Don't generate error message |
| Yes  | Generate error message       |

## 3.5.2.19 Full Screen Logo Show

This item allows you to enable/disable the custom company logo on the screen.

| Item     | Description                       |
|----------|-----------------------------------|
| Enabled  | Full Screen Logo show is enabled  |
| Disabled | Full Screen Logo show is disabled |

## 3.5.2.20 Small Logo (EPA) Show

This item allows you enabled/disabled the small EPA logo show on screen at the POST step.

| Item     | Description               |
|----------|---------------------------|
| Enabled  | EPA Logo show is enabled  |
| Disabled | EPA Logo show is disabled |

## ESM-2850

## 3.5.3 Advanced Chipset Features

This section allows you to configure the system based on the specific features of the installed chipset. This chipset manages bus speeds and access to system memory resources, such as DRAM and the external cache. It also coordinates communications between the conventional ISA bus and the PCI bus. It must be stated that these items should never need to be altered. The default settings have been chosen because they provide the best operating conditions for your system. The only time you might consider making any changes would be if you discovered that data was being lost while using your system.

The first chipset settings deal with CPU access to dynamic random access memory (DRAM). The default timings have been carefully chosen and should only be altered if data is being lost. Such a scenario might well occur if your system had mixed speed DRAM chips installed so that greater delays may be required to preserve the integrity of the data held in the slower memory chips.

| Phoenix -<br>Adv                                     | AwardBIOS CMOS Setup Ut<br>anced Chipset Features | ility                                              |
|------------------------------------------------------|---------------------------------------------------|----------------------------------------------------|
| DRAM Timing Selectable                               | [By SPD]                                          | Item Help                                          |
| DRAM RAS# to CAS# Delay                              | [Auto]                                            | Menu Level 🕨                                       |
| DRAM RAS# Precharge                                  | [Auto]                                            |                                                    |
| Precharge dealy (tRAS)                               | LAUTOJ                                            |                                                    |
| Sustem BIOS Cacheable                                | [Enabled]                                         |                                                    |
| Video BIOS Cacheable                                 | [Disabled]                                        |                                                    |
| Memory Hole At 15M-16M                               | [Disabled]                                        |                                                    |
| PCI Express Root Port Fun                            | c[Press Enter]                                    |                                                    |
| ** UGA Setting **                                    |                                                   |                                                    |
| PEG/Onchip UGA Control                               | [Auto]                                            |                                                    |
| PEG Force X1                                         | [Disabled]                                        |                                                    |
| Un-Chip Frame Buffer Size                            |                                                   |                                                    |
| DUMTZEIXED Memoru Size                               | LUVIIIJ<br>I 128MB1                               |                                                    |
| bonn/infited fielding size                           |                                                   |                                                    |
|                                                      |                                                   |                                                    |
| †↓→←:Move Enter:Select +/-<br>F5: Previous Values F6 | ∕PU∕PD:Ualue F10:Save<br>: Fail-Safe Defaults     | ESC:Exit F1:General Help<br>F7: Optimized Defaults |

## 3.5.3.1 DRAM Timing Selectable

This item allows you to select the DRAM timing value by SPD data or Manual by yourself. The choices: Manual, By SPD.

## 3.5.3.2 CAS Latency Time

This item controls the time delay (in clock cycles - CLKs) that passes before the SDRAM starts to carry out a read command after receiving it. This also determines the number of CLKs for the completion of the first part of a burst transfer. In other words, the lower the latency, the faster the transaction.

The choices: Auto, 2, 2.5, 3.

## 3.5.3.3 DRAM RAS# to CAS# Delay

This option allows you to insert a delay between the RAS (**Row Address Strobe**) and CAS (**Column Address Strobe**) signals. This delay occurs when the SDRAM is written to, read from or refreshed. Naturally, reducing the delay improves the performance of the SDRAM while increasing it reduces performance.

The choices: Auto, 2, 3, 4, 5.

## 3.5.3.4 DRAM RAS# Precharge

This option sets the number of cycles required for the RAS to accumulate its charge before the SDRAM refreshes. Reducing the precharge time to **2** improves SDRAM performance but if the precharge time of **2** is insufficient for the installed SDRAM, the SDRAM may not be refreshed properly and it may fail to retain data

So, for better SDRAM performance, set the **SDRAM RAS Precharge Time** to **2** but increase it to **3** if you face system stability issues after reducing the precharge time. The choices: Auto, 2, 3, 4, 5.

## 3.5.3.5 Precharge Delay (tRAS)

The Active to Precharge timing controls the length of the delay between the activation and precharge commands -- basically how long after activation can the access cycle be started again. This influences row activation time which is taken into account when memory has hit the last column in a specific row, or when an entirely different memory location is requested.

The choices: Auto, 4, 5, 6, 7, 8, 9, 10, 11, 12, 13, 14, 15.

## 3.5.3.6 System Memory Frequency

This item is to determine the maximum performance and reliability of memory. The choices: Auto, 333MHz, 400MHz, 533MHz.

## 3.5.3.7 System BIOS Cacheable

This feature is only valid when the system BIOS is shadowed. It enables or disables the caching of the system BIOS ROM at **F0000h-FFFFFh** via the L2 cache. This greatly speeds up accesses to the system BIOS. However, this does **not** translate into better system performance because the OS does not need to access the system BIOS much. The choices: Disabled, Enabled.

## 3.5.3.8 Video BIOS Cacheable

This feature is only valid when the video BIOS is shadowed. It enables or disables the caching of the video BIOS ROM at **C0000h-C7FFFh** via the L2 cache. This greatly speeds up accesses to the video BIOS. However, this does **not** translate into better system performance because the OS bypasses the BIOS using the graphics driver to access the video card's hardware directly.

The Choice: Enabled, Disabled.

## 3.5.3.9 Memory Hole At 15M-16M

Enabling this feature reserves 15MB to 16MB memory address space to ISA expansion cards that specifically require this setting. This makes the memory from 15MB and up unavailable to the system. Expansion cards can only access memory up to 16MB. The choice: Enable, Disable.

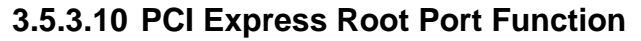

| Phoenix - AwardBIOS CMOS Setup Ut<br>PCI Express Root Port Func                                                      | ility                                              |
|----------------------------------------------------------------------------------------------------|----------------------------------------------------|
| PCI Express Port 1 [Auto]                                                                                            | Item Help                                          |
| PCI Express Port 2 [Auto]<br>PCI Express Port 3 [Auto]<br>PCI Express Port 4 [Auto]<br>PCI-E Compliancy Mode [v1.0a] | Menu Level 🕨                                       |
| †↓→←:Move Enter:Select +/-/PU/PD:Value F10:Save  <br>F5: Previous Values - F6: Fail-Safe Defaults - ]                | ESC:Exit F1:General Help<br>F7: Optimized Defaults |

| Item                     | Options                     | Description                                 |
|--------------------------|-----------------------------|---------------------------------------------|
| PCI Express Port 1/2/3/4 | Auto<br>Enabled<br>Disabled | Enable/Disable PCI Express port 1/2/3/4.    |
| PCI-E Compliancy Mode    | v1.0a<br>v1.0               | Allows to select the PCI-E Compliancy mode. |

## 3.5.3.11 PEG/Onchip VGA Control

This item is enabled to set the device of Onchip VGA or PCI Express X16 the system used. The choices: Onchip VGA, PEG Port, Auto.

## 3.5.3.12 PEG Force X1

This item is used to set PCI Express X16 slot to PCI Express X1slot. This item will be shown and modified when you use PCI Express X16 device or Onboard VGA.

The choices: Enabled, Disabled.

## 3.5.3.13 On-Chip Frame Buffer Size

This item is to select the amount of system memory that will be utilized as internal graphics device memory

The choices: 1MB, 8MB.

## 3.5.3.14 DVMT Mode

The item allows to select the video mode.

The choices: FIXED, DVMT, BOTH.

## 3.5.3.15 DVMT/FIXED Memory Size

This item allows to select DVMT/FIXED memory size. The choices: 64MB, 128MB.

## 3.5.4 Integrated Peripherals

Use this menu to specify your settings for integrated peripherals.

| Phoen                                                    | nix — AwardBIOS CMOS Setup U<br>Integrated Peripherals | tility                                             |
|----------------------------------------------------------|--------------------------------------------------------|----------------------------------------------------|
| OnChip IDE Device     Onboard Device                     | [Press Enter]                                          | Item Help                                          |
| ► Unboard Device ► SuperIO Device Watch Dog Timer Select | IPress Enter]<br>[Press Enter]<br>et [Disabled]        | Menu Level ►                                       |
| 1↓→+:Move Enter:Select<br>F5: Previous Values            | +/-/PU/PD:Value F10:Save<br>F6: Fail-Safe Defaults     | ESC:Exit F1:General Help<br>F7: Optimized Defaults |

## 3.5.4.1 OnChip IDE Device

| Phoenix - AwardBIOS CMOS Setup Utility<br>OnChip IDE Device                                                       |                                                 |  |
|----------------------------------------------------------------------------------------------------|-------------------------------------------------|--|
| IDE HDD Block Mode [Enabled]                                                                                      | Item Help                                       |  |
| On-Chip Primary PCI IDE [Enabled]                                                                                 | Menu Level 🕨                                    |  |
| IDE Primary Master PIO [Auto]<br>IDE Primary Slave PIO [Auto]                                                     | If your IDE hard drive                          |  |
| IDE Primary Master UDMA [Auto]<br>IDE Primary Slave UDMA [Auto]                                                   | supports block mode<br>select Enabled for       |  |
| On-Chip Secondary PCI IDE [Disabled]                                                                              | automatic detection of<br>the optimal number of |  |
| × IDE Secondary Slave PIO Auto                                                                                    | block read/writes per                           |  |
| × IDE Secondary Slave UDMA Auto                                                                                   | support                                         |  |
| *** On-Chip Serial ATA Setting ***                                                                                |                                                 |  |
| SATA Mode LAHCIJ<br>On-Chip Serial ATA [Enhanced Mode]<br>PATA IDE Mode [Secondary]<br>SATA Port P0.P2 is Primary |                                                 |  |
| 1↓→←:Move Enter:Select +/-/PU/PD:Value F10:Save ESC:Exit F1:General Help                                          |                                                 |  |

The chipset contains a PCI IDE interface with support for two IDE channels. Select Enabled to activate the primary IDE interface. Select Disabled to deactivate this interface.

| Item                                                                                                    | Options                                                         | Description                                                                                                    |
|----------------------------------------------------------------------------------------------------|-----------------------------------------------------------------|----------------------------------------------------------------------------------------------------|
| IDE HDD Block Mode                                                                                         | Enabled<br>Disabled                                             | Block mode is also called block transfer,<br>multiple commands, or multiple sector<br>read/write. If the IDE hard drive supports block<br>mode (most new drives do), select Enabled for<br>automatic detection of the optimal number of<br>block read/writes per sector the drive can<br>support.                    |
| IDE DMA transfer access                                                                                    | Enabled<br>Disabled                                             | This item could allows you to enabled/disabled<br>the IDE UDMA transfer function and only use<br>PIO mode.                                                                                                    |
| On-Chip Primary /<br>Secondary PCI IDE                                                                     | Enabled<br>Disabled                                             | The chipset contains a PCI IDE interface with<br>support for two IDE channels. Select Enabled to<br>activate the primary/Secondary IDE interface.<br>Select Disabled to deactivate this interface.                                                                                                    |
| IDE Primary Master PIO<br>IDE Primary Slave PIO<br>IDE Secondary Master PIO<br>IDE Secondary Slave PIO     | Auto<br>Mode 0<br>Mode 1<br>Mode 2<br>Mode 3<br>Mode 4          | The IDE PIO (Programmed Input/Output) fields<br>let you set a PIO mode (0-4) for each of the four<br>IDE devices that the onboard IDE interface<br>supports. Modes 0 through 4 provide<br>successively increased performance. In Auto<br>mode, the system automatically determines the<br>best mode for each device. |
| IDE Primary Master UDMA<br>IDE Primary Slave UDMA<br>IDE Secondary Master UDMA<br>IDE Secondary Slave UDMA | Auto<br>Disabled                                                | Ultra DMA implementation is possible only if<br>your IDE hard drive supports it and the<br>operating environment includes a DMA driver<br>(Windows 95 OSR2 or a third-party IDE bus<br>master driver). If the hard drive and the system<br>software both support Ultra DMA, select Auto to<br>enable BIOS support.   |
| SATA Mode                                                                                                  | IDE<br>AHCI                                                     | Setup the onboard SATA Mode.                                                                                                    |
| OnChip Serial ATA                                                                                          | Disabled<br>Auto<br>Combined Mode<br>Enhanced Mode<br>SATA Only | The chipset contains a SATA IDE interface with<br>support for two IDE channels. Select Enabled to<br>activate the primary IDE interface (Channel0).<br>Select Disabled to deactivate this interface.                                                                                                    |
| PATA IDE Mode                                                                                              | Secondary                                                       | To select PATA IDE mode.                                                                                                    |

## 3.5.4.2 Onboard Device

| Phoenix - AwardBIOS CMOS Setup Utility<br>Onboard Device |                                                    |                                                    |
|----------------------------------------------------------|----------------------------------------------------|----------------------------------------------------|
| USB Controller                                           | [Enabled]                                          | Item Help                                          |
| USB Z.0 Controller<br>USB Keyboard Support<br>AC97 Audio | [Enabled]<br>[Disabled]<br>[Auto]                  | Menu Level ►►                                      |
| †↓→←:Move Enter:Select<br>F5: Previous Values            | +/-/PU/PD:Value F10:Save<br>F6: Fail-Safe Defaults | ESC:Exit F1:General Help<br>F7: Optimized Defaults |

| Item                 | Options             | Description                                                                          |
|----------------------|---------------------|--------------------------------------------------------------------------------------|
| USB Controller       | Enabled<br>Disabled | This item allows you to set the USB Controller.                                      |
| USB 2.0 Controller   | Disabled<br>Enabled | This item allows you to set the USB 2.0 Controller.                                  |
| USB Keyboard Support | Enabled<br>Disabled | This item allows you to set the system's USB keyboard to Enabled/Disabled.           |
| AC97 Audio           | Auto<br>Disabled    | This item allows you to decide to Auto/disable the Codec chip to support AC97 Audio. |

## 3.5.4.3 Super IO Device

| Onboard FDC Controller                                                                                                    | [Enabled]                                                                                                    | Item Help    |
|----------------------------------------------------------------------------------------------------|----------------------------------------------------------------------------------------------------|--------------|
| Onboard Serial Port 1<br>Onboard Serial Port 2<br>UART Mode Select<br>R×D , T×D Active<br>IR Transmission Delay<br>UR2 Duplex Mode<br>Use IR Pins<br>Onboard Parallel Port<br>Parallel Port Mode<br>EPP Mode Select<br>ECP Mode Use DMA<br>PWRON After PWR-Fail | ISFORMATI<br>IZF8/IRQ31<br>[Normal1]<br>[Hi,Lo]<br>[Enabled]<br>[Half]<br>[IR-R×2T×2]<br>[378/IRQ7]<br>[SPP]<br>[EPP1.7]<br>[3]<br>[Off] | Menu Level 🕨 |

| Item                                           | Options                                                          | Description                                                                                                    |
|------------------------------------------------|------------------------------------------------------------------|----------------------------------------------------------------------------------------------------|
| Onboard FDC Controller                         | Enabled<br>Disabled                                              | Select Enabled if your system has a floppy disk<br>controller (FDC) installed on the system board<br>and you wish to use it. If you are not going to<br>use FDC or the system has no floppy drive,<br>select Disabled in this field. |
| Onboard Serial Port 1<br>Onboard Serial Port 2 | Disabled<br>3F8/IRQ4<br>2F8/IRQ3<br>3E8/IRQ4<br>2E8/IRQ3<br>AUTO | Select an address and corresponding interrupt for the first and second serial ports.                                                                                                    |
| UART Mode Select                               | IrDA<br>ASKIR<br>Normal                                          | Select UART2 mode as standard serial port or IR port.                                                                                                    |
| RxD , TxD Active                               | Hi,Hi<br>Hi,Lo<br>Lo,Hi<br>Lo,Lo                                 | This item allows you to determine the active of RxD, TxD level.                                                                                                    |
| IR Transmission Delay                          | Enabled<br>Disabled                                              | This item allows you to enable/disable the IR Transmission Delay.                                                                                                    |
| UR2 Duplex Mode                                | Half<br>Full                                                     | Select the value required by the IR device<br>connected to the IR port. Full-duplex mode<br>permits simultaneous two-direction<br>transmission. Half-duplex mode permits<br>transmission in one direction only at a time.            |
| Use IR Pins                                    | RxD2,TxD2<br>IR-Rx2Tx2                                           | This item allows you to determine the pin definition.                                                                                                    |
| Onboard Parallel Port                          | Disabled<br>378/IRQ7<br>278/IRQ5<br>3BC/IRQ7                     | Select a matching address and interrupt for the physical parallel (printer) port.                                                                                                    |
| Parallel Port Mode                             | SPP<br>EPP<br>ECP<br>ECP+EPP<br>Normal                           | Select an operating mode for the onboard<br>parallel port. Select Compatible or Extended<br>unless you are certain both your hardware and<br>software support EPP or ECP mode.                                                       |
| EPP Mode Select                                | EPP1.9<br>EPP1.7                                                 | Select EPP port type 1.7 or 1.9.                                                                                                    |
| ECP Mode Use DMA                               | 1<br>3                                                           | Select a DMA channel for the port.                                                                                                    |
| PWRON After PWR-Fail                           | Off<br>On<br>Former-Sts                                          | This item is to set whether to run Ac Loss Auto Restart or off                                                                                                    |

## 3.5.4.4 Watch Dog Timer

This option will determine watch dog timer.

The choices: Disabled, 1, 2, 4 Min.

## 3.5.5 Power Management Setup

The Power Management Setup allows you to configure you system to most effectively save energy while operating in a manner consistent with your own style of computer use.

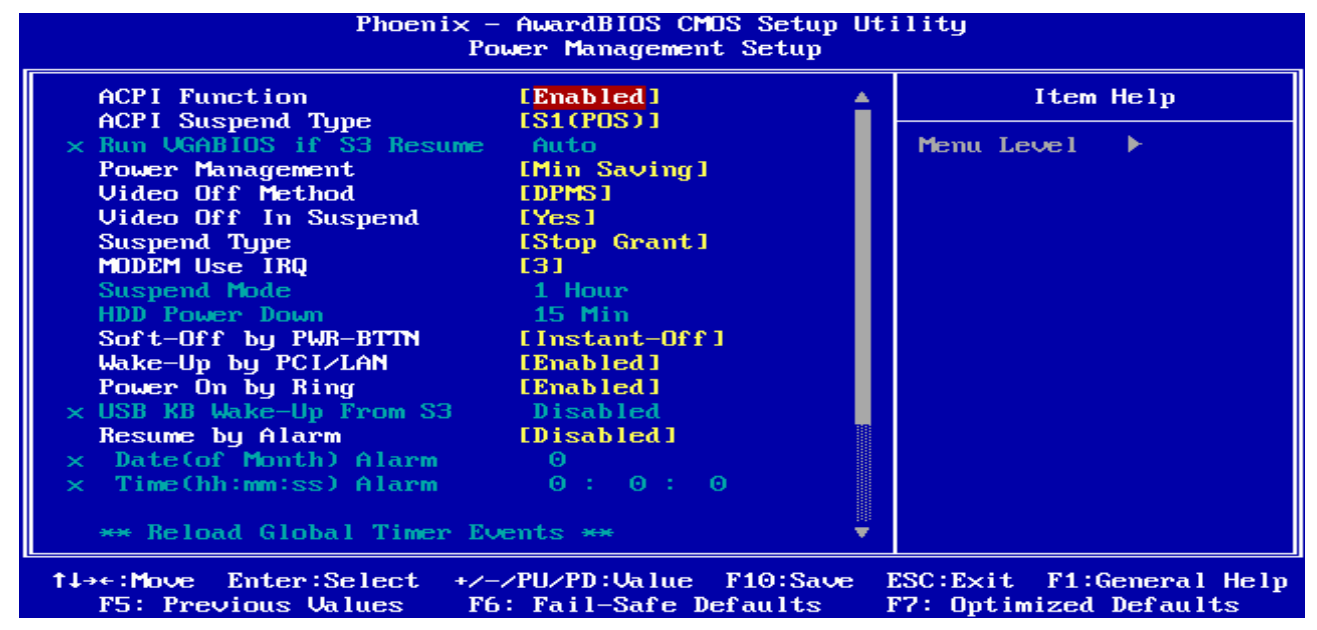

## 3.5.5.1 ACPI Function

This item allows you to enable/disable the ACPI function.

The choices: Enable, Disable.

## 3.5.5.2 ACPI Suspend Type

This item will set which ACPI suspend type will be used.

The choice: S1(POS), S3(STR).

## 3.5.5.3 Run VGABIOS if S3 Resume

Select whether to run VGABIOS if resumed from S3 state. This is only necessary for older VGA drivers, select Auto if in doubt.

The choices: Auto, Yes, No.

## 3.5.5.4 Power Management

This category allows you to select the type (or degree) of power saving and is directly related to the following modes:

## 3.5.5.4.1 HDD Power Down

There are three selections for Power Management Option; both of them have fixed mode settings.

| Item              | Description                                                              |  |  |
|-------------------|--------------------------------------------------------------------------|--|--|
| Min Power Saving  | Minimum power management,                                                |  |  |
| Min. Fower Saving | HDD Power Down = 15 Min,                                                 |  |  |
| Max Dowar Soving  | Maximum power management,                                                |  |  |
| Max. Fower Saving | HDD Power Down =1 Min,                                                   |  |  |
|                   | Allows you to set each mode individually. When not disabled, each of the |  |  |
| User Defined      | ranges are from 1 min. to 1 hr. except for HDD Power Down which ranges   |  |  |
|                   | from 1 min. to 15 min. and disable.                                      |  |  |

## 3.5.5.5 Video Off Method

This determines the manner in which the monitor is blanked.

The choices: Blank Screen, V/H SYNC+Blank, DPMS.

## 3.5.5.6 Video Off In Suspend

This determines the manner in which the monitor is blanked.

The choice: No, Yes.

## 3.5.5.7 Suspend Type

This item will set the system status to shut down the PC.

The choices: Stop Grant, PwrOn Suspend.

## 3.5.5.8 MODEM Use IRQ

This determines the IRQ in which the MODEM can use.

The choices: NA, 3, 4, 5, 7, 9, 10, 11.

## 3.5.5.9 Suspend Mode

The item allows to set the number of minutes before the system enters suspend mode.

The choices: Disabled, 1, 2, 4, 8, 12, 20, 30, 40 Min, 1 Hour.

## 3.5.5.10 HDD Power Down

There are three selections for Power Management Option; both of them have fixed mode settings.

The choices: Disabled, 1, 2, 3, 4, 5, 6, 7, 8, 9, 10, 11, 12, 13, 14, 15 Min.

## 3.5.5.11 Soft-Off by PWR-BTTN

Pressing the power button for more than 4 seconds forces the system to enter the Soft-Off state when the system has "hung".(Only could working on ATX Power supply)

The choices: Delay 4 Sec, Instant-Off.

## 3.5.5.12 Wake Up by PCI/LAN

This will enable the system to wake up through PCI/LAN peripheral.

The choices: Enable, Disabled.

## 3.5.5.13 Power On By Ring

This determines whether the system boot up if there's an incoming call from the Modem. The choices: Enable, Disabled.

## 3.5.5.14 USB KB Wake-up From S3

This option is used to enabled/disabled USB keyboard wake up with suspend to RAM. The choices: Enable, Disabled.

## 3.5.5.15 Resume By Alarm

This function is for setting date and time for your computer to boot up.

The choices: Enabled, Disabled.

## 3.5.5.16 Primary/Secondary IDE 0/1

This function is for setting IDE 0/1 on primary/secondary mode.

The choices: Enabled, Disabled.

## 3.5.5.17 FDD,COM,LPT Port

System can be awaked by Floppy Drive, COM or LPT port.

The choices: Enabled, Disabled.

## 3.5.5.18 PCI PIRQ[A-D]#

This function will cause the system waking up completely from the power management mode.

The choices: Enabled, Disabled.

## 3.5.6 PnP / PCI Configuration

This section describes configuring the PCI bus system. PCI, or **P**ersonal **C**omputer Interconnect, is a system which allows I/O devices to operate at speeds nearing the speed the CPU itself uses when communicating with its own special components. This section covers some very technical items and it is strongly recommended that only experienced users should make any changes to the default settings.

| Phoenix -<br>F                                                                                                    | · AwardBIOS CMOS Setup U<br>'nP/PCI Configurations | tility                                             |
|----------------------------------------------------------------------------------------------------|----------------------------------------------------|----------------------------------------------------|
| Init Display First<br>Reset Configuration Data                                                                       | [PCI_Slot]<br>[Disabled]                           | Item Help                                          |
| Resources Controlled By<br>× IRQ Resources<br>PCI/VGA Palette Snoop                                                  | [Auto(ESCD)]<br>Press Enter<br>[Disabled]          | Menu Level ►                                       |
| INT Pin 1 Assignment<br>INT Pin 2 Assignment<br>INT Pin 3 Assignment<br>INT Pin 4 Assignment<br>INT Pin 5 Assignment | [Auto]<br>[Auto]<br>[Auto]<br>[Auto]<br>[Auto]     |                                                    |
| INT Pin 6 Assignment<br>INT Pin 7 Assignment<br>INT Pin 8 Assignment                                                 | [Auto]<br>[Auto]<br>[Auto]                         |                                                    |
| ** PCI Express relative i<br>Maximum Payload Size                                                                    | tems ***<br>[4096]                                 |                                                    |
| 1↓→←:Move Enter:Select +/-<br>F5: Previous Values F6                                                                 | -/PU/PD:Ualue F10:Save<br>: Fail-Safe Defaults     | ESC:Exit F1:General Help<br>F7: Optimized Defaults |

## 3.5.6.1 Init Display First

This item allows you to decide to active whether PCI Slot or Onboard/AGP first.

The choices: PCI Slot, Onboard, PCI Ex.

## 3.5.6.2 Reset Configuration Data

Normally, you leave this field Disabled. Select Enabled to reset Extended System Configuration Data (ESCD) when you exit Setup if you have installed a new add-on and the system reconfiguration has caused such a serious conflict that the operating system cannot boot.

The choices: Enabled, Disabled.

## 3.5.6.3 Resources Controlled By

The Award Plug and Play BIOS has the capacity to automatically configure all of the boot and Plug and Play compatible devices. However, this capability means absolutely nothing unless you are using a Plug and Play operating system such as Windows®95. If you set this field to "manual" choose specific resources by going into each of the sub menu that follows this field (a sub menu is preceded by a ">").

The choices: Auto(ESCD), Manual.

## 3.5.6.4 IRQ Resources

## 3.5.6.4.1 IRQ-3/4/5/7/9/10/11/12/14/15 Assigned to

This item allows you to determine the IRQ assigned to the ISA bus and is not available to any PCI slot. Legacy ISA for devices compliant with the original PC AT bus specification, PCI/ISA PnP for devices compliant with the Plug and Play standard whether designed for PCI or ISA bus architecture.

The choices: PCI Device, Reserved.

#### 3.5.6.5 PCI / VGA Palette Snoop

Leave this field at Disabled.

The choices: Enabled, Disabled.

#### 3.5.6.6 INT Pin 1/2/3/4/5/6/7/8 Assignment

This item is used to name the interrupt request (IRQ) line assigned to a device connected to the PCI interface on the system.

The choices: Auto, 3, 4, 5, 7, 9, 10, 11, 12, 14, 15.

## 3.5.6.7 Maximum Payload Size

This item allows to set the maximum TLP payload size (unit in byte) for the PCI Express devices.

The choices: 128, 256, 512, 1024, 2048, 4096.

#### 3.5.7 PC Health Status

This section shows the status of your CPU, Fan & System.

| Phoenix - AwardBIOS CMOS Setup Ut:<br>PC Health Status                                                                                                    | ility                                              |
|----------------------------------------------------------------------------------------------------|----------------------------------------------------|
| CPU Fan Speed                                                                                                    | Item Help                                          |
| Sys Fan1 Speed<br>Sys Fan2 Speed<br>+3.3 U<br>+5 U<br>+12 U<br>Ucore<br>+3.3U (Module)<br>+ 5 U (Module)<br>System Temp<br>CPU Temp.(Module)<br>System Temp.(Module) | Menu Level ►                                       |
| ↑↓→←:Move Enter:Select +/-/PU/PD:Value F10:Save I<br>F5: Previous Values - F6: Fail-Safe Defaults - I                                                                | ESC:Exit F1:General Help<br>F7: Optimized Defaults |

## 3.5.8 Load Fail-Safe Defaults

Use this menu to load the BIOS default values for the minimal/stable performance for your system to operate.

Press <Y> to load the BIOS default values for the most stable, minimal-performance system operations.

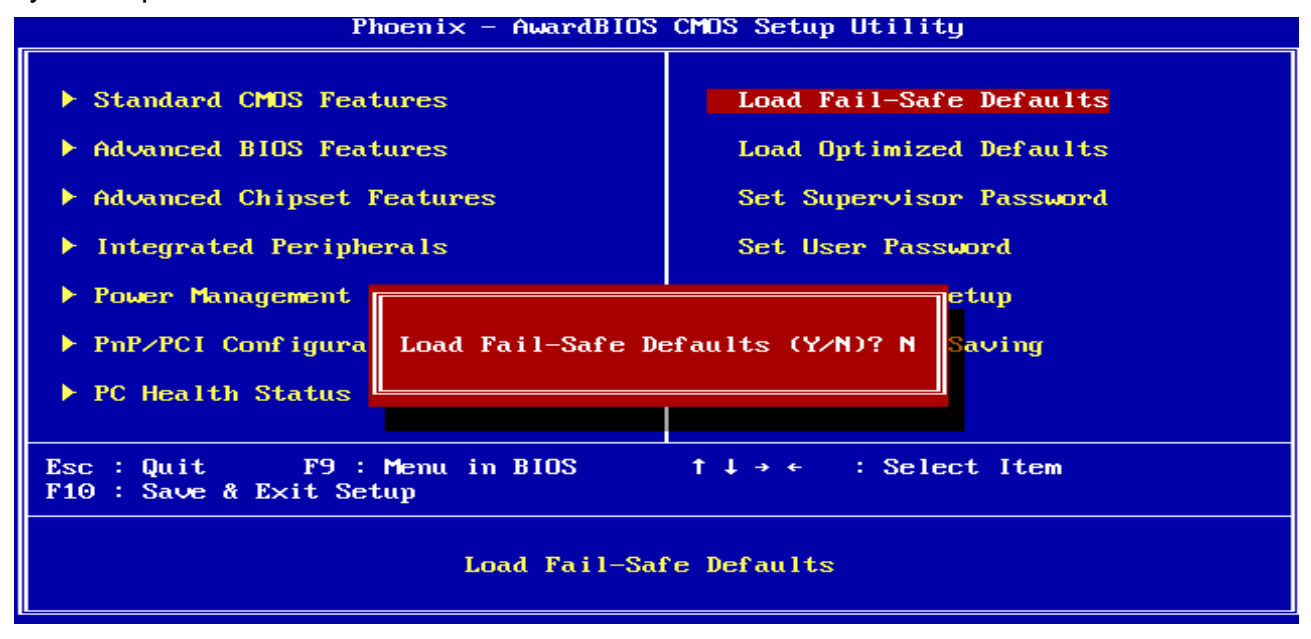

#### 3.5.9 Load Optimized Defaults

Use this menu to load the BIOS default values that are factory settings for optimal performance system operations. While Award has designed the custom BIOS to maximize performance, the factory has the right to change these defaults to meet their needs. Press <Y> to load the default values setting for optimal performance system operations.

Phoenix - AwardBIOS CMOS Setup Utility

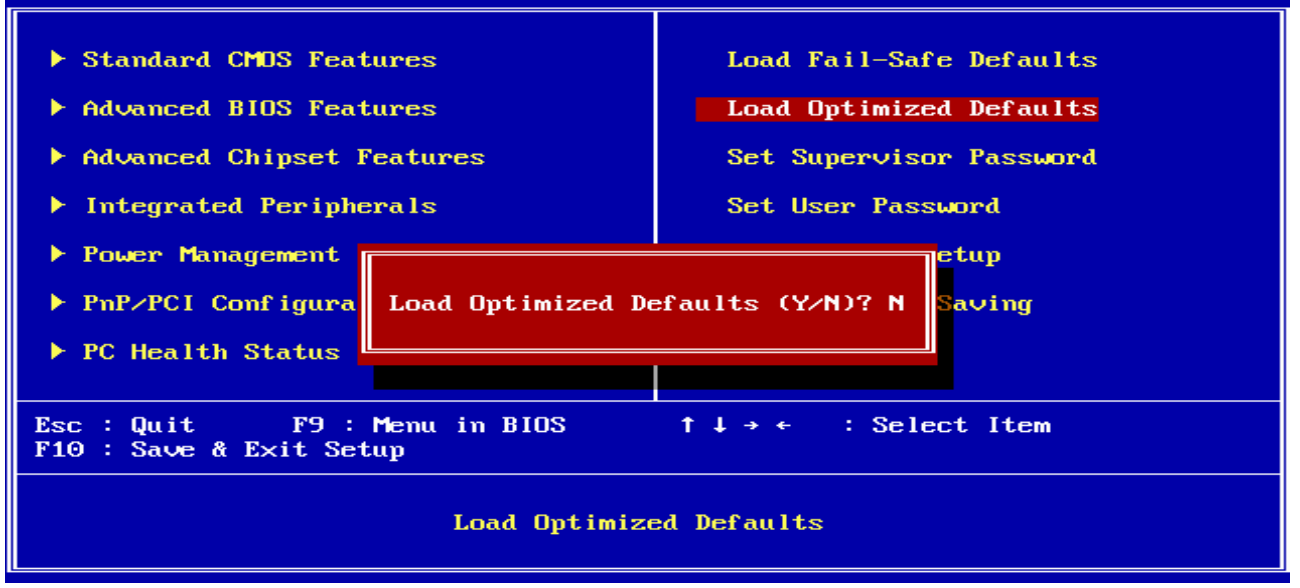

## 3.5.10 Set Supervisor / User Password

You can set either supervisor or user password, or both of them. Supervisor Password: able to enter/change the options of setup menus.

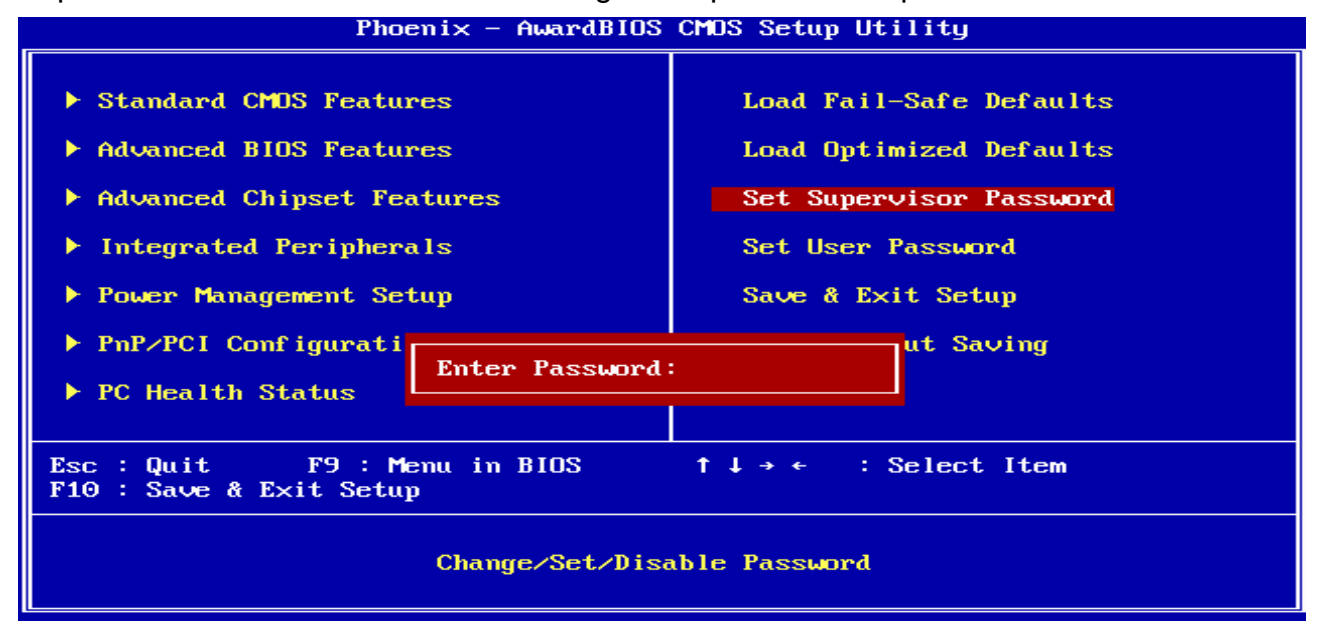

User Password: able to enter but no right to change the options of setup menus.

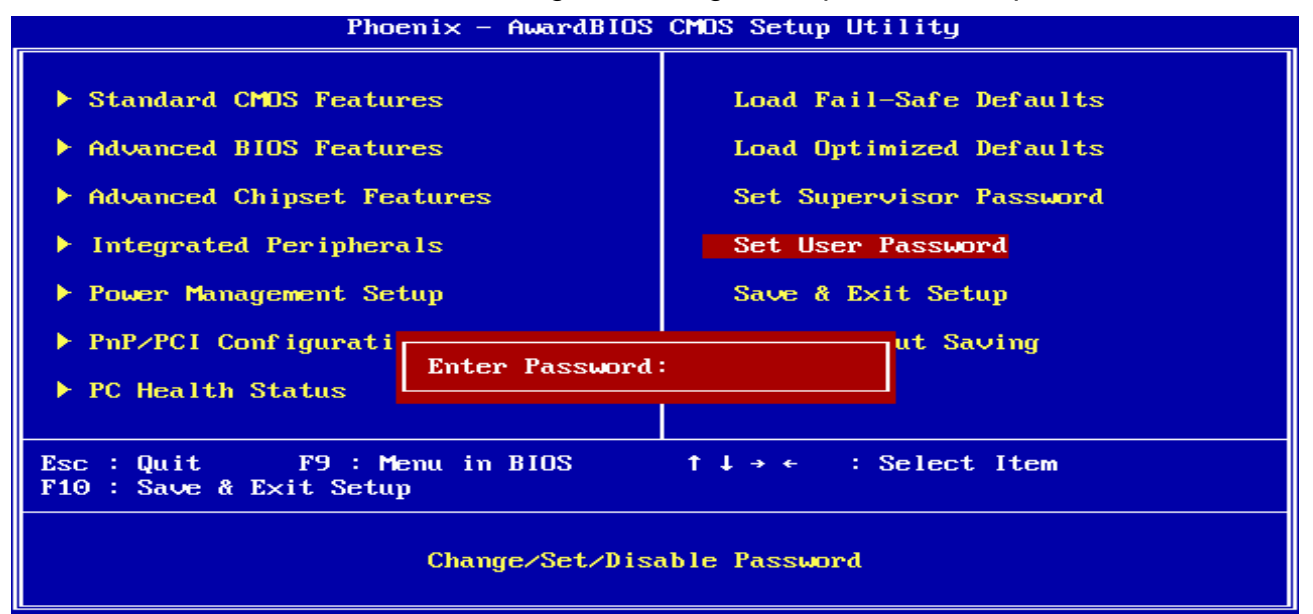

Type the password, up to eight characters in length, and press <Enter>. The password typed now will clear any previously entered password from CMOS memory. You will be asked to confirm the password. Type the password again and press <Enter>. You may also press <Esc> to abort the selection and not enter a password. To disable a password, just press <Enter> when you are prompted to enter the password. A message will confirm the password will be disabled. Once the password is disabled, the system will boot and you can enter Setup freely.

## PASSWORD DISABLED.

When a password has been enabled, you will be prompted to enter it every time you try to enter Setup. This prevents an unauthorized person from changing any part of your system configuration. Additionally, when a password is enabled, you can also require the BIOS to request a password every time your system is rebooted. This would prevent unauthorized use of your computer. You determine when the password is required within the BIOS Features Setup Menu and its Security option (see Section 3). If the Security option is set to "System", the password will be required both at boot and at entry to Setup. If set to "Setup", prompting only occurs when trying to enter Setup

#### 3.5.11 Save & Exit Setup

Save CMOS value changes to CMOS and exit setup.

Enter <Y> to store the selection made in the menus in CMOS, a special section in memory that stays on after turning the system off. The BIOS configures the system according to the Setup selection stored in CMOS when boot the computer next time.

The system is restarted after saving the values.

| Phoenix - AwardBIOS                                                                                                    | CMDS Setup Utility                                                                                                    |
|----------------------------------------------------------------------------------------------------|----------------------------------------------------------------------------------------------------|
| <ul> <li>Standard CMOS Features</li> <li>Advanced BIOS Features</li> <li>Advanced Chipset Features</li> <li>Integrated Peripherals</li> <li>Power Management</li> <li>PnP/PCI Configura</li> <li>PC Health Status</li> </ul> | Load Fail-Safe Defaults<br>Load Optimized Defaults<br>Set Supervisor Password<br>Set User Password<br>EXIT (Y/N)? Y Saving |
| Esc : Quit F9 : Menu in BIOS<br>F10 : Save & Exit Setup                                                                                                    | ↑↓→← : Select Item                                                                                                    |
| Save Data                                                                                                    | to CMOS                                                                                                    |

## 3.5.12 Exit Without Save

Abandon all CMOS value changes and exit setup, and the system is restarted after exiting.

| Phoenix - AwardBIOS                                                                                                    | CMOS Setup Utility                                                                                                    |
|----------------------------------------------------------------------------------------------------|----------------------------------------------------------------------------------------------------|
| <ul> <li>Standard CMOS Features</li> <li>Advanced BIOS Features</li> <li>Advanced Chipset Features</li> <li>Integrated Peripherals</li> <li>Power Management S</li> <li>PnP/PCI Configurat</li> <li>Quit Without Save</li> </ul> | Load Fail-Safe Defaults<br>Load Optimized Defaults<br>Set Supervisor Password<br>Set User Password<br>Setup<br>ving (Y/N)? N t Saving |
|                                                                                                    |                                                                                                    |
| Esc : Quit F9 : Menu in BIOS<br>F10 : Save & Exit Setup                                                                                                    | ↑↓ → ← : Select Item                                                                                                    |
| Abandon a                                                                                                    | all Data                                                                                                    |

**User's Manual** 

# **4 Drivers Installation**

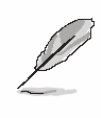

**Note**: Installation procedures and screen shots in this section are for your reference and may not be exactly the same as shown on your screen.

#### ESM-2850

## 4.1 Install Chipset Driver (For Intel NQ82915GM)

Insert the Supporting CD-ROM to CD-ROM drive, and it should show the index page of Evalue's products automatically. If not, locate Index.htm and choose the product from the menu left, or link to **\Driver\_Chipset\Intel\915GM**.

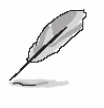

**Note:** The installation procedures and screen shots in this section are based on Windows XP operation system.

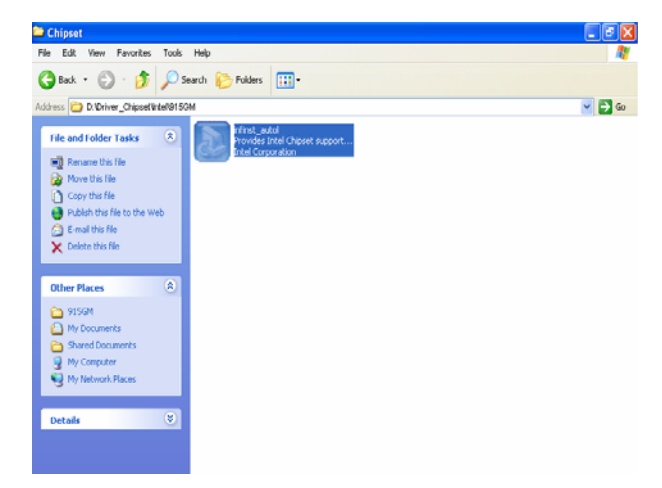

**Step1.** Locate 「\Driver\_Chipset\Intel\ 915GM\infinst\_autol.exe」.

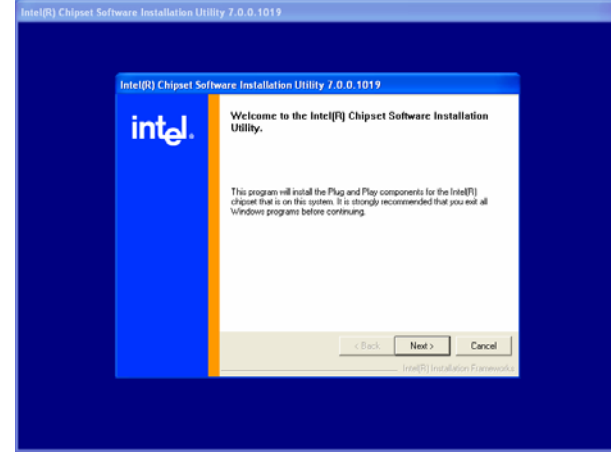

Step 2. Click Next.

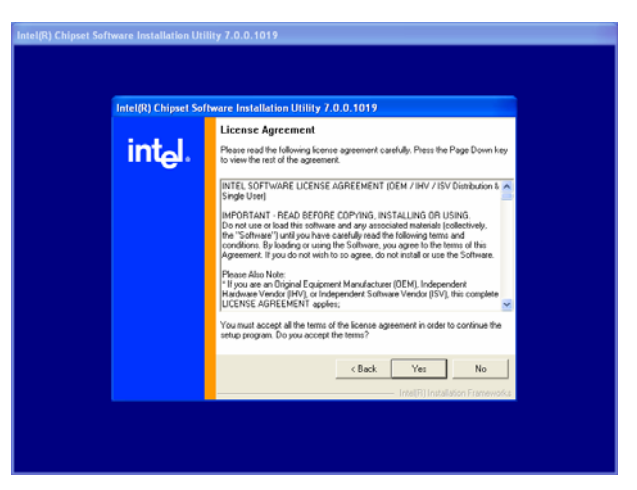

## **Step 3.** Click **Yes** to accept the agreement.

| Readme File Information Refer to the Readow IIe below to view synthem requirements and initiation Refer to the Readow IIIe below to view synthem requirements and initiation Product Intel®10 Opene Software Initiation Unity Product Intel®10 Opene Software Initiation Unity Product Intel®10 Opene Software Initiation Unity Product Intel®10 Opene Software Initiation Unity Product Intel®10 Opene Software Initiation Unity Product Intel®10 Opene Software Initiation Unity Product Intel®10 Opene Software Initiation Note: For the land of appointed Oppoint, please refer to the Redewn Note: CONTENTS OF THIS DOCUMENT To Content with Infoldware reference | Intel(R) Chipset Sof | Itware Installation Utility 7.0.0.1019                                                                                                    |
|----------------------------------------------------------------------------------------------------|----------------------|----------------------------------------------------------------------------------------------------|
|                                                                                                    | int <sub>e</sub> l.  | Readmc File Information       Refer to the Theader like below to view system requirements and installation information. Reveals the Page Convert live with the std of the file.       * Product: Intell*(Chapter 5 offware Installation information. Reveals the Page Convertient intelligence information in the state of the file.       * Product: Intell*(Chapter 5 offware Installation information. Reveals the state of the file.       * Product: Intell*(Chapter 5 offware Installation information. Utility in the state of the file.       * Product: Intell*(Chapter 5 offware Installation information. Utility in the state of the file.       * United Chapter 5 offware Installation information.       * United Chapter 5 offware Installation information.       * DONE Test 1 of upgoards chapters, please refers to the Reveals Notes       * CONTENTS OF THIS DOCUMENT       * This document contains the fillowing section: |
|                                                                                                    |                      | < Back Next > Cancel                                                                                                    |

Step 4. Click Next to complete setup.

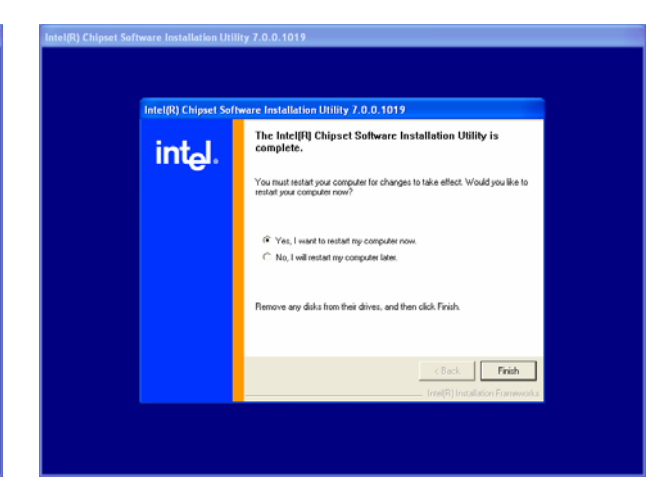

**Step 4.** Click **Finish** to complete setup and reboot the PC.

## 4.2 Install Display Driver (For Intel NQ82915GM)

Insert the Supporting CD-ROM to CD-ROM drive, and it should show the index page of Evalue's products automatically. If not, locate Index.htm and choose the product from the menu left, or link to **\Driver\_Video\Intel\82915GM**.

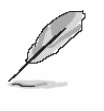

**Note:** The installation procedures and screen shots in this section are based on Windows XP operation system.

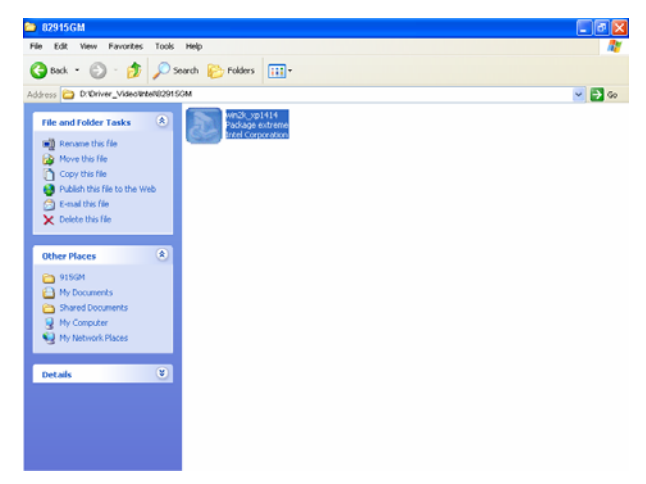

**Step 1.** Locate 「Driver\_Video\Intel\ 82915GM\ win2k\_xp1415.exe」.

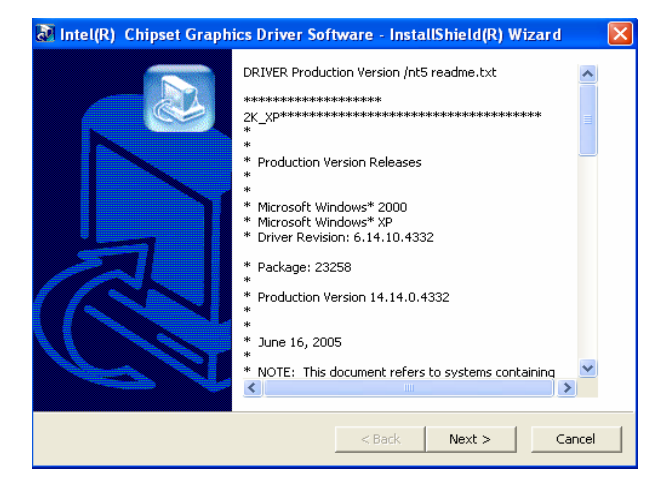

Step 2. Click Next.

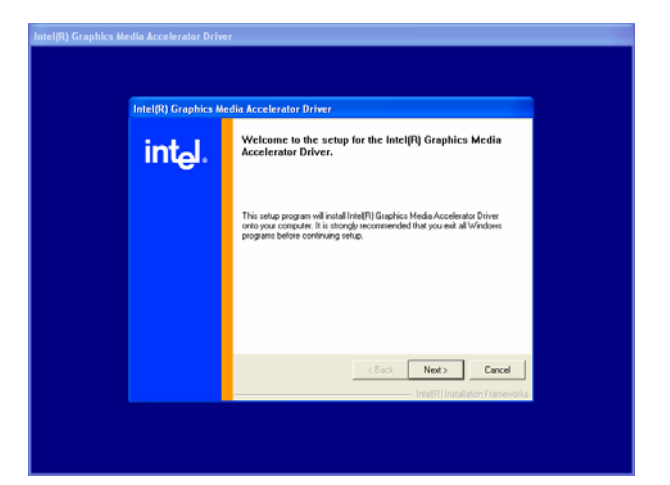

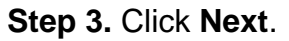

| Intel(R) Graphics N | ledia Accelerator Driver                                                                                                    |
|---------------------|----------------------------------------------------------------------------------------------------|
| int <sub>e</sub> l. | License Agreement<br>However and the following locence agreement a cardidy. Press the Page Down key<br>to verify the off the agreement's cardidy. Press the Page Down key<br>INFORMATI - FREAD REFERENCE COPYING: INSTALLING OR USING<br>INFORMATI - FREAD REFERENCE COPYING: INSTALLING OR USING<br>INFORMATI - FREAD REFERENCE COPYING: INSTALLING OR USING<br>INFORMATI - FREAD REFERENCE COPYING: INSTALLING OR USING<br>INFORMATI - FREAD REFERENCE COPYING: INSTALLING OR USING<br>INFORMATI - FREAD REFERENCE COPYING: INSTALLING OR USING<br>INFORMATI - FREAD REFERENCE COPYING: INSTALLING OR USING<br>INFORMATI - FREAD REFERENCE COPYING: INSTALLING OR USING<br>INFORMATI - FREAD REFERENCE COPYING: INSTALLING OR USING<br>INFORMATI - FREAD REFERENCE<br>INFORMATION - FREAD REFERENCE<br>INFORMATION - FREAD REFERENCE<br>- Value and Copying Engine Copying Homes, subjective of the line of the<br>Agreement. If you are no Copying Engine The Agreement Mandacine (IDEM), Information<br>- Value and Copying Engine The Agreement Mandacine (IDEM), Information<br>- Value and Copying Engine The Agreement Mandacine (IDEM), Information<br>- Value and Copying Engine The Agreement Mandacine (IDEM), Information<br>- Value and Copying Engine The Agreement Mandacine (IDEM), Information<br>- Value and Copying Engine The Agreement Mandacine (IDEM), Information<br>- Value and Copying Engine The Agreement Mandacine (IDEM), Information<br>- Value and Copying Engine The Agreement Mandacine (IDEM), Information<br>- Value and Copying Engine The Agreement Mandacine (IDEM), Information<br>- Value and Copying Engine The Agreement Mandacine (IDEM), Information<br>- Value and Copying Engine The Agreement Mandacine (IDEM), Information<br>- Value and Copying Engine The Agreement Mandacine (IDEM), Information<br>- Value Agreement Mandacine (IDEM), Information<br>- Value Agreement Mandacine (IDEM), Information<br>- Value Agreement Mandacine (IDEM), Information<br>- Value Agreement Mandacine (IDEM), Information<br>- Value Agreement Mandacine (IDEM), Information<br>- Value Agreement Mandacine (IDEM), Information<br>- Value Agreement Mand |

# **Step 4.** Click **Yes** to accept the agreement.

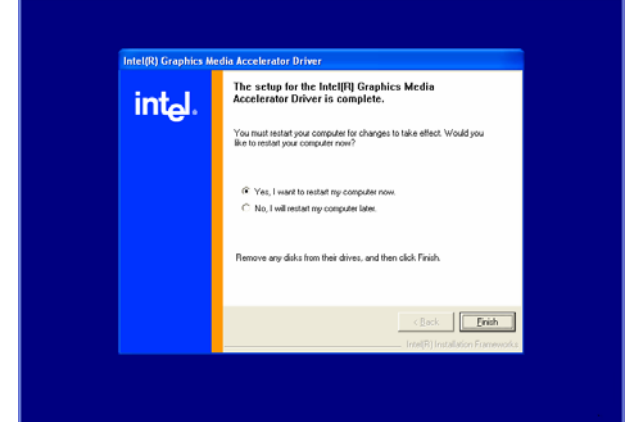

**Step 5.** Click **Finish** to complete setup and reboot the PC.

#### ESM-2850

## 4.3 Install Audio Driver (For VIA VT1616)

Insert the Supporting CD-ROM to CD-ROM drive, and it should show the index page of Evalue's products automatically. If not, locate Index.htm and choose the product from the menu left, or link to **\Driver\_Audio\VIA\VT1616.** 

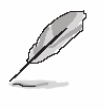

**Note:** The installation procedures and screen shots in this section are based on Windows XP operation system.

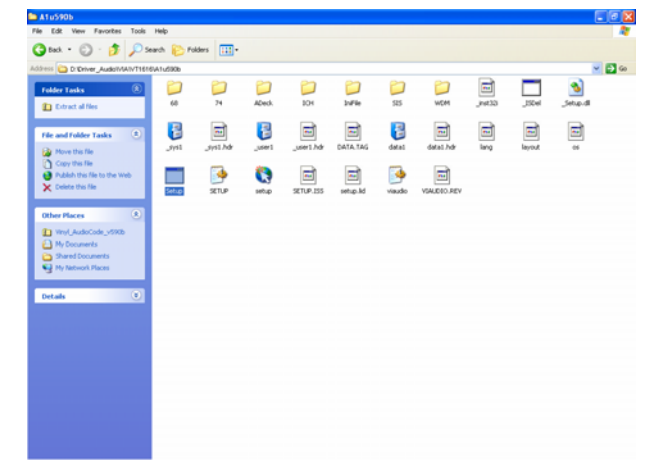

**Step 1.** Locate<sup>¬</sup>\Driver\_Audio\VIA\VT1616 \A1u590b\setup.exe \_ .

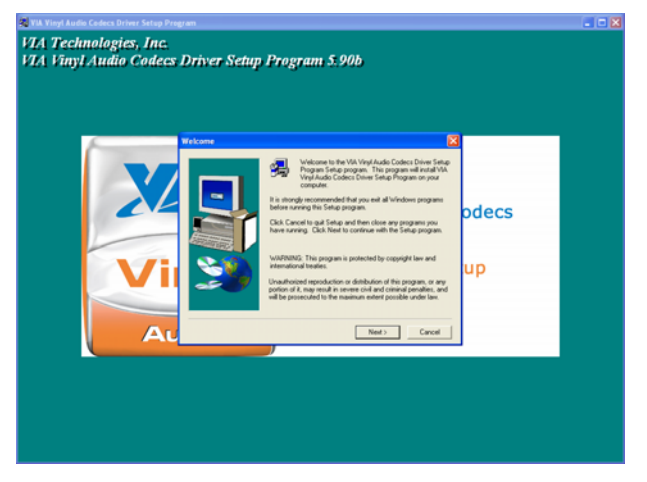

Step 2. Click Next.

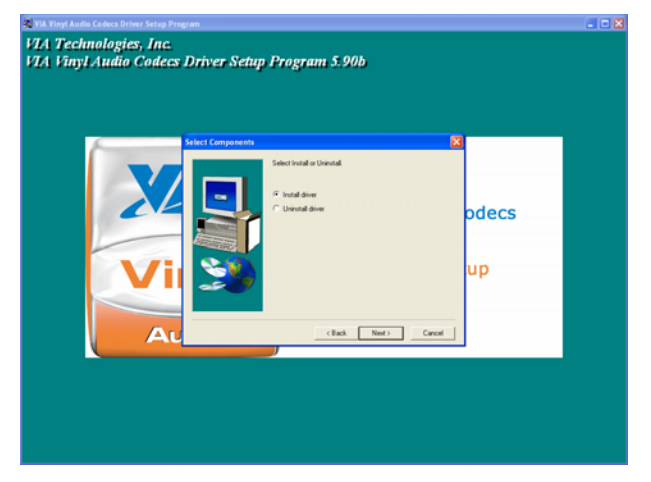

**Step 3.** Select **Install Driver** and click **Next** to the following step.

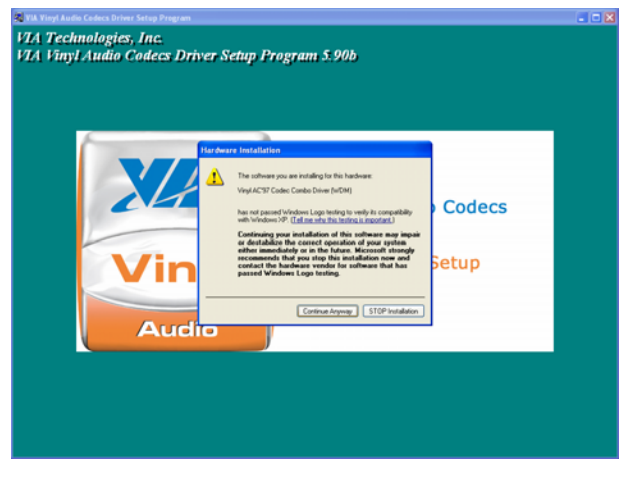

Step 4. Click Continue Anyway to run the setup.

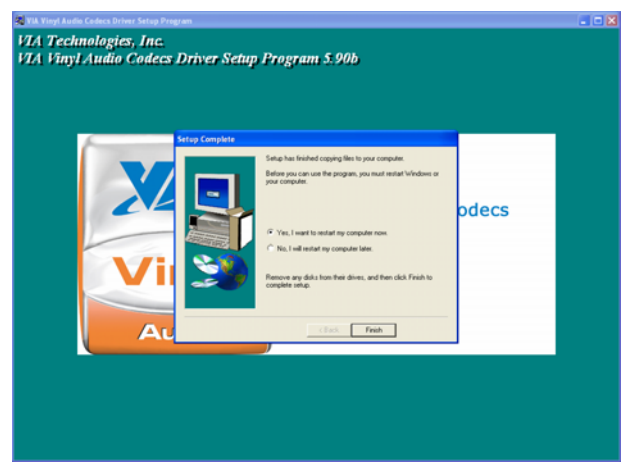

**Step 5.** Click **Finish** to complete the setup and restart the PC.

## 4.4 Install Ethernet Driver (For Marvell 88E8053 Gigabit LAN)

Insert the Supporting CD-ROM to CD-ROM drive, and it should show the index page of Evalue's products automatically. If not, locate Index.htm and choose the product from the menu left, or link to **\Driver\_Gigabit\Marvell\88E8053**.

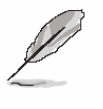

Note: The installation procedures and screen shots in this section are based on Windows XP operation system.

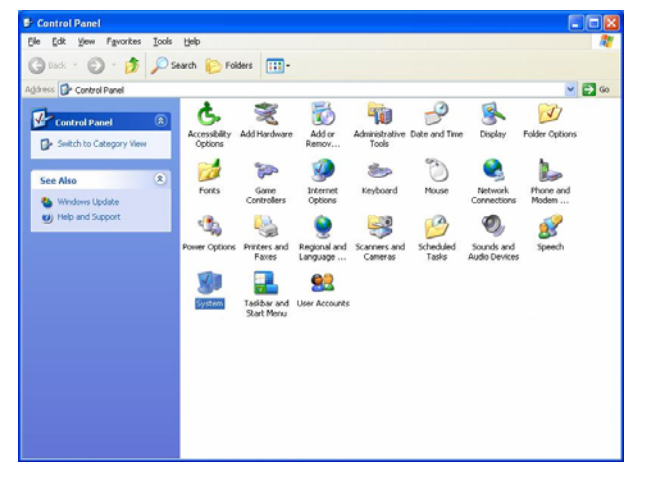

Step 1. Click Start of the task bar, then the System of Performance and Maintenance in Control Panel.

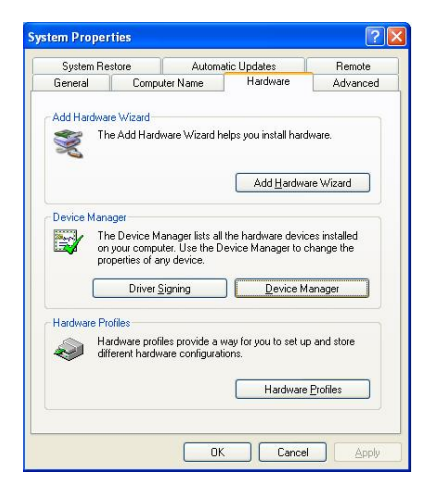

Step 2. Click Device Manager of Hardware.

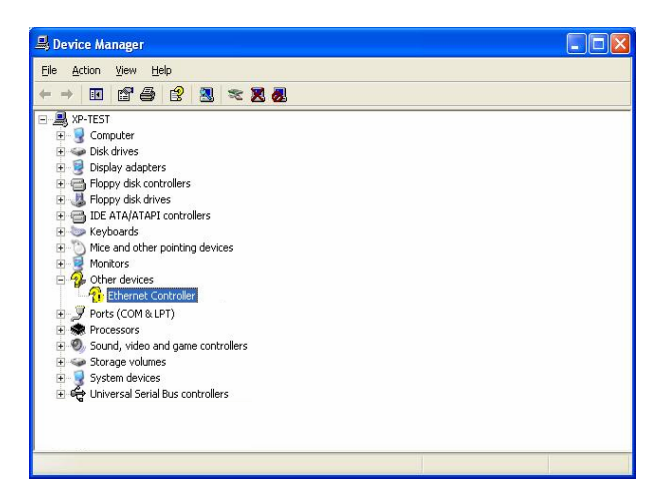

Step 3. Double click Ethernet Controller.

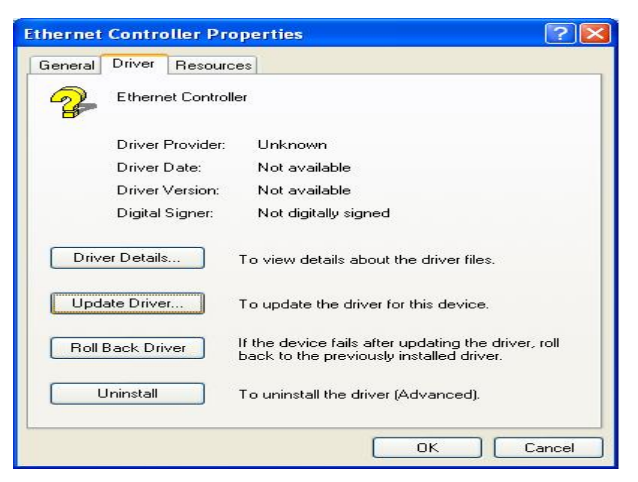

Step 4. Click Update Driver.

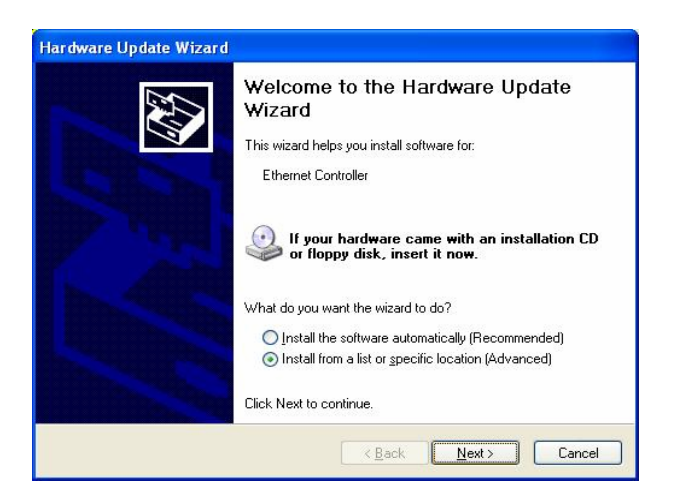

Step 5. Select the Advanced item and click Next.

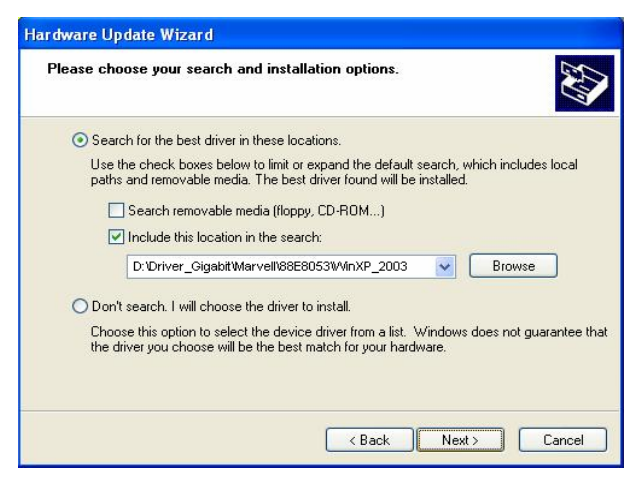

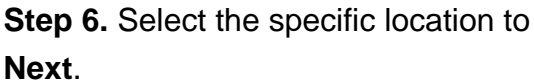

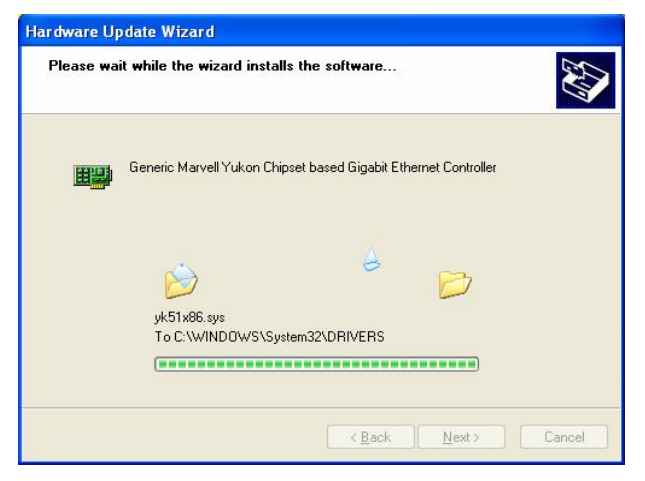

**Step 7.** The wizard runs the setup automatically.

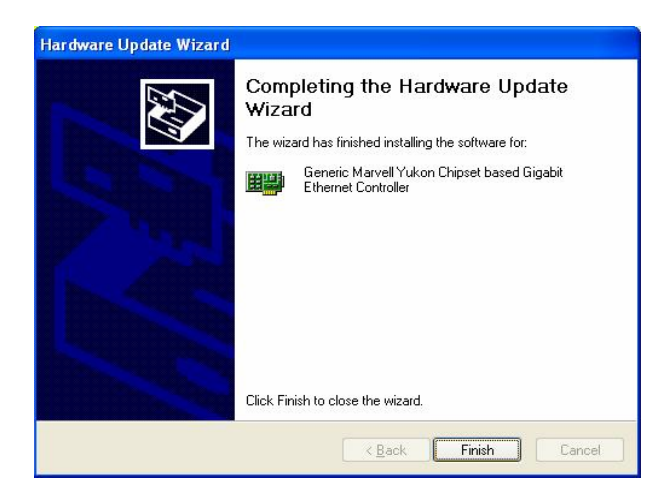

**Step 8.** Click **Finish** to complete the installation.

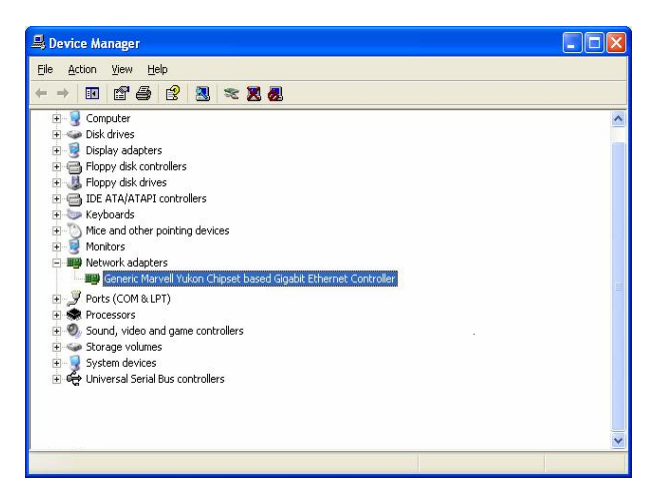

**Step 9.** Repeat the Step 1 ~ Step 3 to confirm the Generic Marvell is ready.
# 5 Measurement Drawing

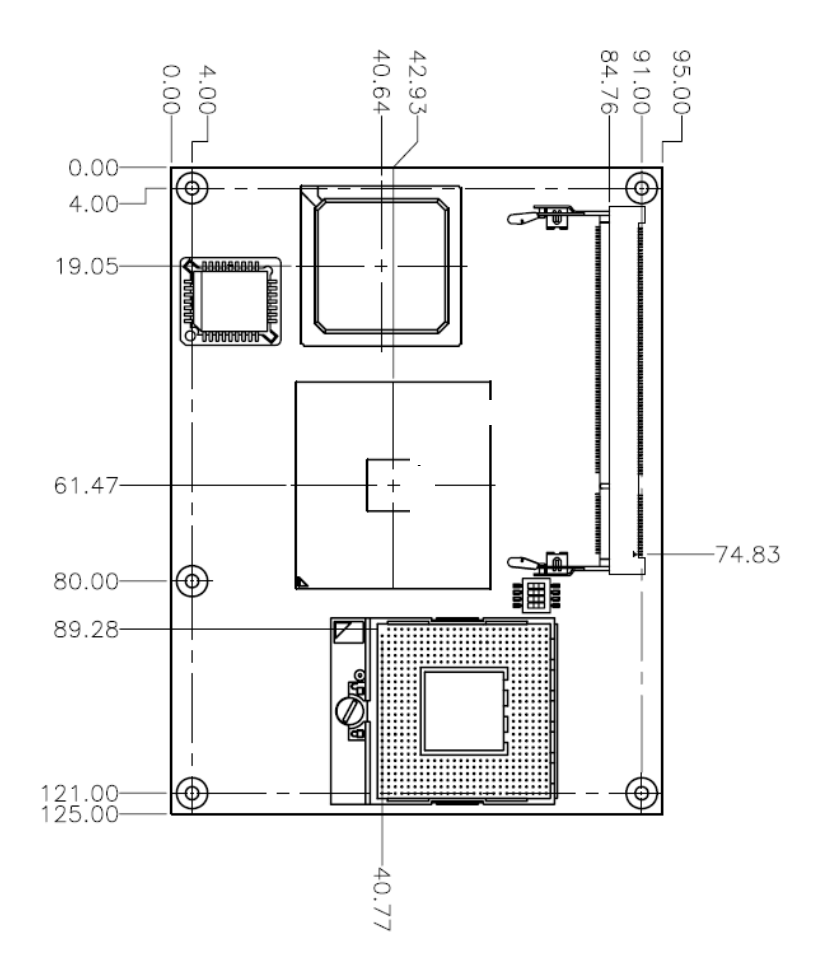

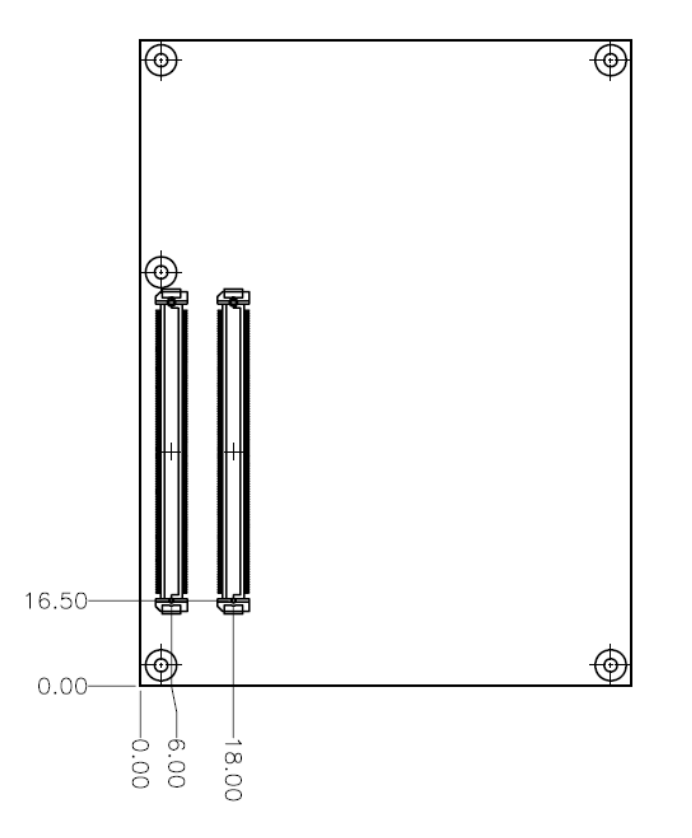

(Unit: mm)

74 ESM-2850 User's Manual

# Appendix A: BIOS Revisions

BIOS Rev.

**New Features** 

**Bugs/Problems Solved** 

Known Problems

# Appendix B: AWARD BIOS POST Messages

#### Overview

During the Power On Self-Test (POST), if the BIOS detects an error requiring you to do something to fix, it will either sound a beep code or display a message.

If a message is displayed, it will be accompanied by:

PRESS F1 TO CONTINUE, CTRL-ALT-ESC OR DEL TO ENTER SETUP

#### Post Beep

Currently there are two kinds of beep codes in BIOS. This code indicates that a video error has occurred and the BIOS cannot initialize the video screen to display any additional information. This beep code consists of a single long beep followed by two short beeps. The other code indicates that your DRAM error has occurred. This beep code consists of a single long beep repeatedly.

#### **Error Messages**

One or more of the following messages may be displayed if the BIOS detects an error during the POST. This list includes messages for both the ISA and the EISA BIOS.

#### 1. CMOS BATTERY HAS FAILED

CMOS battery is no longer functional. It should be replaced.

#### 2. CMOS CHECKSUM ERROR

Checksum of CMOS is incorrect. This can indicate that CMOS has become corrupt. This error may have been caused by a weak battery. Check the battery and replace if necessary.

# 3. DISK BOOT FAILURE, INSERT SYSTEM DISK AND PRESS ENTER

No boot device was found. This could mean that either a boot drive was not detected or the drive does not contain proper system boot files. Insert a system disk into Drive A: and press <Enter>. If you assumed the system would boot from the hard drive, make sure the controller is inserted correctly and all cables are properly attached. Also be sure the disk is formatted as a boot device. Then reboot the system.

# 4. DISKETTE DRIVES OR TYPES MISMATCH ERROR - RUN SETUP

Type of diskette drive installed in the system is different from the CMOS definition. Run Setup to reconfigure the drive type correctly.

# 5. DISPLAY SWITCH IS SET INCORRECTLY

Display switch on the motherboard can be set to either monochrome or color. This indicates the switch is set to a different setting than indicated in Setup. Determine which setting is correct, and then either turn off the system and change the jumper, or enter Setup and change the VIDEO selection.

# 6. DISPLAY TYPE HAS CHANGED SINCE LAST BOOT

Since last powering off the system, the display adapter has been changed. You must configure the system for the new display type.

# 7. EISA Configuration Checksum Error

# PLEASE RUN EISA CONFIGURATION UTILITY

The EISA non-volatile RAM checksum is incorrect or cannot correctly read the EISA slot. This can indicate either the EISA non-volatile memory has become corrupt or the slot has been configured incorrectly. Also be sure the card is installed firmly in the slot.

# 8. EISA Configuration Is Not Complete

# PLEASE RUN EISA CONFIGURATION UTILITY

The slot configuration information stored in the EISA non-volatile memory is incomplete.

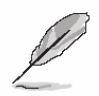

**Note:** When either of these errors appears, the system will boot in ISA mode, which allows you to run the EISA Configuration Utility.

# 9. ERROR ENCOUNTERED INITIALIZING HARD DRIVE

Hard drive cannot be initialized. Be sure the adapter is installed correctly and all cables are correctly and firmly attached. Also be sure the correct hard drive type is selected in Setup.

# 10. ERROR INITIALIZING HARD DISK CONTROLLER

Cannot initialize controller. Make sure the cord is correctly and firmly installed in the bus. Be sure the correct hard drive type is selected in Setup. Also check to see if any jumper needs to be set correctly on the hard drive.

# 11. FLOPPY DISK CNTRLR ERROR OR NO CNTRLR PRESENT

Cannot find or initialize the floppy drive controller. Make sure the controller is installed correctly and firmly. If there are no floppy drives installed, be sure the Diskette Drive selection in Setup is set to NONE.

# 12. Invalid EISA Configuration

# PLEASE RUN EISA CONFIGURATION UTILITY

The non-volatile memory containing EISA configuration information was programmed incorrectly or has become corrupt. Re-run EISA configuration utility to correctly program the memory.

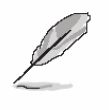

**Note:** When either of these errors appears, the system will boot in ISA mode, which allows you to run the EISA Configuration Utility.

# 13. KEYBOARD ERROR OR NO KEYBOARD PRESENT

Cannot initialize the keyboard. Make sure the keyboard is attached correctly and no keys are being pressed during the boot.

If you are purposely configuring the system without a keyboard, set the error halt condition in Setup to HALT ON ALL, BUT KEYBOARD. This will cause the BIOS to ignore the missing keyboard and continue the boot.

# 14. Memory Address Error at ...

Indicates a memory address error at a specific location. You can use this location along with the memory map for your system to find and replace the bad memory chips.

# 15. Memory parity Error at ...

Indicates a memory parity error at a specific location. You can use this location along with the memory map for your system to find and replace the bad memory chips.

# 16. MEMORY SIZE HAS CHANGED SINCE LAST BOOT

Memory has been added or removed since the last boot. In EISA mode use Configuration Utility to reconfigure the memory configuration. In ISA mode enter Setup and enter the new memory size in the memory fields.

# 17. Memory Verify Error at ...

Indicates an error verifying a value already written to memory. Use the location along with your system's memory map to locate the bad chip.

# 18. OFFENDING ADDRESS NOT FOUND

This message is used in conjunction with the I/O CHANNEL CHECK and RAM PARITY ERROR messages when the segment that has caused the problem cannot be isolated.

# **19. OFFENDING SEGMENT:**

This message is used in conjunction with the I/O CHANNEL CHECK and RAM PARITY ERROR messages when the segment that has caused the problem has been isolated.

# 20. PRESS A KEY TO REBOOT

This will be displayed at the bottom screen when an error occurs that requires you to reboot. Press any key and the system will reboot.

# 21. PRESS F1 TO DISABLE NMI, F2 TO REBOOT

When BIOS detects a Non-maskable Interrupt condition during boot, this will allow you to disable the NMI and continue to boot, or you can reboot the system with the NMI enabled.

# 22. RAM PARITY ERROR - CHECKING FOR SEGMENT ...

Indicates a parity error in Random Access Memory.

# 23. Should Be Empty But EISA Board Found

# PLEASE RUN EISA CONFIGURATION UTILITY

A valid board ID was found in a slot that was configured as having no board ID.

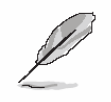

**Note:** When either of these errors appears, the system will boot in ISA mode, which allows you to run the EISA Configuration Utility.

# 24. Should Have EISA Board But Not Found

# PLEASE RUN EISA CONFIGURATION UTILITY

The board installed is not responding to the ID request, or no board ID has been found in the indicated slot.

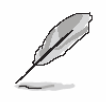

**Note:** When either of these errors appears, the system will boot in ISA mode, which allows you to run the EISA Configuration Utility.

# 25. Slot Not Empty

Indicates that a slot designated as empty by the EISA Configuration Utility actually contains a board.

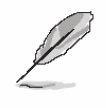

**Note:** When either of these errors appears, the system will boot in ISA mode, which allows you to run the EISA Configuration Utility.

# 26. SYSTEM HALTED, (CTRL-ALT-DEL) TO REBOOT ...

Indicates the present boot attempt has been aborted and the system must be rebooted. Press and hold down the CTRL and ALT keys and press DEL.

# 27. Wrong Board In Slot

# PLEASE RUN EISA CONFIGURATION UTILITY

The board ID does not match the ID stored in the EISA non-volatile memory.

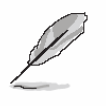

**Note:** When either of these errors appears, the system will boot in ISA mode, which allows you to run the EISA Configuration Utility.

- 28. FLOPPY DISK(S) fail (80)  $\rightarrow$  Unable to reset floppy subsystem.
- 29. FLOPPY DISK(S) fail (40)  $\rightarrow$  Floppy Type dismatch.
- 30. Hard Disk(s) fail (80)  $\rightarrow$  HDD reset failed.
- 31. Hard Disk(s) fail (40)  $\rightarrow$  HDD controller diagnostics failed.
- 32. Hard Disk(s) fail (20)  $\rightarrow$  HDD initialization error.
- 33. Hard Disk(s) fail (10)  $\rightarrow$  Unable to recalibrate fixed disk.
- 34. Hard Disk(s) fail (08)  $\rightarrow$  Sector Verify failed.
- 35. Keyboard is locked out Unlock the key.

BIOS detect the keyboard is locked. P17 of keyboard controller is pulled low.

# 36. Keyboard error or no keyboard present.

Cannot initialize the keyboard. Make sure the keyboard is attached correctly and no keys are being pressed during the boot.

# 37. Manufacturing POST loop.

System will repeat POST procedure infinitely while the P15 of keyboard controller is pull low. This is also used for M/B burn in test.

# 38. BIOS ROM checksum error - System halted.

The checksum of ROM address F0000H-FFFFFH is bad.

# 39. Memory test fail.

BIOS reports the memory test fail if the onboard memory is tested error.

# 40. POST Codes

Please take reference to Phoenix-Award website for the latest post codes.

http://www.phoenix.com/en/Customer+Services/BIOS/AwardBIOS/Award+Error+Codes.ht m

# 40.1 Normal POST Code

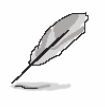

**Note:** EISA POST codes are typically output to port address 300h. ISA POST codes are output to port address 80h.

| Code (hex) | Name                  | Description                                                        |
|------------|-----------------------|--------------------------------------------------------------------|
| C0         | Turn Off Chipset and  | OEM Specific-Cache control cache                                   |
|            | CPU test              | Processor Status (1FLAGS) Verification. Tests the following        |
|            |                       | processor status flags: Carry, zero, sign, overflow, the BIOS sets |
|            |                       | each flag, verifies They are set, then turns each flag off and     |
|            |                       | verifies it is off.                                                |
|            |                       | Read/Write/Verify all CPU registers except SS, SP, and BP with     |
|            |                       | data pattern FF and 00. RAM must be periodically refreshed to      |
|            |                       | keep the memory from decaying. This function ensures that the      |
|            |                       | memory refresh function is working properly.                       |
| C1         | Memory Presence       | First block memory detect OEM Specific-Test to size on-board       |
|            |                       | memory. Early chip set initialization Memory presence test OEM     |
|            |                       | chip set routines clear low 64K of memory Test first 64K memory.   |
| C2         | Early Memory          | OEM Specific- Board Initialization                                 |
|            | Initialization        |                                                                    |
| C3         | Extend Memory DRAM    | OEM Specific- Turn on extended memory Initialization               |
|            | select                | Cyrix CPU initialization, Cache initialization                     |
| C4         | Special Display       | OEM Specific- Display/Video Switch handling so that switch         |
|            | Handling              | handling display switch errors never occurs                        |
| C5         | Early Shadow          | OEM specific- Early shadow enable for fast boot                    |
| C6         | Cache presence test   | External cache size detection                                      |
| CF         | CMOS Check            | CMOS checkup                                                       |
| B0         | Spurious              | If interrupt occurs in protected mode.                             |
| B1         | Unclaimed NMI         | If unmasked NMI occurs, display Press F1 to disable NMI, F2        |
|            |                       | reboot.                                                            |
| BF         | Program Chip Set      | To program chipset from defaults values                            |
| E1-EF      | Setup Pages           | E1- Page 1, E2 - Page 2, etc.                                      |
| 1          | Force load Default to | Chipset defaults program                                           |
|            | chipset               |                                                                    |
| 2          | Reserved              |                                                                    |

82 ESM-2850 User's Manual

| Code (hex) | Name                   | Description                                                         |
|------------|------------------------|---------------------------------------------------------------------|
| 3          | Early Superio Init     | Early Initialized the super IO                                      |
| 4          | Reserved               |                                                                     |
| 5          | Blank video            | Reset Video controller                                              |
| 6          | Reserved               |                                                                     |
| 7          | Init KBC               | Keyboard controller init                                            |
| 8          | KB test                | Test the Keyboard                                                   |
| 9          | Reserved               |                                                                     |
| A          | Mouse Init             | Initialized the mouse                                               |
| В          | Onboard Audio init     | Onboard audio controller initialize if exist                        |
| С          | Reserved               |                                                                     |
| D          | Reserved               |                                                                     |
| E          | CheckSum Check         | Check the intergraty of the ROM, BIOS and message                   |
| F          | Reserved               |                                                                     |
| 10         | Auto detec EEPROM      | Check Flash type and copy flash write/erase routines to 0F000h      |
|            |                        | segments                                                            |
| 11         | Reserved               |                                                                     |
| 12         | Cmos Check             | Check Cmos Circuitry and reset CMOS                                 |
| 13         | Reserved               |                                                                     |
| 14         | Chipset Default load   | Program the chipset registers with CMOS values                      |
| 15         | Reserved               |                                                                     |
| 16         | Clock Init             | Init onboard clock generator                                        |
| 17         | Reserved               |                                                                     |
| 18         | Identify the CPU       | Check the CPU ID and init L1/L2 cache                               |
| 19         | Reserved               |                                                                     |
| 1A         | Reserved               |                                                                     |
| 1B         | Setup Interrupt Vector | Initialize first 120 interrupt vectors with SPURIOUS_INT_HDLR       |
|            | Table                  | and initialize INT 00h-1Fh according to INT_TBL                     |
| 1C         | Reserved               |                                                                     |
| 1D         | Early PM Init          | First step initialize if single CPU onboard                         |
| 1E         | Reserved               |                                                                     |
| 1F         | Re-initial KB          | Re-init KB                                                          |
| 20         | Reserved               |                                                                     |
| 21         | HPM init               | If support HPM, HPM get initialized here                            |
| 22         | Reserved               |                                                                     |
| 23         | Test CMOS Interface    | Verifies CMOS is working correctly, detects bad battery. If failed, |
|            | and battery Status     | load CMOS defaults and load into chipset                            |
| 24         | Reserved               |                                                                     |

#### ESM-2850

| Code (hex) | Name                       | Description                                                        |
|------------|----------------------------|--------------------------------------------------------------------|
| 25         | Reserved                   |                                                                    |
| 26         | Reserved                   |                                                                    |
| 27         | KBC final Init             | Final Initial KBC and setup BIOS data area                         |
| 28         | Reserved                   |                                                                    |
| 29         | Initialize Video Interface | Read CMOS location 14h to find out type of video in use. Detect    |
|            |                            | and Initialize Video Adapter.                                      |
| 2A         | Reserved                   |                                                                    |
| 2B         | Reserved                   |                                                                    |
| 2C         | Reserved                   |                                                                    |
| 2D         | Video memory test          | Test video memory, write sign-on message to screen. Setup          |
|            |                            | shadow RAM - Enable shadow according to Setup.                     |
| 2E         | Reserved                   |                                                                    |
| 2F         | Reserved                   |                                                                    |
| 30         | Reserved                   |                                                                    |
| 31         | Reserved                   |                                                                    |
| 32         | Reserved                   |                                                                    |
| 33         | PS2 Mouse setup            | Setup PS2 Mouse and reset KB                                       |
| 34         | Reserved                   |                                                                    |
| 35         | Test DMA Controller 0      | Test DMA Controller 0                                              |
| 36         | Reserved                   |                                                                    |
| 37         | Test DMA Controller 1      | Test DMA Controller 1                                              |
| 38         | Reserved                   |                                                                    |
| 39         | Test DMA Page              | Test DMA Page Registers.                                           |
|            | Registers                  |                                                                    |
| 3A         | Reserved                   |                                                                    |
| 3B         | Reserved                   |                                                                    |
| 3C         | Test Timer Counter 2       | Test 8254 Timer 0 Counter 2.                                       |
| 3D         | Reserved                   |                                                                    |
| 3E         | Test 8259-1 Mask Bits      | Verify 8259 Channel 1 masked interrupts by alternately turning off |
|            |                            | and on the interrupt lines.                                        |
| 3F         | Reserved                   |                                                                    |
| 40         | Test 8259-2 Mask Bits      | Verify 8259 Channel 2 masked interrupts by alternately turning off |
|            |                            | and on the interrupt lines.                                        |
| 41         | Reserved                   |                                                                    |
| 42         | Reserved                   |                                                                    |

#### User's Manual

| Code (hex) | Name                | Description                                                        |
|------------|---------------------|--------------------------------------------------------------------|
| 43         | Test Stuck 8259's   | Turn off interrupts then verify no interrupt mask register is on.  |
|            | Interrupt Bits      |                                                                    |
|            | Test 8259 Interrupt | Force an interrupt and verify the interrupt occurred.              |
|            | Functionality       |                                                                    |
| 44         | Reserved            |                                                                    |
| 45         | Reserved            |                                                                    |
| 46         | Reserved            |                                                                    |
| 47         | Set EISA Mode       | If EISA non-volatile memory checksum is good, execute EISA         |
|            |                     | initialization. If not, execute ISA tests an clear EISA mode flag. |
| 48         | Reserved            |                                                                    |
| 49         | Size Base and       | Size base memory from 256K to 640K and extended memory             |
|            | Extended Memory     | above 1MB.                                                         |
| 4A         | Reserved            |                                                                    |
| 4B         | Reserved            |                                                                    |
| 4C         | Reserved            |                                                                    |
| 4D         | Reserved            |                                                                    |
| 4E         | Test Base and       | Test base memory from 256K to 640K and extended memory             |
|            | Extended Memory     | above 1MB using various patterns.                                  |
|            |                     | NOTE: This test is skipped in EISA mode and can be skipped         |
|            |                     | with ESC key in ISA mode.                                          |
| 4F         | Reserved            |                                                                    |
| 50         | USB init            | Initialize USB controller                                          |
| 51         | Reserved            |                                                                    |
| 52         | Memory Test         | Test all memory of memory above 1MB using Virtual 8086 mode,       |
|            |                     | page mode and clear the memory                                     |
| 53         | Reserved            |                                                                    |
| 54         | Reserved            |                                                                    |
| 55         | CPU display         | Detect CPU speed and display CPU vendor specific version           |
|            |                     | string and turn on all necessary CPU features                      |
| 56         | Reserved            |                                                                    |
| 57         | PnP Init            | Display PnP logo and PnP early init                                |
| 58         | Reserved            |                                                                    |
| 59         | Setup Virus Protect | Setup virus protect according to Setup                             |
| 5A         | Reserved            |                                                                    |
| 5B         | Awdflash Load       | If required, will auto load Awdflash.exe in POST                   |
| 5C         | Reserved            |                                                                    |
| 5D         | Onboard I/O Init    | Initializing onboard superIO                                       |

#### ESM-2850

| Code (hex) | Name                      | Description                                                     |
|------------|---------------------------|-----------------------------------------------------------------|
| 5E         | Reserved                  |                                                                 |
| 5F         | Reserved                  |                                                                 |
| 60         | Setup enable              | Display setup message and enable setup functions                |
| 61         | Reserved                  |                                                                 |
| 62         | Reserved                  |                                                                 |
| 63         | Initialize & Install      | Detect if mouse is present, initialize mouse, install interrupt |
|            | Mouse                     | vectors.                                                        |
| 64         | Reserved                  |                                                                 |
| 65         | PS2 Mouse special         | Special treatment to PS2 Mouse port                             |
| 66         | Reserved                  |                                                                 |
| 67         | ACPI init                 | ACPI sub-system initializing                                    |
| 68         | Reserved                  |                                                                 |
| 69         | Setup Cache Controller    | Initialize cache controller.                                    |
| 6A         | Reserved                  |                                                                 |
| 6B         | Setup Entering            | Enter setup check and auto- configuration check up              |
| 6C         | Reserved                  |                                                                 |
| 6D         | Initialize Floppy Drive & | Initialize floppy disk drive controller and any drives.         |
|            | Controller                |                                                                 |
| 6E         | Reserved                  |                                                                 |
| 6F         | FDD install               | Install FDD and setup BIOS data area parameters                 |
| 70         | Reserved                  |                                                                 |
| 71         | Reserved                  |                                                                 |
| 72         | Reserved                  |                                                                 |
| 73         | Initialize Hard Drive &   | Initialize hard drive controller and any drives.                |
|            | Controller                |                                                                 |
| 74         | Reserved                  |                                                                 |
| 75         | Install HDD               | IDE device detection and install                                |
| 76         | Reserved                  |                                                                 |
| 77         | Detect & Initialize       | Initialize any serial and parallel ports (also game port).      |
|            | Serial/Parallel Port      |                                                                 |
| 78         | Reserved                  |                                                                 |
| 79         | Reserved                  |                                                                 |
| 7A         | Detect & Initialize Math  | Initialize math coprocessor.                                    |
|            | Coprocessor               |                                                                 |
| 7B         | Reserved                  |                                                                 |
| 7C         | HDD Check for Write       | HDD check out                                                   |
|            | protection                |                                                                 |

#### User's Manual

| Code (hex) | Name                   | Description                                                     |
|------------|------------------------|-----------------------------------------------------------------|
| 7D         | Reserved               |                                                                 |
| 7E         | Reserved               |                                                                 |
| 7F         | POST error check       | Check POST error and display them and ask for user intervention |
| 80         | Reserved               |                                                                 |
| 81         | Reserved               |                                                                 |
| 82         | Security Check         | Ask password security (optional).                               |
| 83         | Write CMOS             | Write all CMOS values back to RAM and clear screen.             |
| 84         | Pre-boot Enable        | Enable parity checker. Enable NMI, Enable cache before boot.    |
| 85         | Initialize Option ROMs | Initialize any option ROMs present from C8000h to EFFFFh.       |
|            |                        | NOTE: When FSCAN option is enabled, ROMs initialize from        |
|            |                        | C8000h to F7FFFh.                                               |
| 86         | Reserved               |                                                                 |
| 87         | Reserved               |                                                                 |
| 88         | Reserved               |                                                                 |
| 89         | Reserved               |                                                                 |
| 8A         | Reserved               |                                                                 |
| 8B         | Reserved               |                                                                 |
| 8C         | Reserved               |                                                                 |
| 8D         | Reserved               |                                                                 |
| 8E         | Reserved               |                                                                 |
| 8F         | Reserved               |                                                                 |
| 90         | Reserved               |                                                                 |
| 91         | Reserved               |                                                                 |
| 92         | Reserved               |                                                                 |
| 93         | Boot Medium detection  | Read and store boot partition head and cylinders values in RAM  |
| 94         | Final Init             | Final init for last micro details before boot                   |
| 95         | Special KBC patch      | Set system speed for boot. Setup NumLock status according to    |
|            |                        | Setup                                                           |
| 96         | Boot Attempt           | Set low stack Boot via INT 19h.                                 |
| FF         | Boot                   |                                                                 |

#### 40.2Quick POST Codes

| Code (hex) | Name                   | Description                                                         |
|------------|------------------------|---------------------------------------------------------------------|
| 65         | Init onboard device    | Early Initialized the super IO. Reset Video controller. Keyboard    |
|            |                        | controller init                                                     |
|            |                        | Test the Keyboard Initialized the mouse Onboard audio controller    |
|            |                        | initialize if exist. Check the intergraty of the ROM, BIOS and      |
|            |                        | message Check Flash type and copy flash write/erase routines to     |
|            |                        | 0F000h segments Check Cmos Circuitry and reset CMOS                 |
|            |                        | Program the chipset registers with CMOS values Init onboard         |
|            |                        | clock generator                                                     |
| 66         | Early Sytem setup      | Check the CPU ID and init L1/L2 cache. Initialize first 120         |
|            |                        | interrupt vectors with SPURIOUS_INT_HDLR and 10 initialize          |
|            |                        | INT 00h-1Fh according to INT_TBL First step initialize if single    |
|            |                        | CPU onboard. Re-init KB If support HPM, HPM get initialized         |
|            |                        | here.                                                               |
| 67         | KBC and CMOS Init      | Verifies CMOS is working correctly, detects bad battery. If failed, |
|            |                        | load CMOS defaults and load into chipset. Final Initial KBC and     |
|            |                        | setup BIOS data area.                                               |
| 68         | Video Init             | Read CMOS location 14h to find out type of video in use. Detect     |
|            |                        | and Initialize Video Adapter. Test video memory, write sign-on      |
|            |                        | message to screen. Setup shadow RAM - Enable shadow                 |
|            |                        | according to Setup.                                                 |
| 69         | 8259 Init              | Init 8259 channel 1 and mask IRQ 9                                  |
| 6A         | Memory test            | Quick Memory Test                                                   |
| 6B         | CPU Detect and IO init | CPU vendor specific version string and turn on all necessary CPU    |
|            |                        | features Display PnP logo and PnP early init Setup virus protect    |
|            |                        | according to Setup. If required, will auto load Awdflash.exe in     |
|            |                        | POST Initializing onboard superIO                                   |
| 6C         | Reserved               |                                                                     |
| 6D         | Reserved               |                                                                     |
| 6E         | Reserved               |                                                                     |
| 6F         | Reserved               |                                                                     |
| 70         | Setup Init             | Display setup message and enable setup functions Detect if          |
|            |                        | mouse is present, initialize mouse, install interrupt vectors.      |
|            |                        | Special treatment to PS2 Mouse port ACPI sub-system initializing    |
| 71         | Setup Cache Controller | Initialize cache controller.                                        |

#### User's Manual

| Code (hex) | Name                     | Description                                                          |
|------------|--------------------------|----------------------------------------------------------------------|
| 72         | Install FDD              | Enter setup check and auto11 configuration check up Initialize       |
|            |                          | floppy disk drive controller and any drives. Install FDD and setup   |
|            |                          | BIOS data area parameters                                            |
| 73         | Install FDD              | Initialize hard drive controller and any drives. IDE device          |
|            |                          | detection and install Initialize any serial and parallel ports (also |
|            |                          | game port).                                                          |
| 74         | Detect & Initialize Math | Initialize math coprocessor.                                         |
|            | Coprocessor              |                                                                      |
| 75         | HDD Check for Write      | HDD check out                                                        |
|            | protection               |                                                                      |
| 76         | Reserved                 |                                                                      |
| 77         | Display POST error       | Check POST error and display them and ask for user intervention      |
|            |                          | Ask password security (optional).                                    |
| 78         | CMOS and Option          | Write all CMOS values back to RAM and clear screen. Enable           |
|            | ROM Init                 | parity checker Enable NMI, Enable cache before boot. Initialize      |
|            |                          | any option ROMs present from C8000h to EFFFFh.                       |
|            |                          | NOTE: When FSCAN option is enabled, ROMs initialize from             |
|            |                          | C8000h to F7FFFh.                                                    |
| 79         | Reserved                 |                                                                      |
| 7A         | Reserved                 |                                                                      |
| 7B         | Reserved                 |                                                                      |
| 7C         | Reserved                 |                                                                      |
| 7D         | Boot Medium detection    | Read and store boot partition head and cylinders values in RAM       |
| 7E         | Final Init               | Final init for last micro details before boot                        |
| 7F         | Special KBC patch        | Set system speed for boot. Setup NumLock status according to         |
|            |                          | Setup.                                                               |
| 80         | Boot Attempt             | Set low stack Boot via INT 19h.                                      |
| FF         | Boot                     |                                                                      |

# 40.3S4 POST Codes

| Code (hex) | Name                       | Description                                                          |
|------------|----------------------------|----------------------------------------------------------------------|
| 5A         | Early Chipset Init         | Early Initialized the super IO. Reset Video controller. Keyboard     |
|            |                            | controller init. Test the Keyboard Initilized the mouse              |
| 5B         | Cmos Check                 | Check Cmos Circuitry and reset CMOS                                  |
| 5C         | Chipset default Prog       | Program the chipset registers with CMOS values. Init onboard         |
|            |                            | clock generator                                                      |
| 5D         | Identify the CPU           | Check the CPU ID and init L1/L2 cache Initialize first 120 interrupt |
|            |                            | vectors with SPURIOUS_INT_HDLR and INT 00h-1Fh according             |
|            |                            | to INT_TBL. First step initialize if single CPU Onboard. Re-init KB  |
|            |                            | If support HPM, HPM get initialized Here.                            |
| 5E         | Setup Interrupt Vector     | Initialize first 120 interrupt vectors with SPURIOUS_INT_HDLR        |
|            | Table                      | and INT 00h-1Fh according to INT_TBL. First step initialize if       |
|            |                            | single CPU Onboard. Re-init KB If support HPM, HPM get               |
|            |                            | initialized here.                                                    |
| 5F         | Test CMOS Interface        | Verifies CMOS is working correctly, detects bad battery. If failed,  |
|            | and Battery status         | load CMOS defaults and load into chipset.                            |
| 60         | KBC final Init             | Final Initial KBC and setup BIOS data area                           |
| 61         | Initialize Video Interface | Read CMOS location 14h to find out type of video in use. Detect      |
|            |                            | and Initialize Video Adapter.                                        |
| 62         | Video memory test          | Test video memory, write sign-on Test video memory, write            |
|            |                            | sign-on message to screen. Setup shadow RAM - Enable                 |
|            |                            | shadow according to Setup.                                           |
| 63         | Setup PS2 mouse and        | Setup PS2 Mouse and reset KB Test DMA channel 0                      |
|            | test DMA                   |                                                                      |
| 64         | Test 8259                  | Test 8259 channel 1 and mask IRQ 9                                   |
| 65         | Init Boot Device           | Detect if mouse is present, initialize mouse, install interrupt      |
|            |                            | vectors. Special treatment to PS2 Mouse port ACPI sub-system         |
|            |                            | initializing Initialize cache controller.                            |
| 66         | Install Boot Devices       | Enter setup check and auto-configuration check up Initialize         |
|            |                            | floppy disk drive controller and any drives. Install FDD and setup   |
|            |                            | BIOS data area Parameters Initialize hard drive controller and       |
|            |                            | any drives. IDE device detection and install                         |
| 67         | Cache Init                 | Cache init and USB init                                              |
| 68         | PM init                    | PM initialization                                                    |
| 69         | PM final Init and issue    | Final init Before resume                                             |
|            | SMI                        |                                                                      |
| FF         | Full on                    |                                                                      |

# 40.4BootBlock POST Codes

| Code (hex) | Name                      | Description                                                              |
|------------|---------------------------|--------------------------------------------------------------------------|
| 1          | Base memory test          | Clear base memory area (0000:00009000:ffffh)                             |
| 5          | KB init                   | Initialized KBC                                                          |
| 12         | Install interrupt vectors | Install int. vector (0-77), and initialized 00-1fh to their proper place |
| 0D         | Init Video                | Video initializing                                                       |
| 41         | Init FDD                  | Scan floppy and media capacity for onboard superIO                       |
| FF         | Boot                      | Load boot sector                                                         |